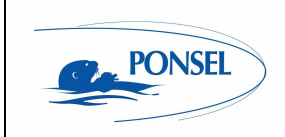

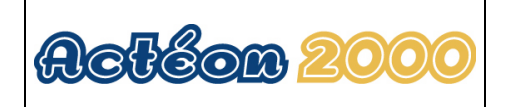

# ACTEON 2050 SS-Temperature User manual

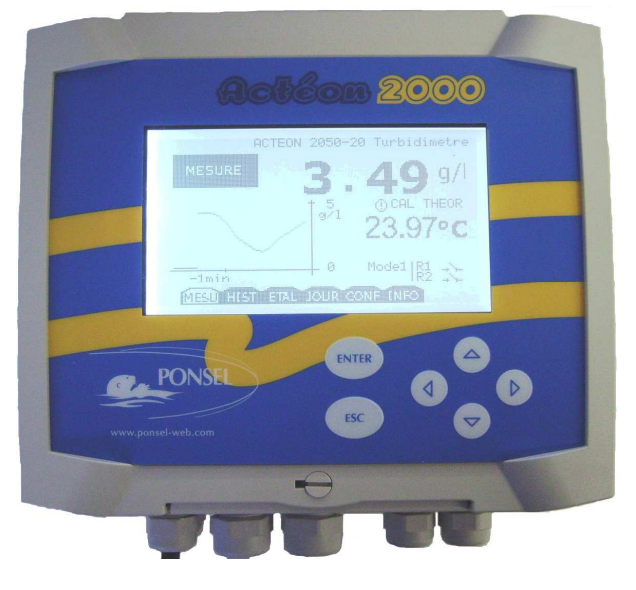

| WRITTEN BY                | <b>REVIEWED BY</b>   | APPROVED BY       |
|---------------------------|----------------------|-------------------|
| NAME: STÉPHANE LE GUYADER | NAME: PIERRE PECCHIA | NAME: YVAN BOUDEY |
| SIGNATURE:                | SIGNATURE:           | SIGNATURE:        |

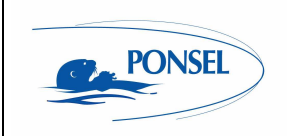

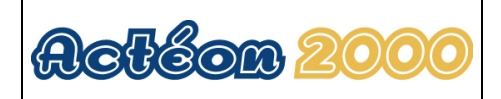

## **IMPORTANT**

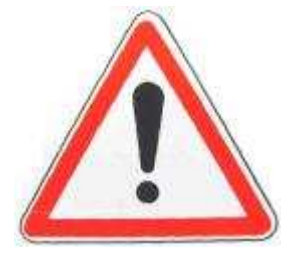

Please read the manual carefully before switching on the device.

In order to maintain and ensure the good working order of the device, users must comply with the safety precautions and warnings featured in this manual.

Assembly and activation:

- Assembly, electrical connection, activation, operation and maintenance of the measuring system must only be carried out by trained personnel duly authorised by the end-user.

- Trained personnel must be familiar with and comply with the instructions in this activation manual.

- Make sure the power supply complies with the specifications on the nameplate before connecting the device.

- A clearly labelled power switch must be positioned near the device.

- Check all connections before turning the power on.

- Do not use damaged equipment: it may represent a hazard and should be labelled as faulty.

- Repairs must only be carried out by the manufacturer or by a Ponsel after-sales service.

- Before shutting the ACTEON cover, check that the cover sealing joint is correctly positioned in its groove.

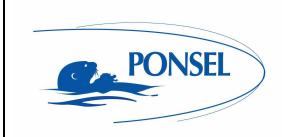

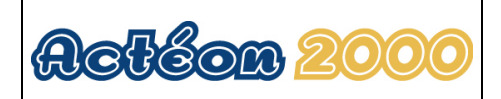

## CONTENTS

| 1 THE MEASURING SYSTEM                                                                                                    | 6                                 |
|----------------------------------------------------------------------------------------------------|-----------------------------------|
| 1.1 The basic system                                                                                                    |                                   |
| 1.1.1 A Suspended Solids (SS) -Temperature transmitter:                                                                                                    |                                   |
| 1.1.2 A SS sensor                                                                                                    |                                   |
| 1.1.3 Temperature sensor                                                                                                    |                                   |
| 1.2 Accessories:                                                                                                    |                                   |
| 1.2.1 Consumables                                                                                                    |                                   |
| 1.2.2 Accessories for a tank-mounted installation without cleaning system                                                                                                    |                                   |
| 1.2.3 Accessories for MES5 ( <b>PONCIK-MES5-10</b> ) and Temperature sens                                                                                                    | or in-pipe installation /         |
| 2 INSTALLATION                                                                                                    | 8                                 |
| 2.1 Mounting the ACTEON 2050 transmitter box                                                                                                    |                                   |
| 2.2 Connecting the ACTEON 2050 transmitter and MES and Tempera                                                                                                    | ture sensors                      |
| 2.2.1 Acteon 2050 wiring:                                                                                                    |                                   |
| 2.3 Tank-mounting:                                                                                                    |                                   |
| 2.3.1 Using the stand and protective hood                                                                                                    |                                   |
| 2.3.2 Installing the sensor in the sensor-holder perch (elbowed or straight)                                                                                                    | (PONPPCC-CIR or                   |
| PONPPCD-CIR)                                                                                                    |                                   |
| 2.3.3 Installing an Elbowed Sensor-Holder Perch (ref: <b>PONPPCC-CIR</b> )                                                                                                    | or Straight Sensor-Holder Perch   |
| (ref: PONPPCD-CIR) on QRPM (ref: PONSPFR and PONSPFR2)                                                                                                    |                                   |
| 2.4 In-pipe installation:                                                                                                    |                                   |
| <ul> <li>3 ACTEON 2050 TRANSMITTER</li></ul>                                                                                                    | 15<br>                            |
| 5 THE MEASUREMENT WINDOW                                                                                                    | 17                                |
|                                                                                                    |                                   |
| 6 CALIBRATING THE ACTEON 2050                                                                                                    | 18                                |
| 6.1 Calibrating the sensors:                                                                                                    |                                   |
| 6.1.1 Two point SS sensor calibration (immediate calibration):                                                                                                    |                                   |
| 6.1.2 Two point SS sensor calibration (differed calibration):                                                                                                    |                                   |
| 6.1.3 SS sensor slope adjustment:                                                                                                    |                                   |
| 6.1.4 Returning to SS measurement theoretical calibration:                                                                                                    |                                   |
| 6.1.5 I we point temperature sensor calibration (complete calibration):                                                                                                    |                                   |
| 6.1.7 Poturning to temporature measurement theoretical calibration:                                                                                                    |                                   |
| 6.2 SS sensor calibration error message                                                                                                    |                                   |
| 6.2.1 CI EAN WATED calibration arror                                                                                                    |                                   |
|                                                                                                    | 26                                |
| 6.2.2 SLUDGE calibration error.                                                                                                    |                                   |
| <ul> <li>6.2.1 CLEAN WATER calibration error</li> <li>6.2.2 SLUDGE calibration error</li> <li>6.3 Temperature sensor calibration error message information</li> </ul>                                                                                           |                                   |
| <ul> <li>6.2.1 CLEAN WATER calibration error</li> <li>6.2.2 SLUDGE calibration error</li></ul>                                                                                                    |                                   |
| 6.2.1       CLEAN WATER calibration error         6.2.2       SLUDGE calibration error         6.3       Temperature sensor calibration error message information         6.3.1       0°C calibration error         6.3.2       Ambient water calibration error | 36<br>36<br><b>37</b><br>37<br>37 |

## 

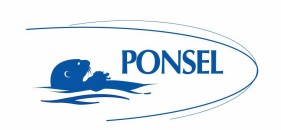

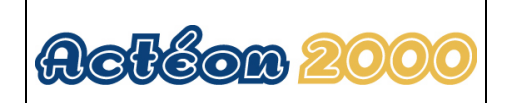

| 8 | VIEWING THE SENSOR CALIBRATION REPORT | 39 |
|---|---------------------------------------|----|
|---|---------------------------------------|----|

|                                                                                                    | ONFIGURING ACTEON 2050                                                                                                    | 40      |
|----------------------------------------------------------------------------------------------------|----------------------------------------------------------------------------------------------------|---------|
| 9.1                                                                                                    | Configuring sensor response averaging                                                                                                    |         |
| 9.2                                                                                                    | Sludge slope coefficient reminder                                                                                                    |         |
| 9.3                                                                                                    | Adjusting SS sensor offset                                                                                                    |         |
| 9.4                                                                                                    | Configuring the trend line                                                                                                    |         |
| 9.5                                                                                                    | Configuring the two 4-20mA outputs                                                                                                    |         |
| 9.5.1                                                                                                    | 1 Adjusting 4-20mA output stop thresholds                                                                                                    |         |
| 9.5.2                                                                                                    | 2 Calibrating 4-20mA outputs                                                                                                    |         |
| 9.6                                                                                                    | Adjusting relay outputs                                                                                                    |         |
| 9.6.1                                                                                                    | 1 Configuring relays in mode 1:                                                                                                    |         |
| 9.6.2                                                                                                    | 2 Configuring relays in mode 2:                                                                                                    |         |
| 9.6.3                                                                                                    | 3 Configuring relays in mode 3:                                                                                                    |         |
| 9.7                                                                                                    | Adjusting measurement units:                                                                                                    |         |
| 9.8                                                                                                    | Setting the language:                                                                                                    |         |
| 9.9                                                                                                    | Resetting factory default values:                                                                                                    |         |
|                                                                                                    |                                                                                                    |         |
| 10 IN                                                                                                    | NEORMATION MENU                                                                                                    | 52      |
|                                                                                                    |                                                                                                    |         |
| 11 A                                                                                                    | DJUSTING THE ACTEON 2050 DISPLAY CONTRAS                                                                                                    | 5152    |
| 12 T                                                                                                    |                                                                                                    | 52      |
| 12 T                                                                                                    | ECHNICAL SPECIFICATIONS:                                                                                                    | 52      |
| 12 T                                                                                                    | ECHNICAL SPECIFICATIONS:                                                                                                    | 52      |
| 12 T<br>13 S                                                                                                    | ECHNICAL SPECIFICATIONS:                                                                                                    | 52      |
| 12 T<br>13 S<br><sup>13.1</sup>                                                                                 | ECHNICAL SPECIFICATIONS:                                                                                                    |         |
| <b>12 T</b><br><b>13 S</b><br><b>13.1</b><br>13.1                                                               | ECHNICAL SPECIFICATIONS:                                                                                                    |         |
| <b>12 T</b><br><b>13 S</b><br><b>13.1</b><br>13.1<br>13.1                                                       | ECHNICAL SPECIFICATIONS:<br>SENSORS<br>SS sensor<br>.1 Specifications:<br>.2 Mechanical diagram:                                                                                                    |         |
| <b>12 T</b><br><b>13 S</b><br><b>13.1</b><br>13.1<br>13.1<br>13.1                                               | ECHNICAL SPECIFICATIONS:<br>SENSORS<br>SS sensor<br>.1 Specifications:<br>.2 Mechanical diagram:<br>.3 Maintenance:                                                                                                    | <b></b> |
| <b>12</b> T<br><b>13</b> S<br><b>13.1</b><br>13.1<br>13.1<br>13.2                                               | ECHNICAL SPECIFICATIONS:         SENSORS         SS sensor         .1 Specifications:         .2 Mechanical diagram:         .3 Maintenance:         Temperature sensor                                                                                                    | <b></b> |
| <b>12</b> T<br><b>13</b> S<br><b>13.1</b><br>13.1<br>13.1<br>13.2<br>13.2                                       | ECHNICAL SPECIFICATIONS:         SENSORS         SS sensor         .1 Specifications:         .2 Mechanical diagram:         .3 Maintenance:         Temperature sensor         2.1 Maintenance:         .2 Machanical diagram:                                                                                                    | <b></b> |
| <b>12 T</b><br><b>13 S</b><br><b>13.1</b><br>13.1<br>13.1<br>13.2<br>13.2<br>13.2                               | ECHNICAL SPECIFICATIONS:         SENSORS         SS sensor         .1       Specifications:         .2       Mechanical diagram:         .3       Maintenance:         Personal       Temperature sensor         2.1       Maintenance:         2.1       Maintenance:         2.2       Mechanical diagram:                                                                                                    | <b></b> |
| <b>12 T</b><br><b>13 S</b><br><b>13.1</b><br>13.1<br>13.1<br>13.2<br>13.2<br>13.2<br>14 C                       | ECHNICAL SPECIFICATIONS:         SENSORS         SS sensor         .1 Specifications:         .2 Mechanical diagram:         .3 Maintenance:         Temperature sensor         .1 Maintenance:         .2 Mechanical diagram:                                                                                                    | <b></b> |
| <b>12</b> T<br><b>13</b> S<br><b>13.1</b><br>13.1<br>13.1<br>13.2<br>13.2<br>13.2<br><b>14</b> Q                | ECHNICAL SPECIFICATIONS:         SENSORS         SS sensor         .1       Specifications:         .2       Mechanical diagram:         .3       Maintenance:         .1       Maintenance:         .2       Mechanical diagram:         .3       Maintenance:         .1       Maintenance:         .2       Mechanical diagram:                                                                                                    | <b></b> |
| <b>12</b> T<br><b>13</b> S<br><b>13.1</b><br>13.1<br>13.1<br>13.2<br>13.2<br>13.2<br><b>14</b> Q<br><b>14.1</b> | ECHNICAL SPECIFICATIONS:         SENSORS         SS sensor         .1       Specifications:         .2       Mechanical diagram:         .3       Maintenance:         Temperature sensor         .1       Maintenance:         .2       Mechanical diagram:         .3       Maintenance:         .1       Maintenance:         .2       Mechanical diagram:                                                                                                    | <b></b> |
| <b>12</b> T<br><b>13</b> S<br><b>13.1</b><br>13.1<br>13.1<br>13.2<br>13.2<br>13.2<br>14.2<br><b>14.2</b>        | ECHNICAL SPECIFICATIONS:         SENSORS         SS sensor         .1       Specifications:         .2       Mechanical diagram:         .3       Maintenance:         Temperature sensor         2.1       Maintenance:         2.2       Mechanical diagram:         0.1       Maintenance:         0.2       Mechanical diagram:         0.3       Maintenance:         0.4       Mechanical diagram:         0.5       Mechanical diagram:         0.6       Section of the section of the section | <b></b> |

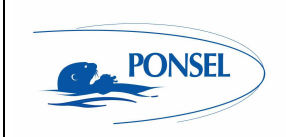

User manual

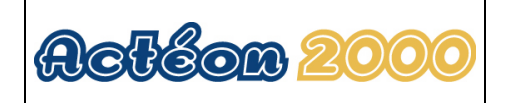

# Figures

| Figure 1 - Transmitter mounting diagram                         | 8  |
|-----------------------------------------------------------------|----|
| Figure 2 - Installing a measuring system                        | 9  |
| Figure 3 - Installation with a connection box                   | 10 |
| Figure 4 – Transmitter mount and hood                           | 11 |
| Figure 5 – Elbowed Sensor-Holder Perch                          | 12 |
| Figure 6 - Installing a perch on a QRPM with one or two sliders | 13 |
| Figure 7 - SS sensor in-pipe installation                       | 14 |
| Figure 8 – Resetting ACTEON 2050                                | 52 |
| Figure 9 - Transmitter wiring terminal layout                   | 52 |

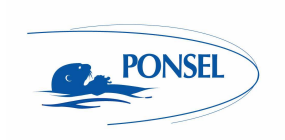

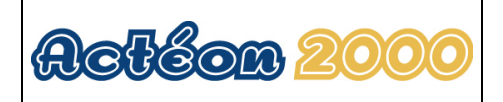

## 1 The measuring system

### 1.1 <u>The basic system</u>

A measuring system requires the following basic elements:

## 1.1.1 A Suspended Solids (SS) -Temperature transmitter:

| PONACTEON2050-20 | ACTEON 2050-20 SS meter and Thermometer       |
|------------------|-----------------------------------------------|
|                  | transmitter (0.00-20.00g/1 range MESS sensor) |
| PONACTEON2050-50 | ACTEON 2050-50 SS meter and Thermometer       |
|                  | transmitter (0.00-50.00g/l range MES5 sensor) |

## 1.1.2 A SS sensor

| PONCIR-MES5-10 | IR optical sensor for suspended solids measurements with |
|----------------|----------------------------------------------------------|
|                | 10-metre cable connection and 5mm optical length. Perch  |
|                | mounting or in-pipe installation. PVC body               |

## 1.1.3 Temperature sensor

| PONCPC-T-10 | Temperature sensor with 10m cable connection (perch- |
|-------------|------------------------------------------------------|
|             | mounting or in-pipe installation)                    |

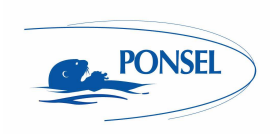

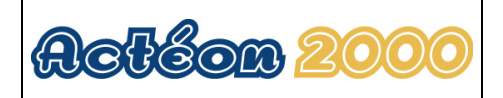

## 1.2 <u>Accessories:</u>

## 1.2.1 Consumables

| Additional directions for use |
|-------------------------------|
|-------------------------------|

## 1.2.2 Accessories for a tank-mounted installation without cleaning system

| PON-ACT-24V  | Optional 24VDC power supply                                   |  |  |
|--------------|---------------------------------------------------------------|--|--|
| PONBJ-E      | Watertight IP68 connection box for connecting the sensor at   |  |  |
|              | distances over 10 metres                                      |  |  |
| PONCBMC-9    | 9-conductor coated cable for the Connection box/Acteon 2050   |  |  |
|              | connection                                                    |  |  |
| PON-PDPCV-1  | PVC stand and protective hood for one ACTEON transmitter      |  |  |
| PON-PDPCV-2  | PVC stand and protective hood for two ACTEON transmitters     |  |  |
| PON-CASQ-1   | PVC protective hood for one ACTEON transmitter                |  |  |
| PON-CASQ-2   | PVC protective hood for two ACTEON transmitters               |  |  |
| PONPPCC-CIR  | PVC elbowed sensor-holder perch for SS, sludge blanket, CTZ,  |  |  |
|              | NTU and TU20 sensors. Supplied with connector                 |  |  |
| PONPPCD-CIR  | PVC straight sensor-holder perch for SS, sludge blanket, CTZ, |  |  |
|              | NTU and TU20 sensors. Supplied with connector. SPECIFIC       |  |  |
|              | APPLICATION                                                   |  |  |
| PONCOUDE     | 90° elbow for sensor-holder perch closure                     |  |  |
| PONSPFR2C    | Stainless steel ESHP or SSHP type mount for 2 perches -1 arm, |  |  |
|              | 2 sliders                                                     |  |  |
| PONSPFR1C    | Stainless steel ESHP or SSHP type mount for 1 perch -1 arm, 1 |  |  |
|              | slider                                                        |  |  |
| PONSPFR-COUL | Additional slider for QRPM (Quick release perch mount)        |  |  |
|              | systems                                                       |  |  |

# 1.2.3 Accessories for MES5 (**PONCIR-MES5-10**) and Temperature sensor in-pipe installation

| PONVCPO-63 | Stainless steel 63mm clamp type assembly for in-pipe installation (316 L) (for SS OXY, Eh, pH, Temp., C2E and C4E sensors) To be fitted with the appropriate nipple. To be welded on stainless steel piping |  |
|------------|----------------------------------------------------------------------------------------------------|--|
| PONNIP-MES | MES5 sensor nipple                                                                                                    |  |
| PONNIP-T   | Temperature sensor nipple                                                                                                    |  |

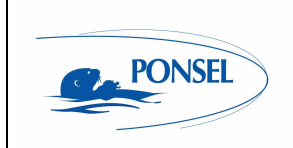

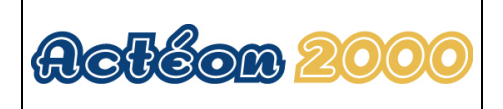

## 2 Installation

## 2.1 Mounting the ACTEON 2050 transmitter box

Acteon 2050 mounting diagram

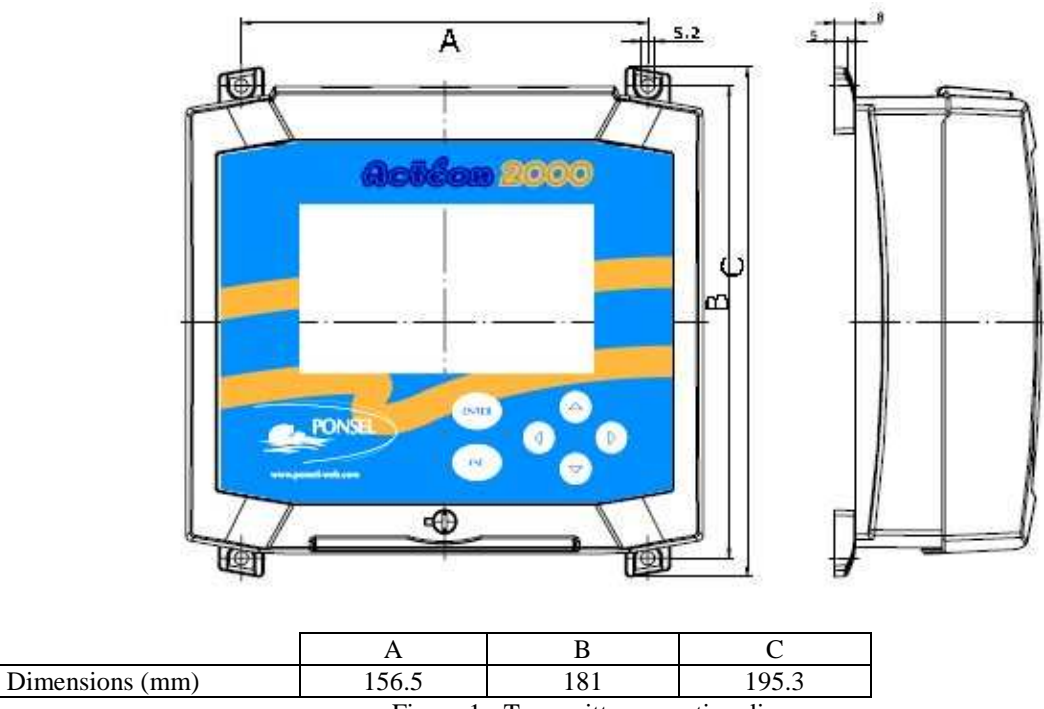

Figure 1 - Transmitter mounting diagram

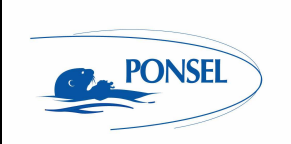

## 2.2 Connecting the ACTEON 2050 transmitter and MES and Temperature sensors

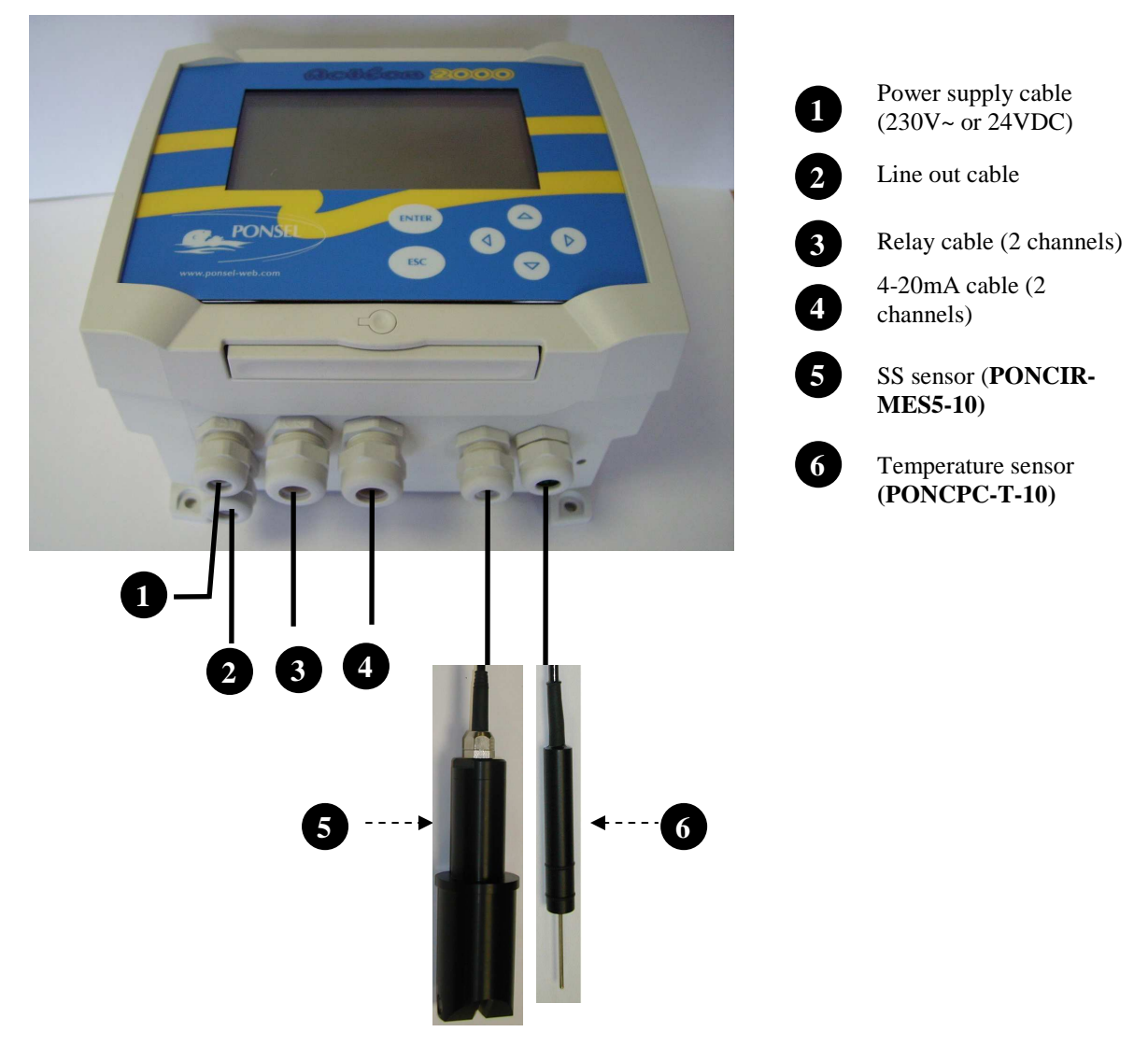

Figure 2 - Installing a measuring system

Comment:

If the connection cable between the sensor and transmitter is longer than 10 metres, a **watertight IP 68** connection box must be used (REF: **PON-BJ-E**).

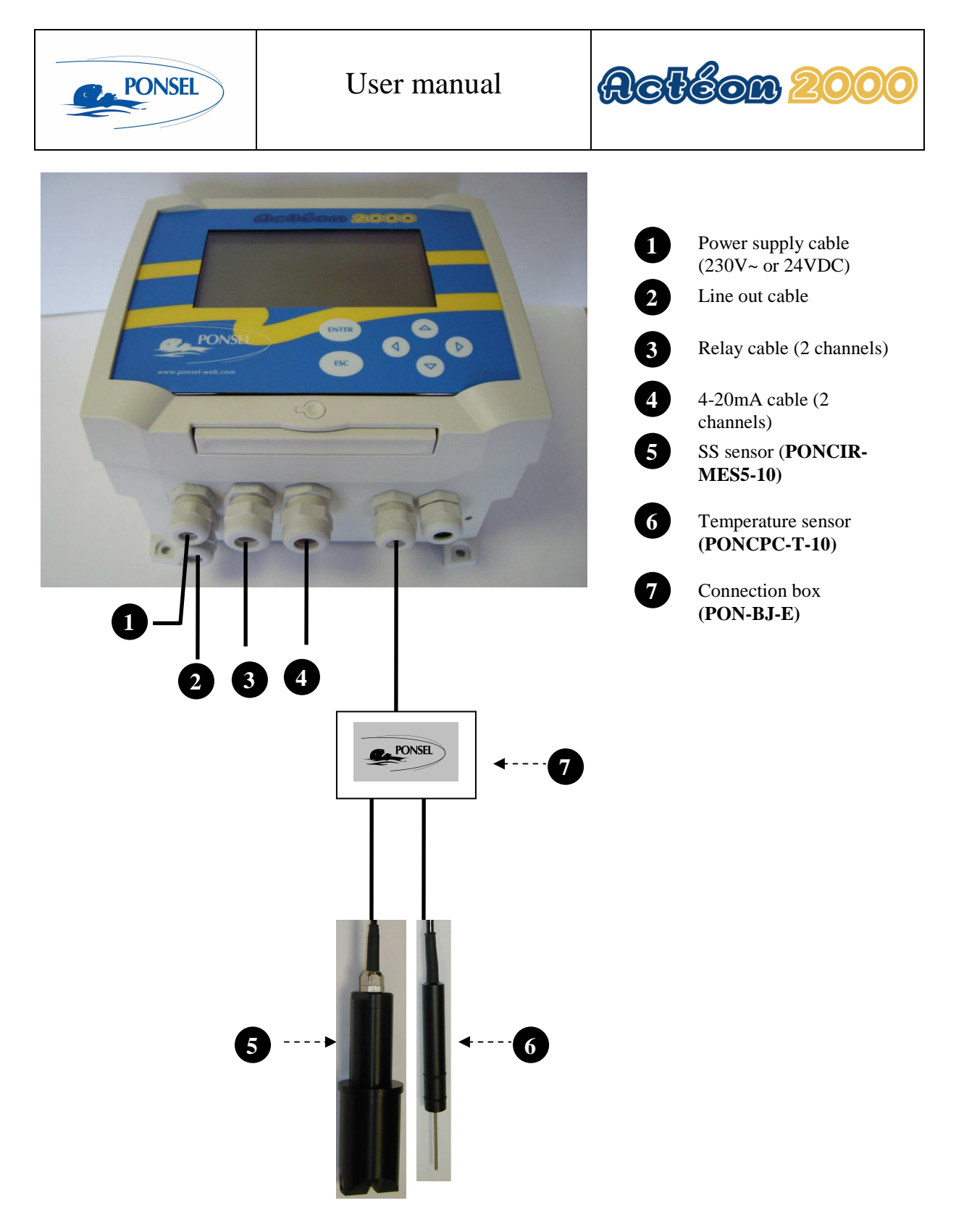

Figure 3 - Installation with a connection box

## 2.2.1 Acteon 2050 wiring:

See appendix (§15) at the end of the document.

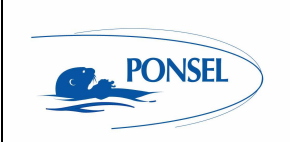

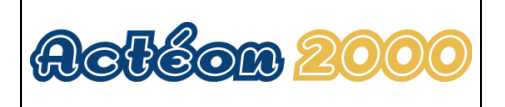

## 2.3 Tank-mounting:

## 2.3.1 Using the stand and protective hood

A PVC protective hood (**PON-PDPVC-1**) is available for mounting the ACTEON 2050. The hood is essential in the case of direct exposure to adverse weather or sunshine.

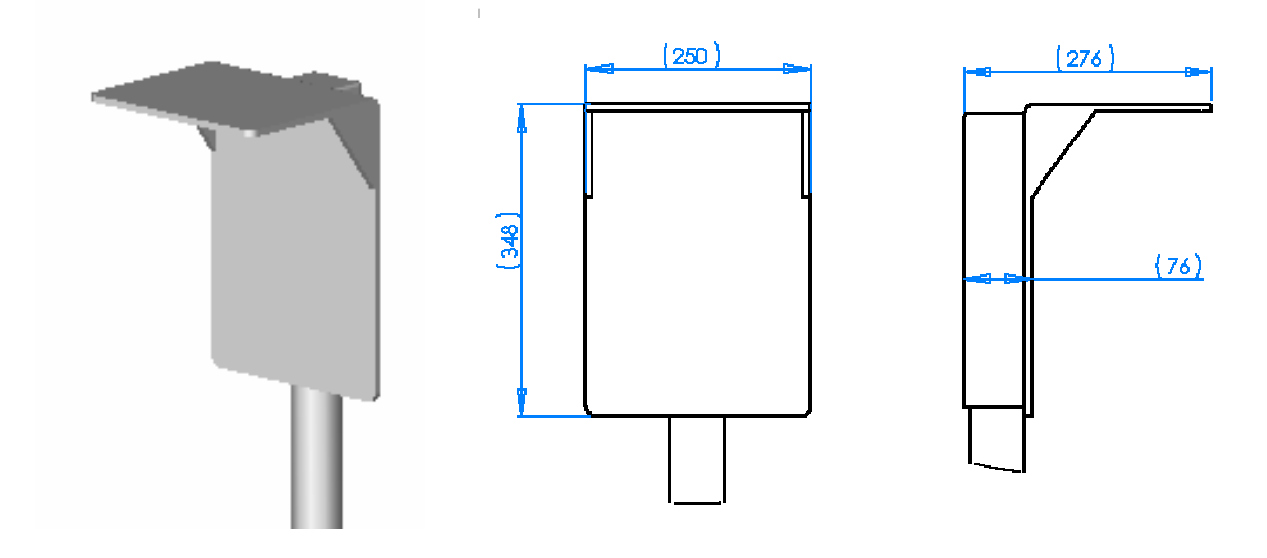

Figure 4 - Transmitter mount and hood

2.3.2 Installing the sensor in the sensor-holder perch (elbowed or straight) (PONPPCC-CIR or PONPPCD-CIR)

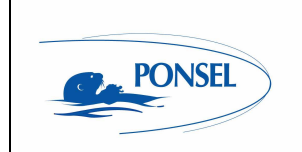

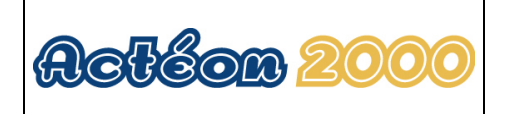

It is best to use the elbowed sensor-holder perch with its own installation system when submerging the sensor in a tank.

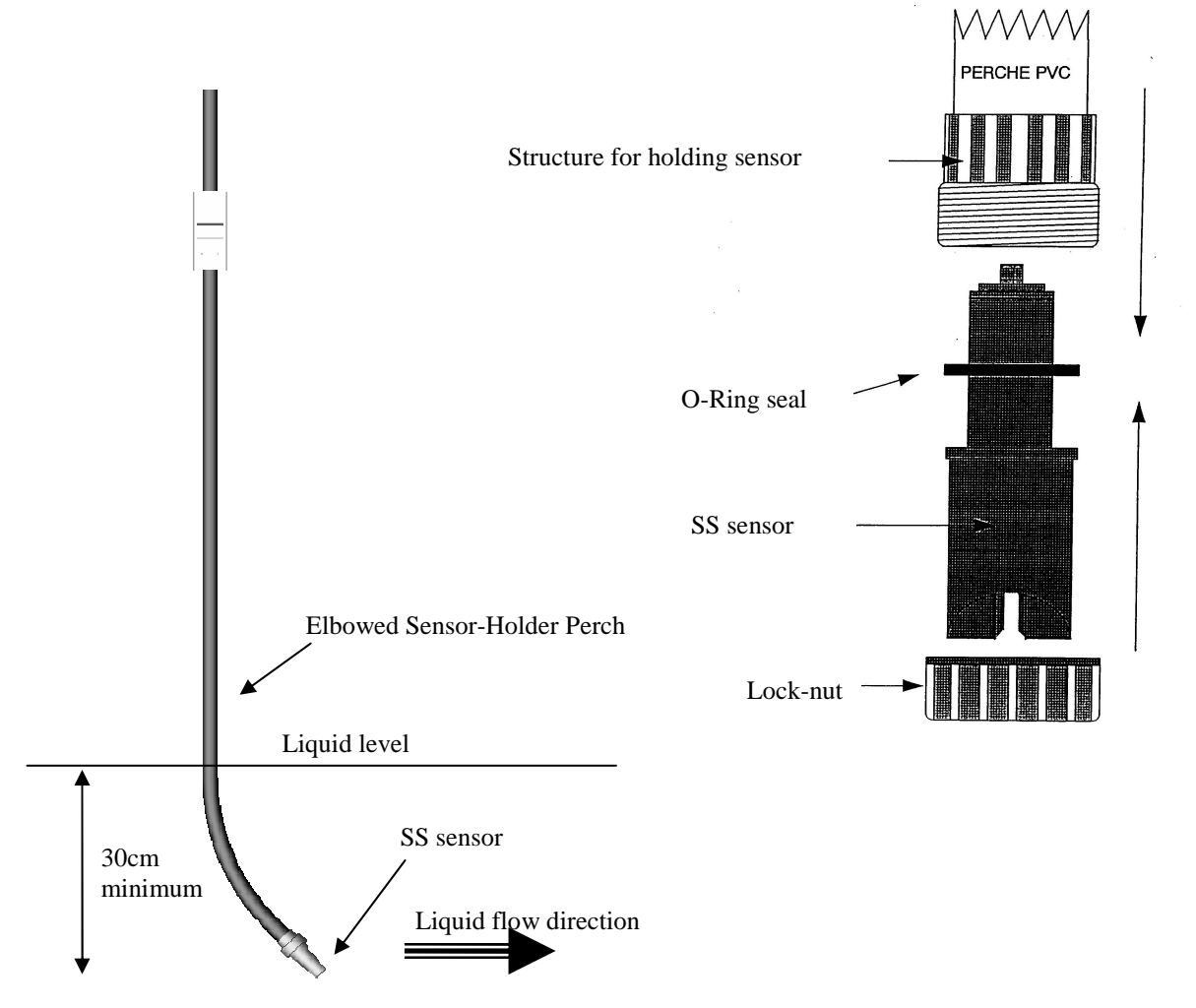

Figure 5 - Elbowed Sensor-Holder Perch

Comment:

Use elbowed sensor-holder perches in heavily soiled tanks to prevent fibre build-up on the perch. If there is a directional flow, the sensor's optical slit should be pointing in the direction of the flow.

Installing the SS sensor in the nozzle:

The standard sensor comes sealed to a 10-metre cable connection, making it submersible up to a several bars of pressure.

- 1) Completely unscrew the tightening seal located on the sleeve of the SS sensor beforehand.
- 2) Pass the sensor cable through the bottom of the perch (widest end) until it comes out of the other end.
- 3) Slide the cable through the perch until the SS sensor sleeve fits into the bottom of the perch.
- 4) Slot the SS sensor sleeve insert in the lateral hole located in the lower end of the perch. Tighten the lock-nut until the sensor is secured in the perch (do not over tighten).
- 5) Set the perch on the edge of the tank or on the bridge.

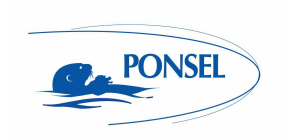

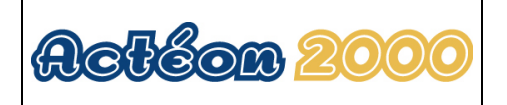

## 2.3.3 Installing an Elbowed Sensor-Holder Perch (ref: **PONPPCC-CIR**) or Straight Sensor-Holder Perch (ref: **PONPPCD-CIR**) on QRPM (ref: **PONSPFR** and **PONSPFR2**)

- 1) Fix the stainless steel QRPM to the infrastructure.
- 2) Next, fix a sensor-holder perch to the stainless steel QRPM as shown in the diagram below.

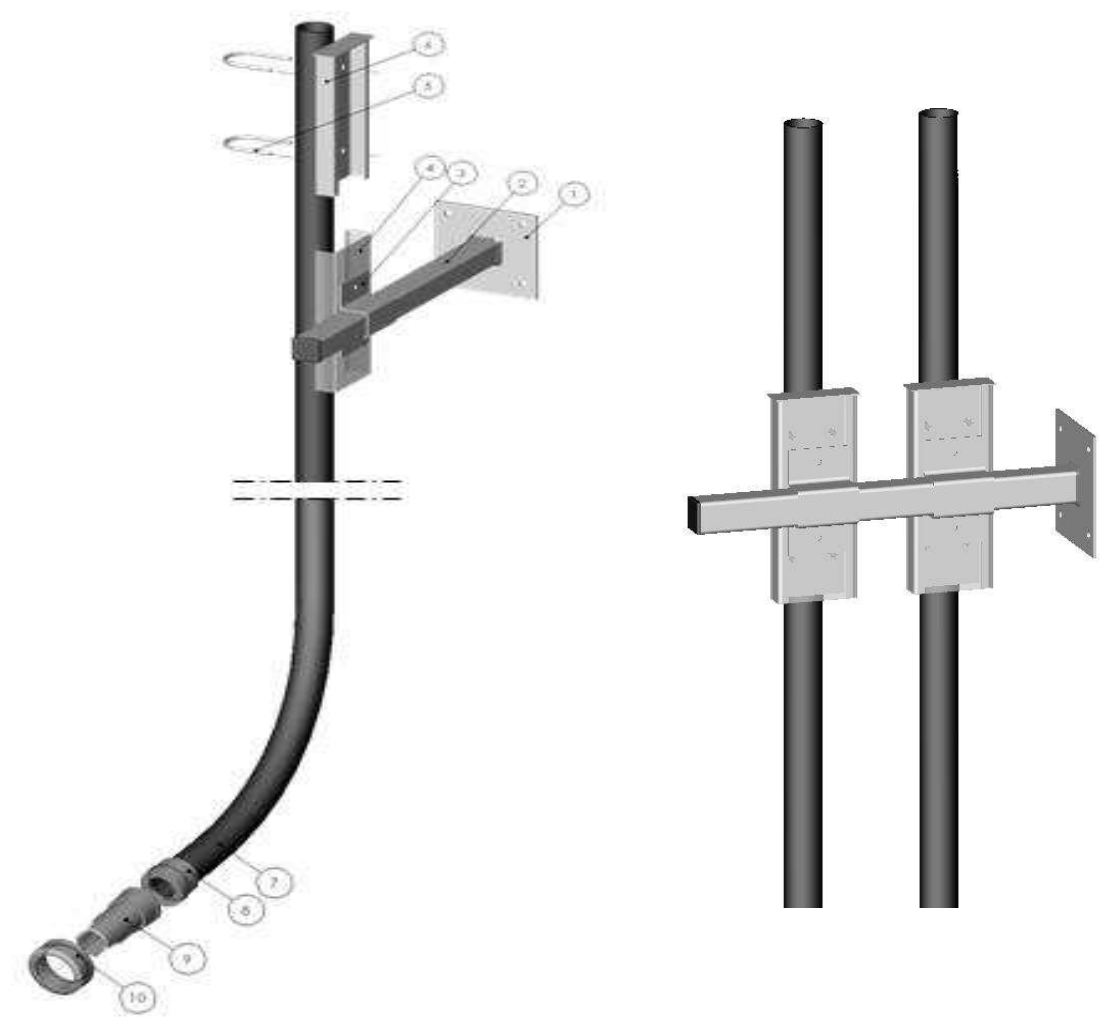

Figure 6 - Installing a perch on a QRPM with one or two sliders

A second slider may be added to install a second sensor-holder perch for the temperature sensor (see diagram above).

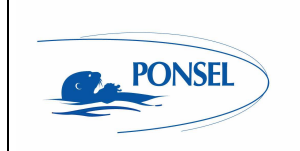

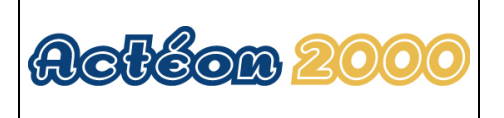

## 2.4 In-pipe installation:

The sensors can be supplied for installation in a pressure pipe (<20 bars) with quick release conical coupling clamps. (see Figure 7 - SS sensor in-pipe installation

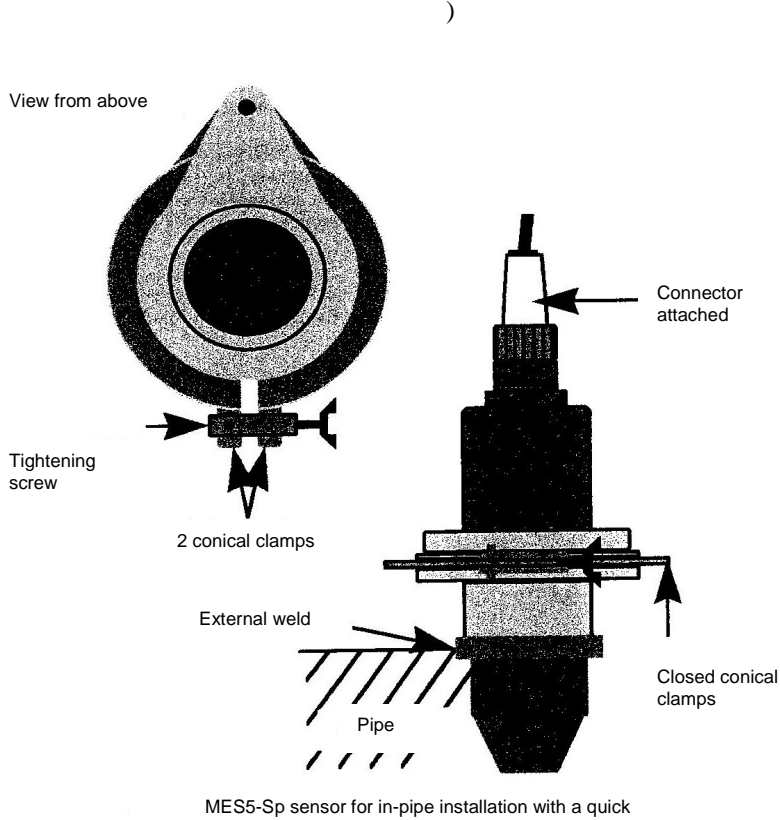

mess-Sp sensor for in-pipe installation with a quick mounting/dismounting system using conical clamps

Figure 7 - SS sensor in-pipe installation

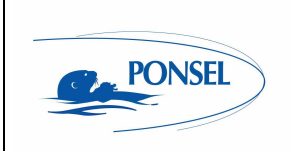

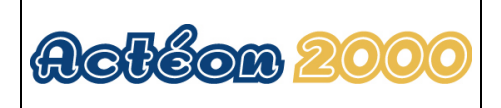

## 3 ACTEON 2050 transmitter

## 3.1 Control console:

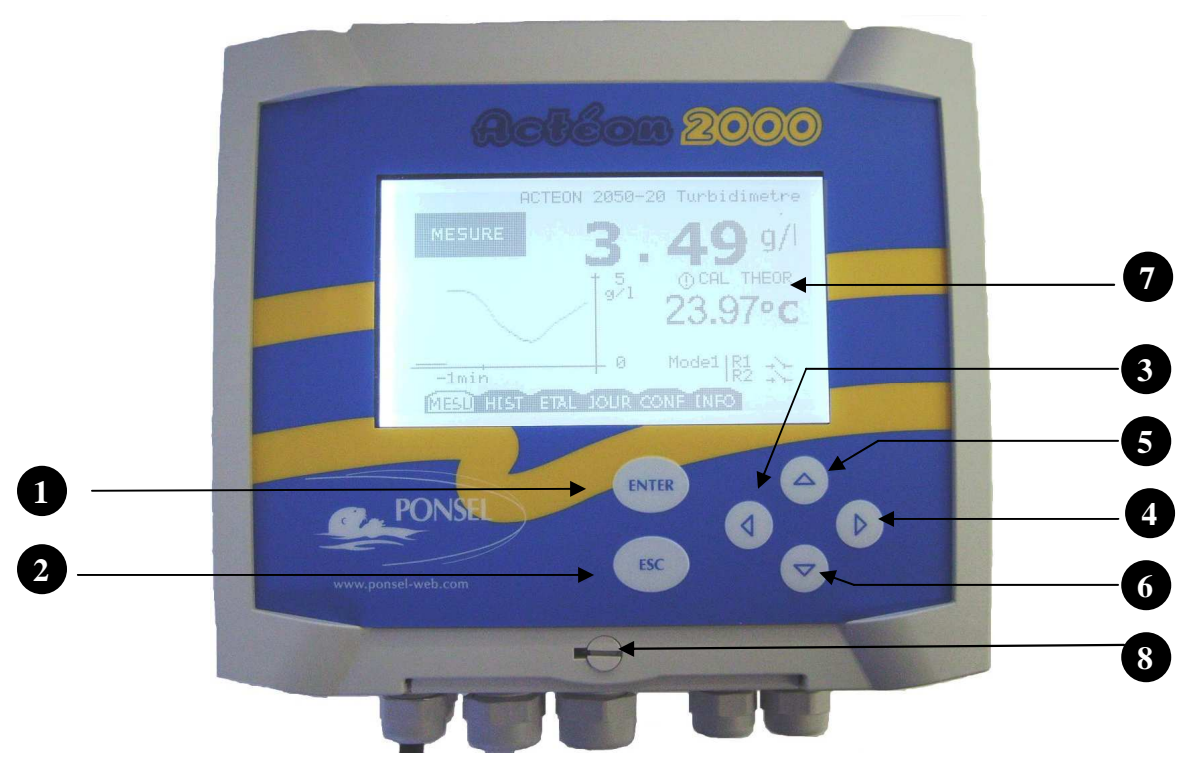

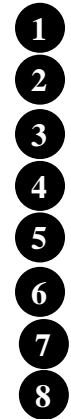

ENTER key for accessing menus or confirming actions

ESC key for exiting menus or cancelling actions

 $\triangleleft$  key for moving left in menus

 $\triangleright$  key for moving right in menus

 $\bigtriangleup$  key for increasing a value or selecting the menu above

The  $\boldsymbol{\nabla}$  key for decreasing a value or selecting the menu below

Control screen

Quarter-turn screw to seal the cover

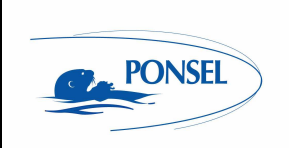

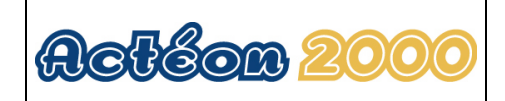

## 4 Block diagram of ACTEON 2050 menus:

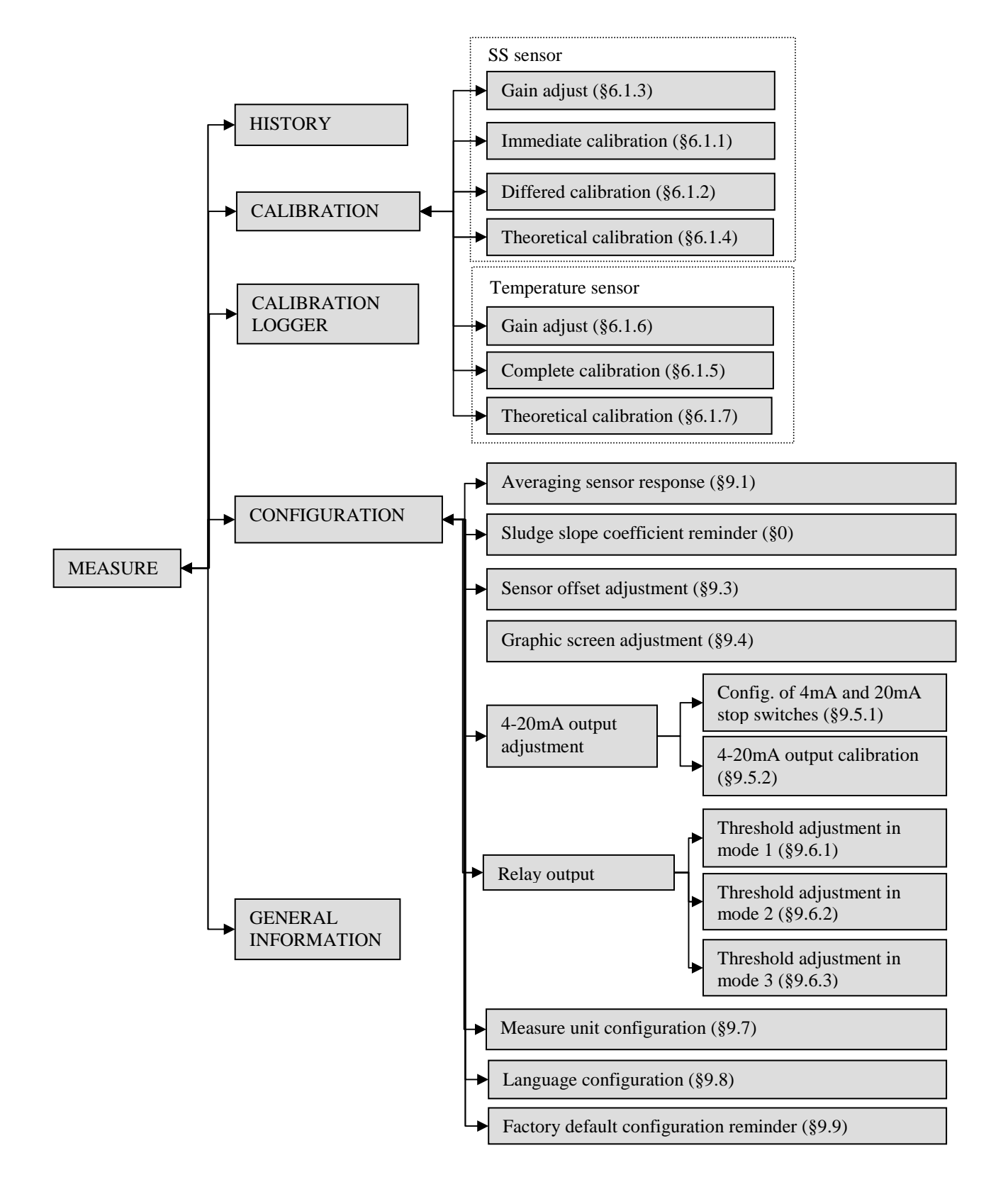

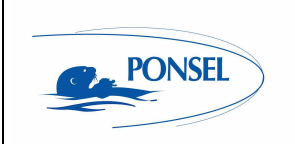

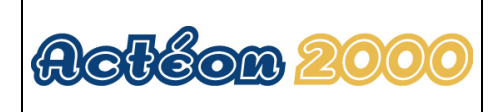

## 5 The measurement window

In measure mode the measurement screen displays various information: Erreur !

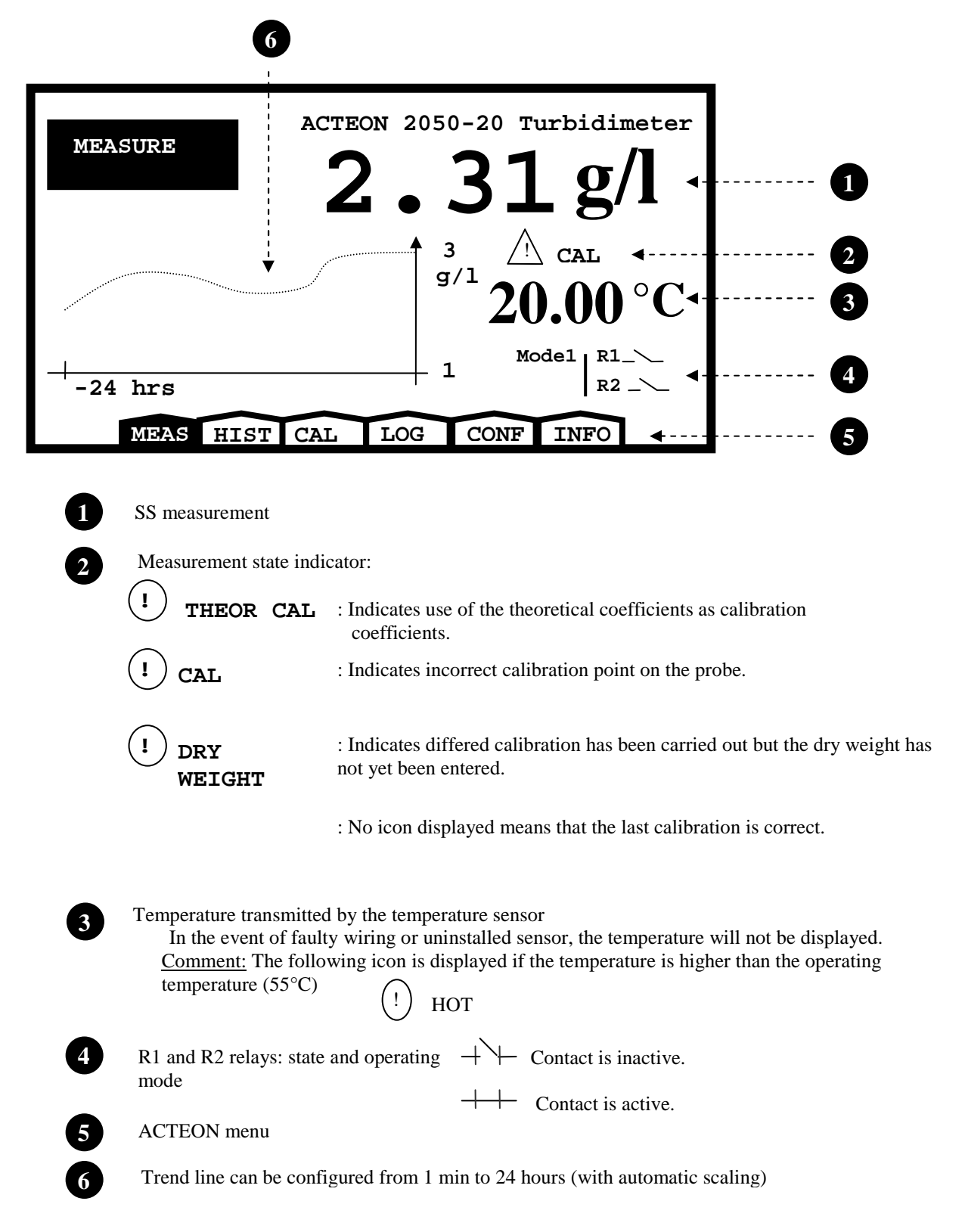

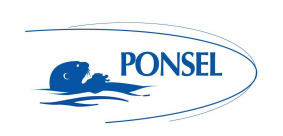

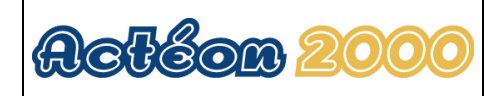

## 6 Calibrating the ACTEON 2050

Important information.

Calibration frequency:

The SS sensor must be calibrated (zero + slope) at least once every two weeks, during the regular optics cleaning process.

However, recalibration is advisable as soon as a shift of more that +/-0.2g/l occurs (during automatic control with a recently calibrated reference SS meter, or during "dry weight" analysis, while taking account of the fact that the analysis can sometimes be delayed by up to 24 hours in relation to the current state of the active sludge measured with the controlled PONSEL SS-meter. Hence the possible use of a "differed calibration" to compensate for this problem).

If frequent recalibrations are carried out (once a day for example), there is no need to take the sensor + perch out of the water, clean the optics or zero adjust in clean water. Simply adjust the slope in situ by leaving the sensor in place in the sludge being measured.

Sensor calibration and positioning procedures: Even though, in our detailed explanations, we have always mentioned sludge specimens taken from tanks and placed in buckets for sensor calibration, there is no objection to calibrating the sensor in situ attached to a perch and placed in the measurement medium at the point where it will subsequently be installed for regular measurements. The sludge content in g/l may already have been measured for this point ("immediate calibration" or "gain adjust" menus), for instance by using a recently calibrated reference SS meter, or sludge may be taken from near the optical measurement unit and analysed while immediately following up with a "differed calibration" without waiting on the results of this analysis. In this case calibrate in situ during a stable stage in the activation process. Avoid calibrating during bubble aeration or during stagnation periods. Calibration should preferably take place after aeration. An SS sensor should be placed in the most stable hydraulic conditions possible, without excessive turbulence or stagnation, and with regular mixing, so that the SS are perfectly suspended in the medium and that the location is representative of the SS content in the tank as a whole and in the active sludge area.

In situ calibration remains relevant in the sense that it integrates the hydraulic mixing regime and suspends the SS, while sludge in a pail only approximates this hydraulic mixing regime, and can thus result in more or less large measurement differentials in the tank after calibration. Moreover, in situ calibration is carried out at the tank's temperature thus preventing heat shocks and shifts.

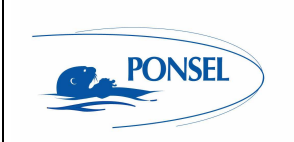

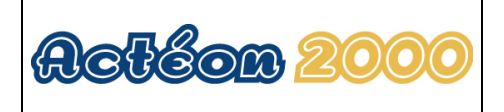

## 6.1 Calibrating the sensors:

Select the calibration menu in the measurement window:

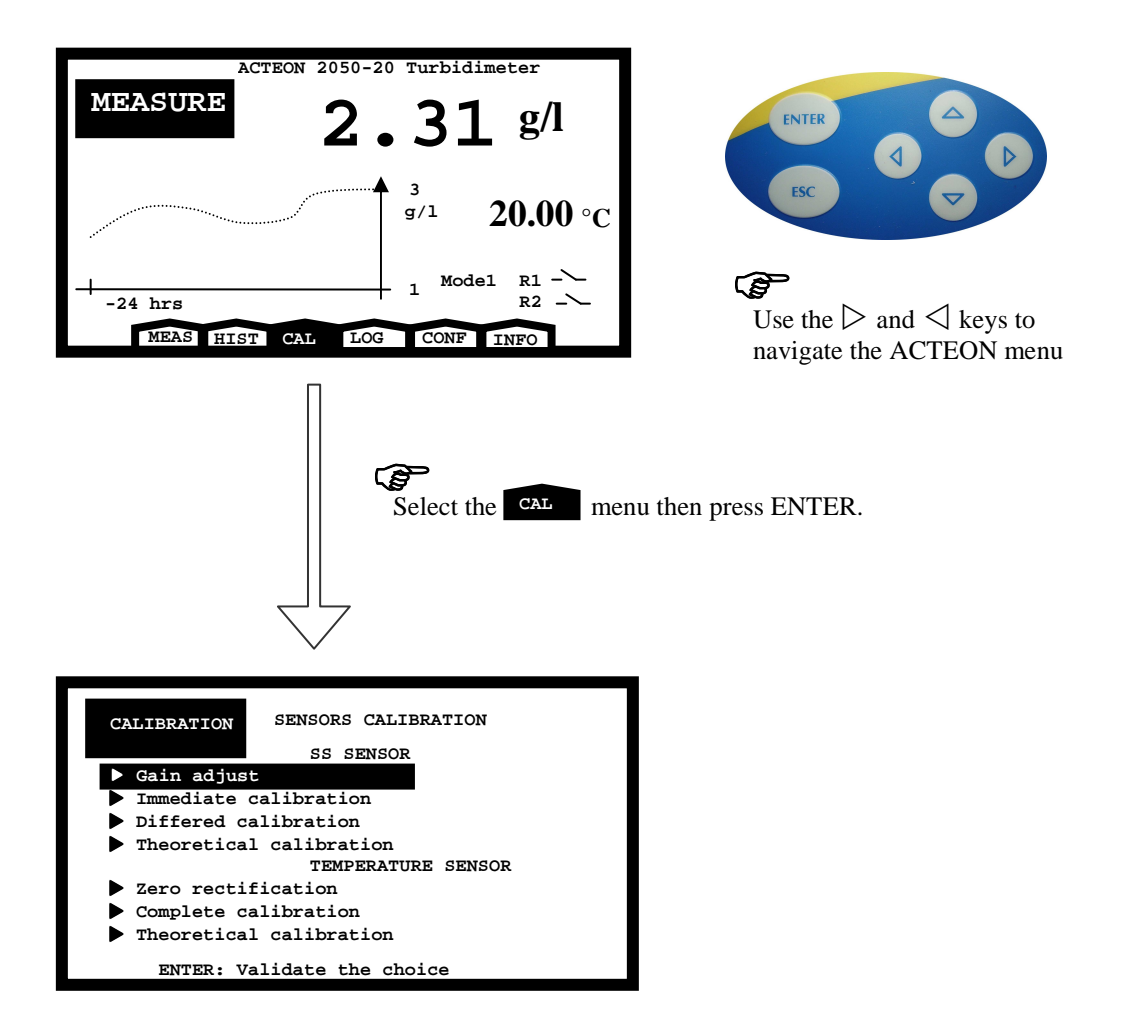

## 6.1.1 Two point SS sensor calibration (immediate calibration):

Use the following procedure to calibrate your SS sensor in one go; zero and slope adjustments (gain adjust) are carried out immediately afterwards. This procedure requires previous knowledge of the SS content of the activated sludge sample used as the calibration solution. This information can be had either via a recently calibrated reference SS meter or through analysis of a fraction of the sample sludge immediately after sample taking then refrigerating the remaining amount at  $4^{\circ}$ C in an airtight bottle in the dark to prevent fermentation. Once the analysis results have been obtained, the sludge can be used as calibration solution during this "immediate calibration" procedure, provided that it is brought up to tank temperature.

Clean the SS sensor beforehand. The sensor optics must be free of dirt and stains (clean optical slit with damp cloth). See MAINTENANCE chapter (\$13.1.3) for cleaning instructions.

| PONSEL                                                                                                    | User manual                                                                                                    | Actéon 2000                                                                                                    |
|----------------------------------------------------------------------------------------------------|----------------------------------------------------------------------------------------------------|----------------------------------------------------------------------------------------------------|
| CALIBRATION<br>Gain adjust<br>Immediate cali<br>Differed cali<br>Theoretical co<br>Gain adjust<br>Complete cali<br>ENTER: Valid                                                                                                    | ENSORS CALIBRATION<br>SS SENSOR<br>ibration<br>pration<br>alibration<br>TEMPERATURE SENSOR<br>oration<br>date the choice | $\mathbf{F}$                                                                                                    |
|                                                                                                    | Select the Immediate<br>press ENTER.                                                                                     | calibration menu and                                                                                                    |
| CALIBRATION C<br>Enter your na<br>Durant                                                                                                    | F SS SENSOR<br>me:                                                                                                    | ENTER                                                                                                    |
| ESC: Cancel th<br>ENTER: Start o                                                                                                    | ae procedure<br>calibration                                                                                              | Use the $\triangleright$ and $\triangleleft$ keys to move the cursor in the name section.<br>Use the keys $\triangle$ and $\bigtriangledown$ to change the letters. (The scrolling order of the letters is AZ,09,?,>,space) |
| Enter your name or reference then press ENTER<br>Dip the sensor in clean water with no bubbles (tap water<br>for example). Preferably, this water must be at the same<br>temperature as the tank sludge in which the probe will be<br>placed.<br>Stir the water with the probe to disperse any bubbles on<br>the optic windows. |                                                                                                    |                                                                                                    |

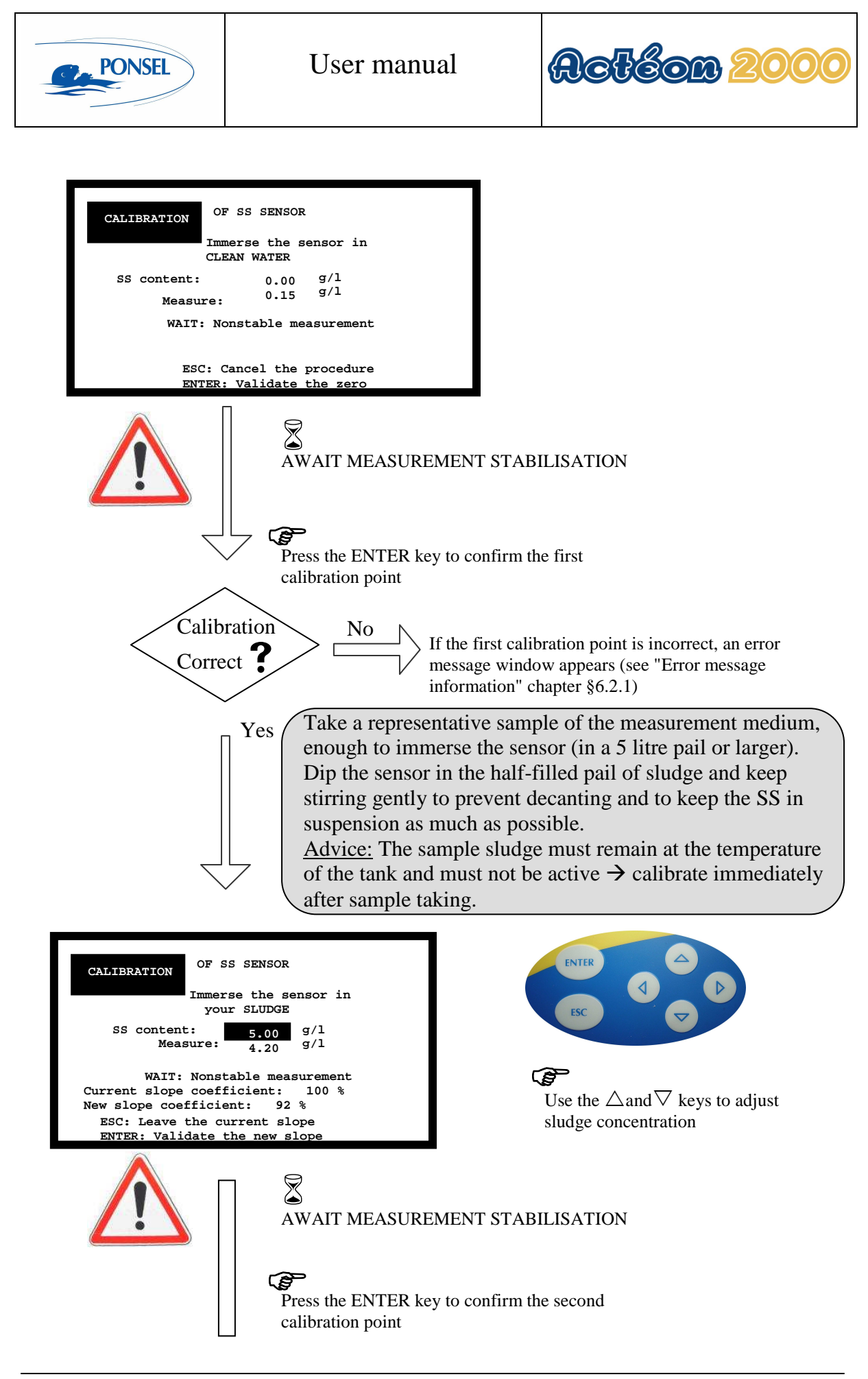

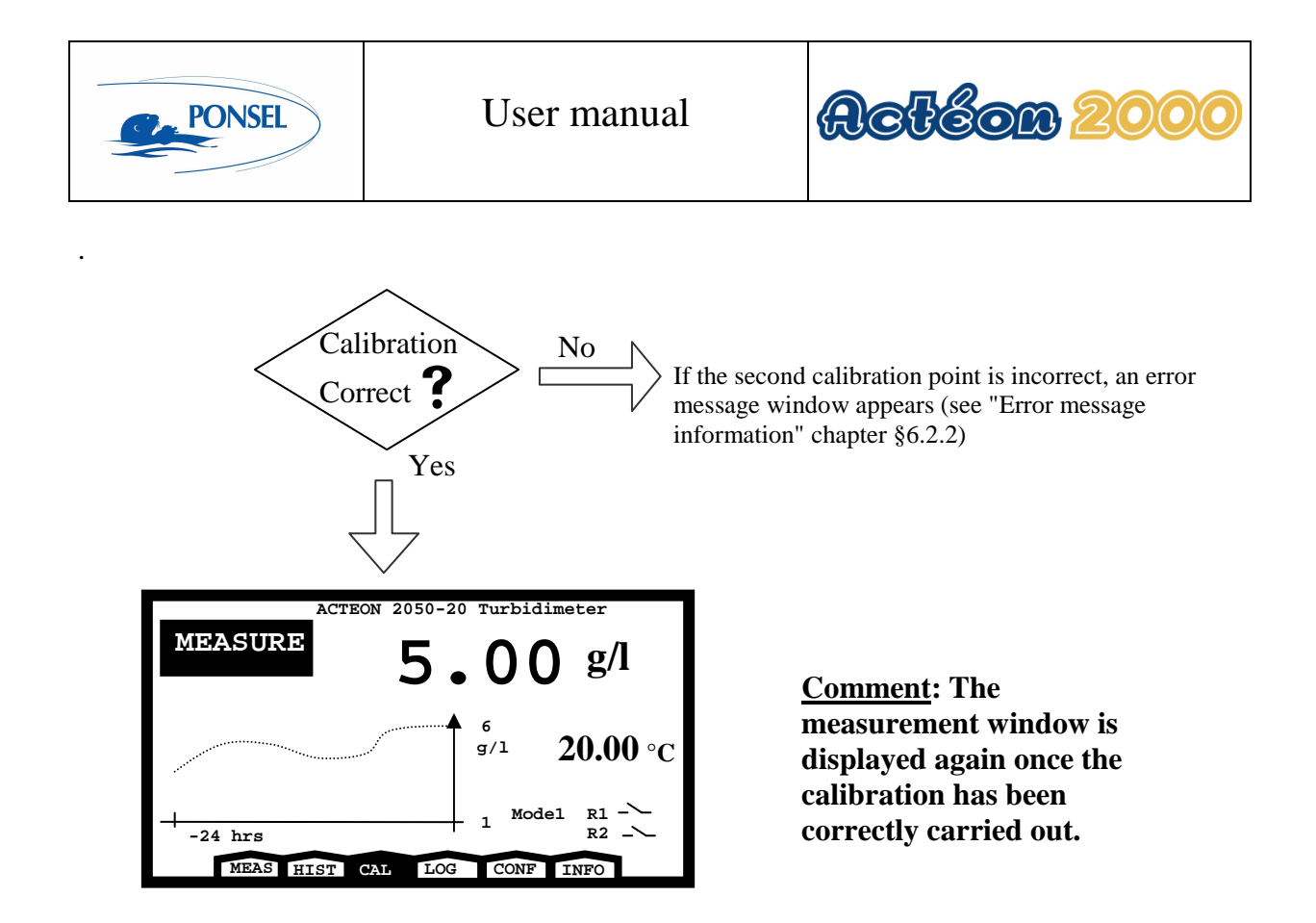

## 6.1.2 Two point SS sensor calibration (differed calibration):

The following procedure enables complete calibration of your SS sensor in two successive steps. The delay for active sludge dry weight analysis can be between several hours to 24 hours or more (centrifugal, filtering, thermobalance, etc).

1) The first step consists in zeroing the sensor in CLEAN water, then measuring and recording the infrared emission in your unidentified sludge sample.

Send a fraction of this sample for analysis while carrying out the first step.

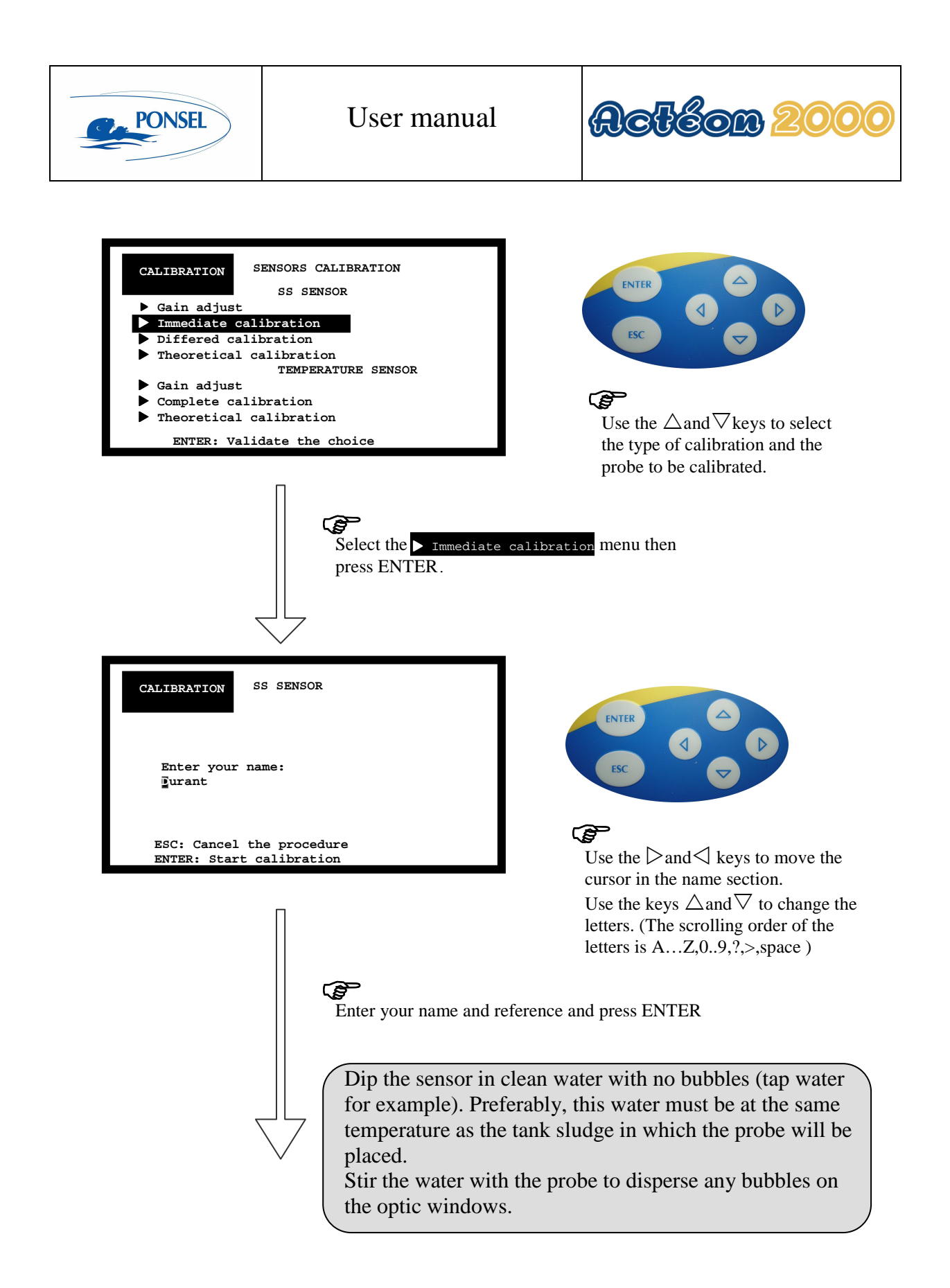

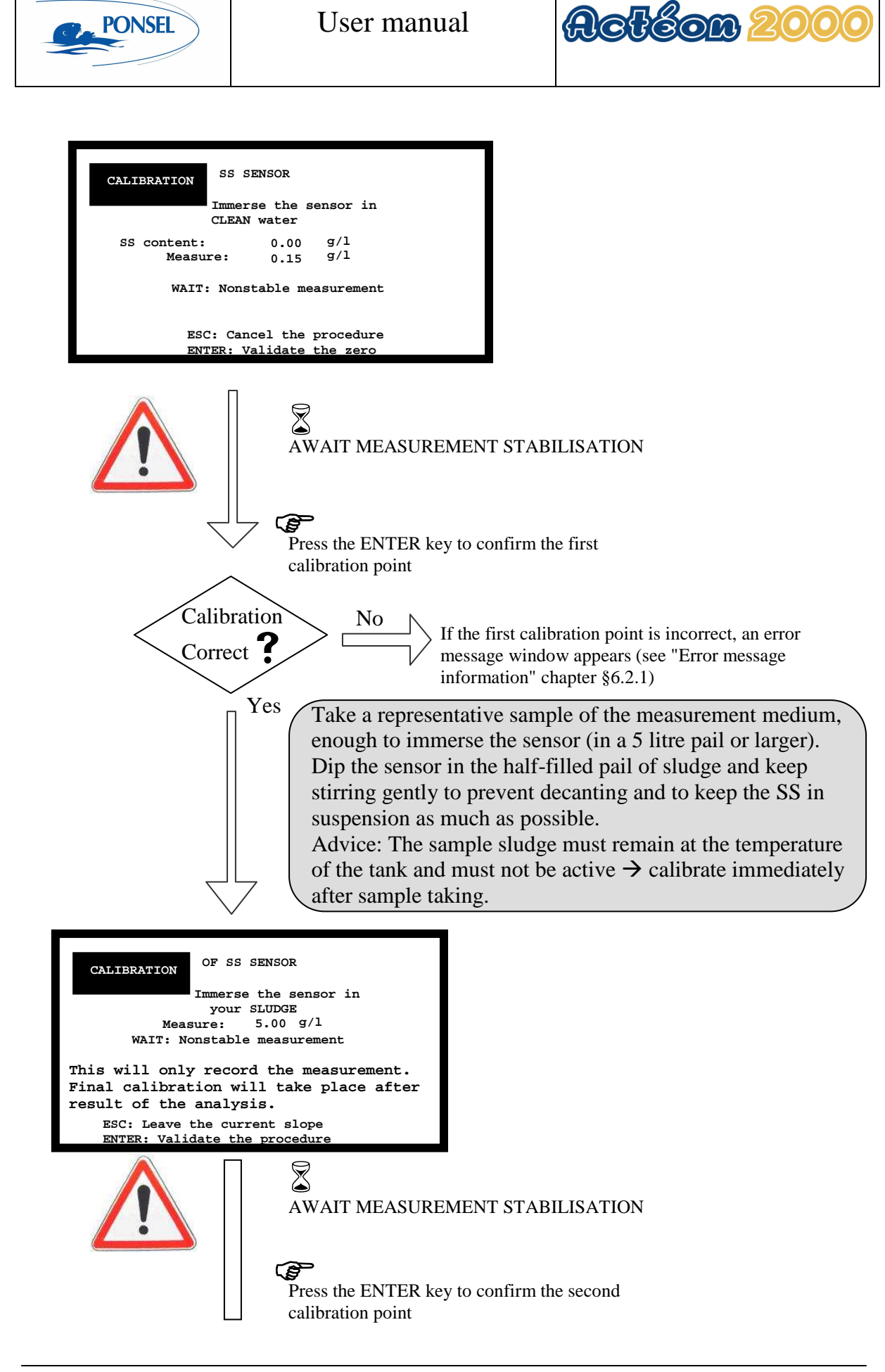

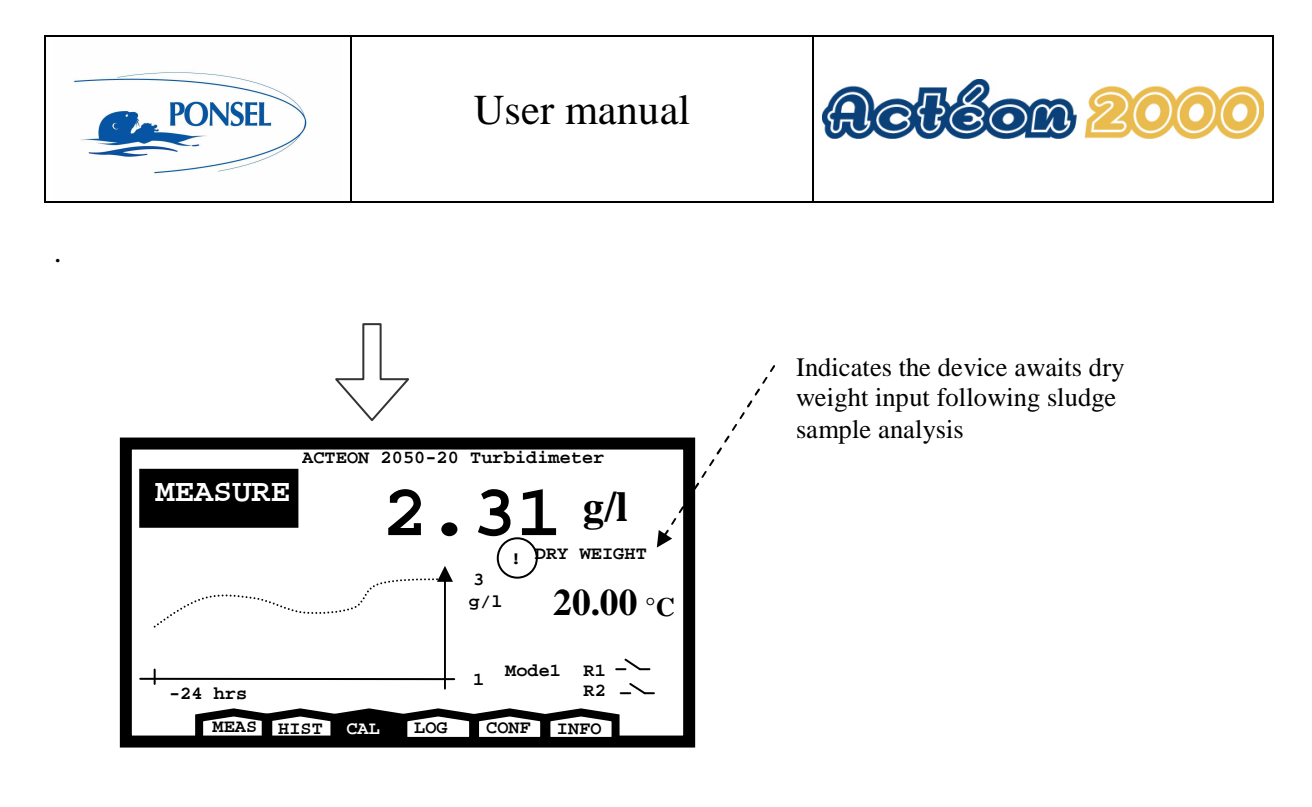

<u>Comment:</u> The measurement window is displayed again once the calibration has been correctly carried out

The displayed MEASURE g/l value remains unchanged. The previous slope was not overwritten and remains displayed (until end of 2nd step), and the SS-meter will give another useable measurement: this is still attributed to the previous calibration slope coefficient and not the current one.

2) The second step consists in entering the sludge sample dry weight obtained after a variable delay in order to complete the SS sensor calibration, which means calculating and recording the new slope. This step is not affected by the state of the optical sensor, which can be disconnected from the device, connected and in the air or preferably connected and already in the tank. In the latter case, at the end of this step and immediately following calibration confirmation and automatic return to MEASURE mode, the g/l value displayed will be that of the SS content of the sludge measured at the sensor's location in the tank.

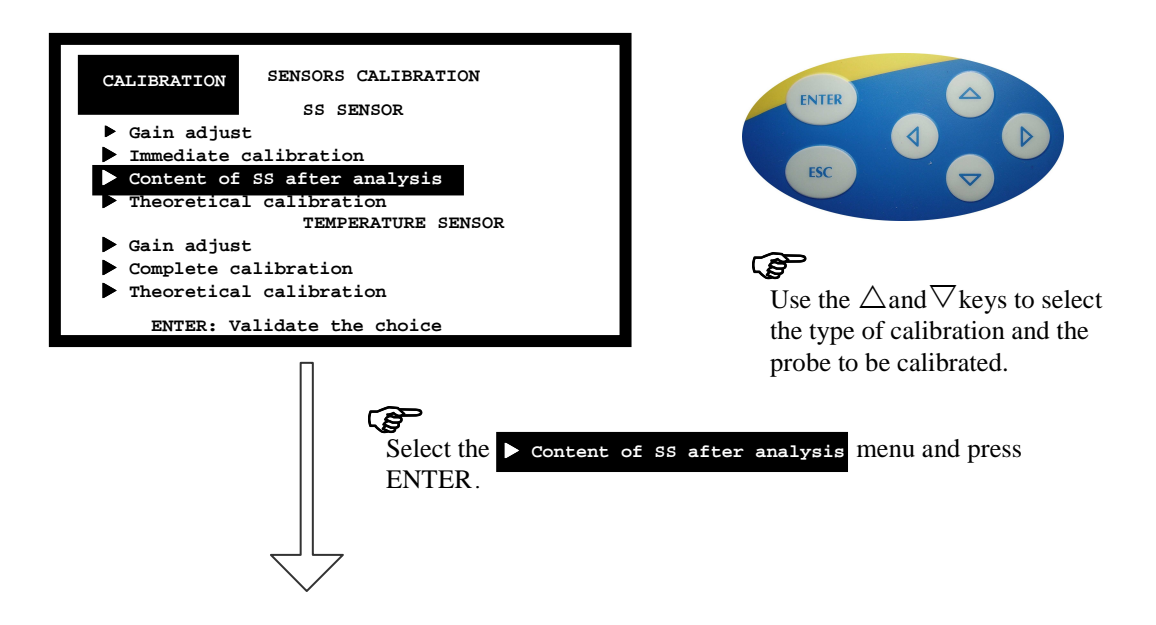

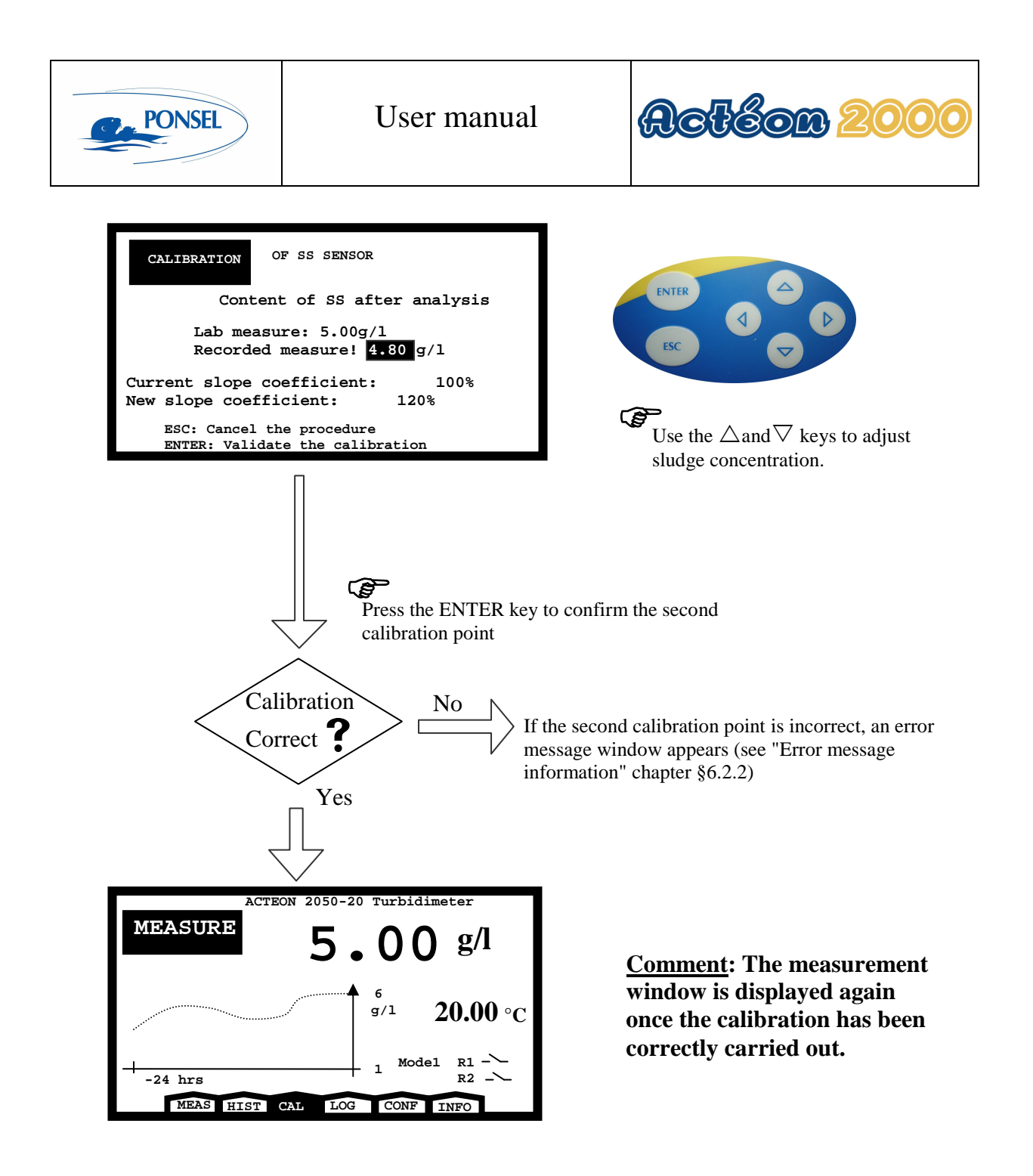

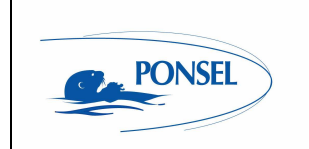

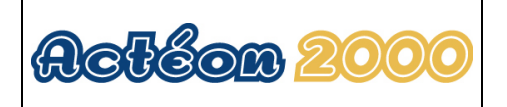

## 6.1.3 SS sensor slope adjustment:

If clean water zeroing is not required (when the sensor is not excessively dirty), you can recalibrate the sensor in situ in the active tank sludge, without removing the sensor-holder perch, which can be tedious for example in the case of daily readjustments. This can also be done in a pail.

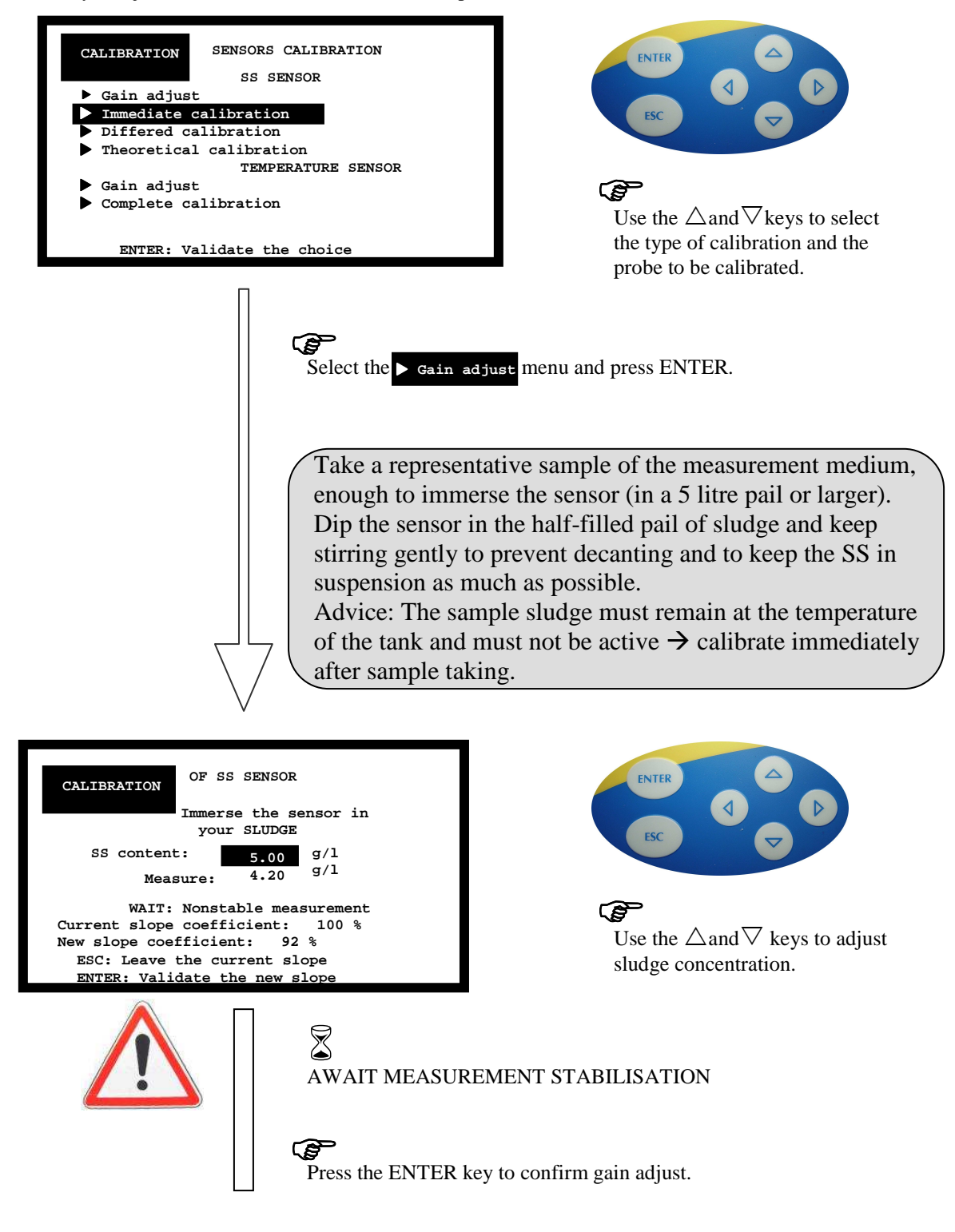

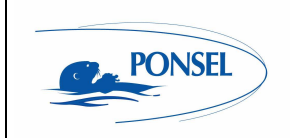

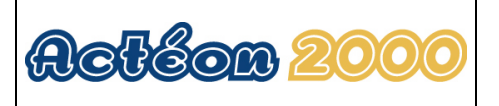

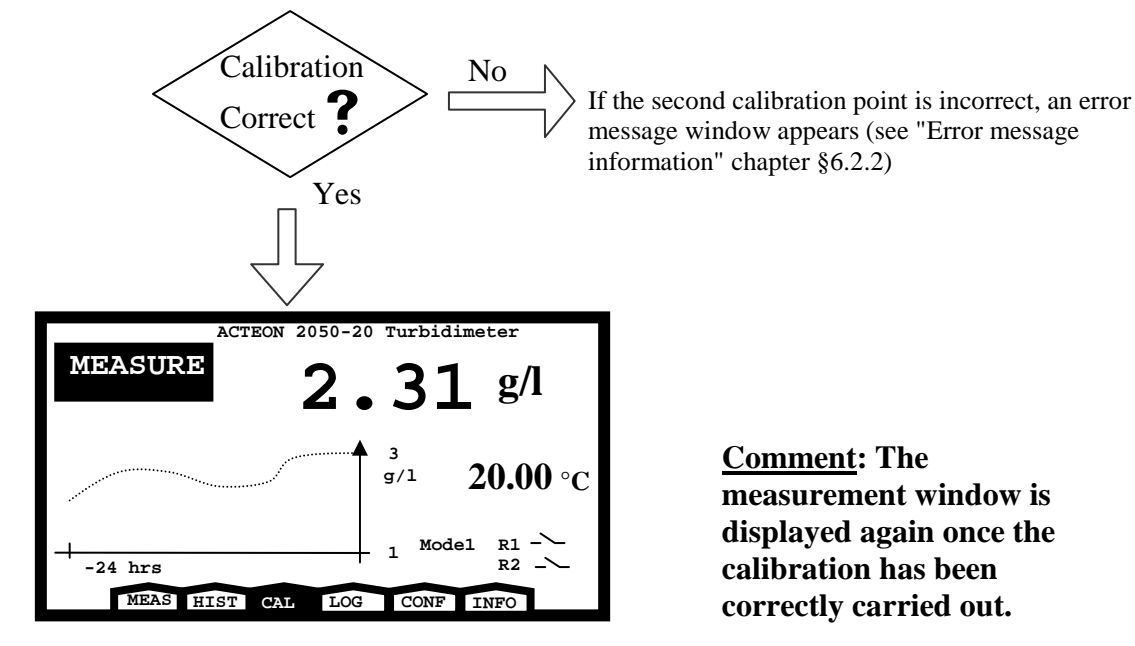

**Comment:** The measurement window is displayed again once the calibration has been correctly carried out.

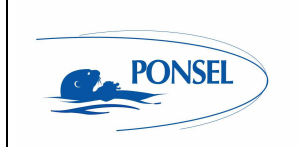

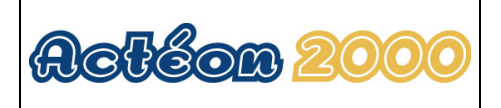

## 6.1.4 Returning to SS measurement theoretical calibration:

Theoretical calibration is carried out using SS sensor theoretical coefficients.

| CALIERATION SENSORS CALIERATION<br>SS SENSOR<br>A Gain adjust<br>A Immediate calibration<br>Differed calibration<br>Differed calibration<br>TEMPERATURE SENSOR<br>A Gain adjust<br>Complete calibration<br>ENTER: Validate the choice | $\mathbf{E}$<br>Use the $\triangle$ and $\nabla$ keys to select<br>the type of calibration and the<br>probe to be calibrated. |
|----------------------------------------------------------------------------------------------------|----------------------------------------------------------------------------------------------------|
| Select the Theoretic<br>press ENTER.                                                                                                    | al calibration menu and                                                                                                    |
| CALIERATION THEORETICAL CALIERATION<br>ATTENTION, you will erase your<br>calibration coefficients to return to<br>the theoretical coefficients!<br>Yes<br>No                                                                          | ENTER C                                                                                                    |
| Esc: Cancel the procedure<br>Enter: Validate the choice                                                                                                    |                                                                                                    |
| Select <b>Yes</b> and press<br>theoretical coefficients                                                                                                    | Use the ∆and⊽keys to select the<br>procedure confirmation.<br>s ENTER to return to the<br>s.                                  |
| ACTEON 2050-20 Turbidimeter<br>MEASURE<br>2.31 g/l<br>() THEOR CAL<br>3<br>g/l 20.00 °C<br>1 Model R1<br>R2 -><br>MEAS HIST CAL LOG CONF INFO                                                                                         | Indicates that the device has<br>been calibrated with the<br>theoretical coefficients.                                        |

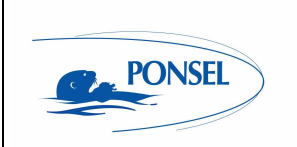

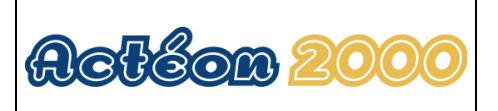

## 6.1.5 Two point temperature sensor calibration (complete calibration):

Use the following procedure to completely calibrate your temperature sensor. You will need a precision thermometer and water at 0°C for this procedure.

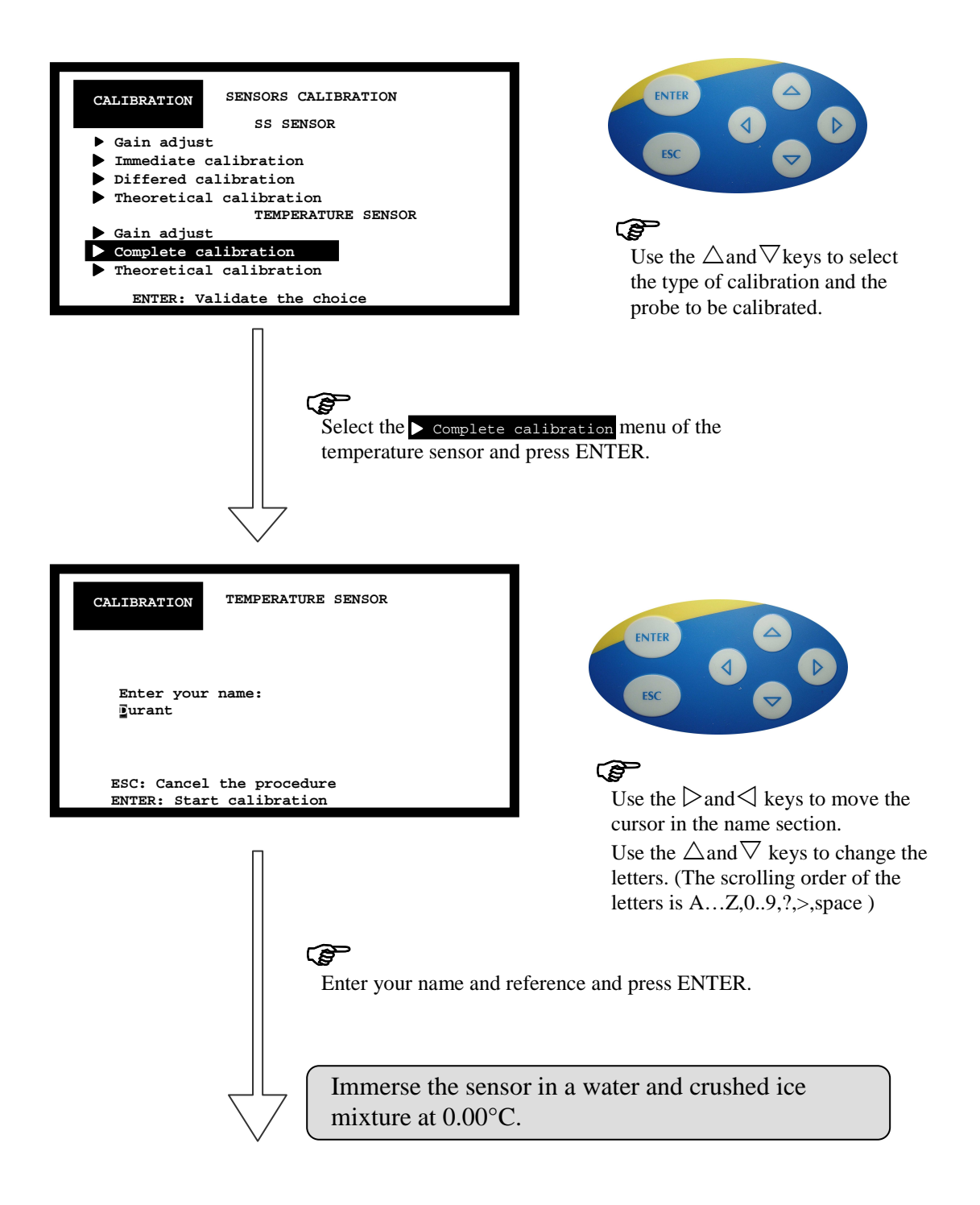

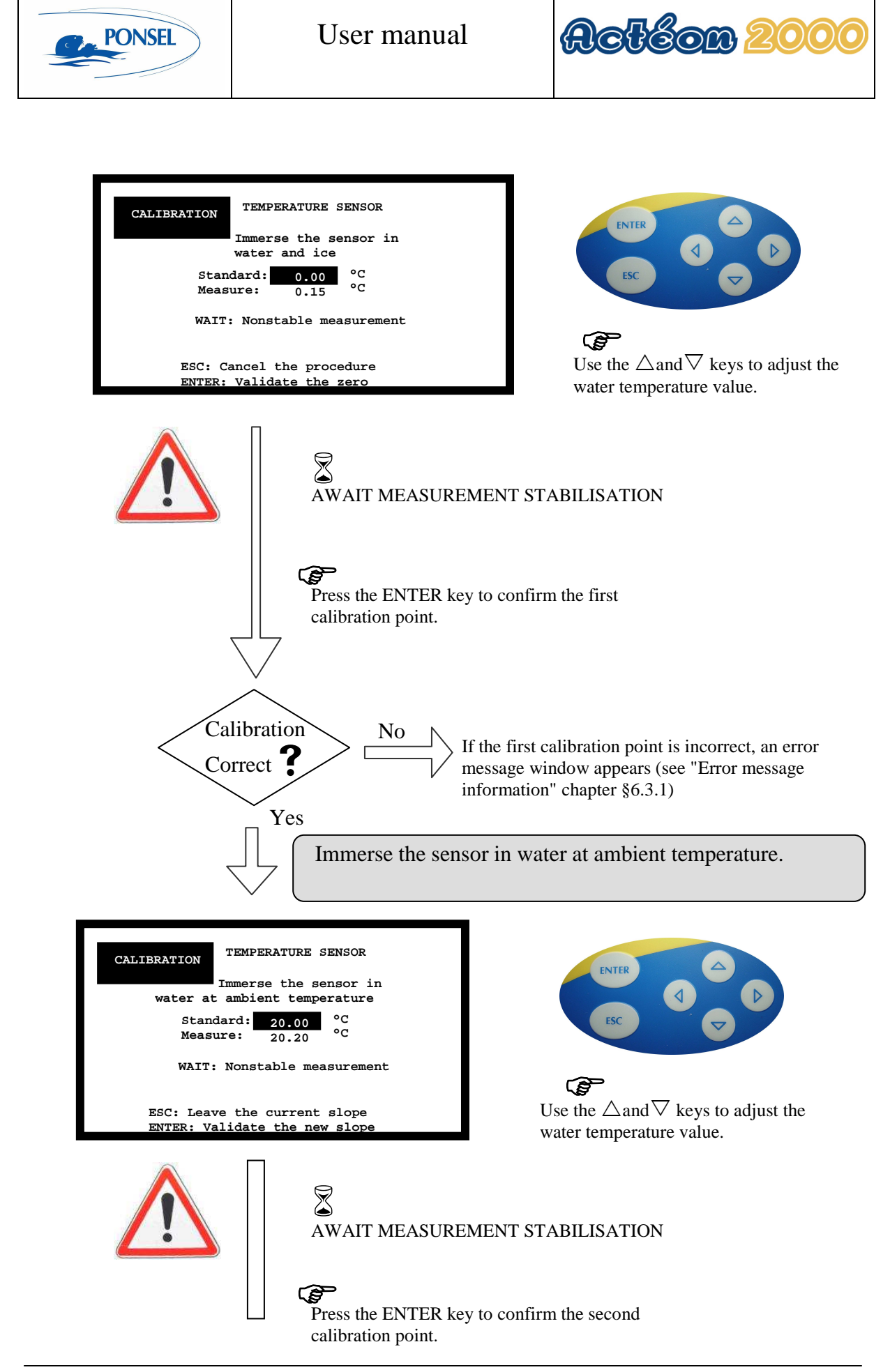

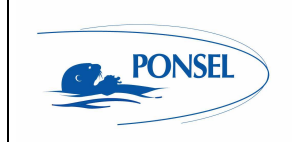

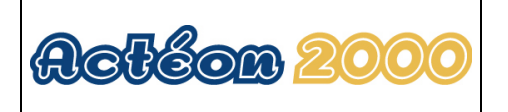

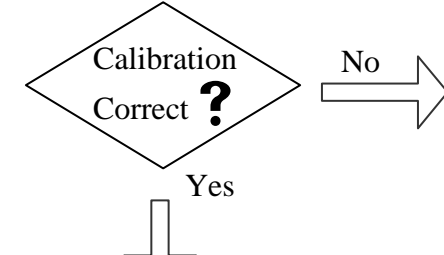

If the second calibration point is incorrect, an error message window appears (see "Error message information" chapter §6.2.2)

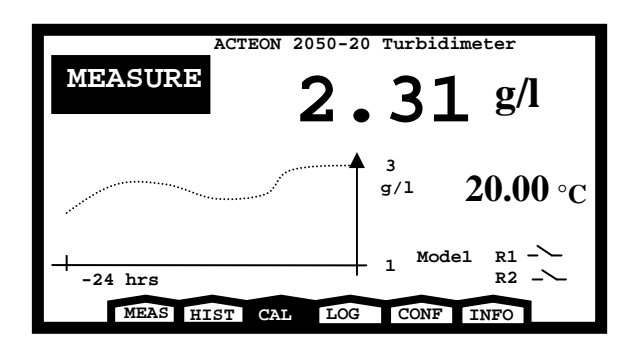

<u>Comment</u>: The measurement window is displayed again once the calibration has been correctly carried out.

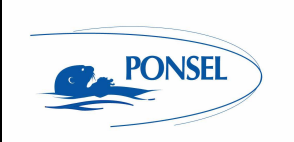

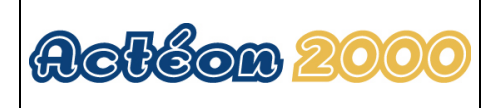

## 6.1.6 Adjusting the temperature sensor slope:

If you observe a small measurement error, you may only adjust the slope of your sensor by carrying out the following procedure:

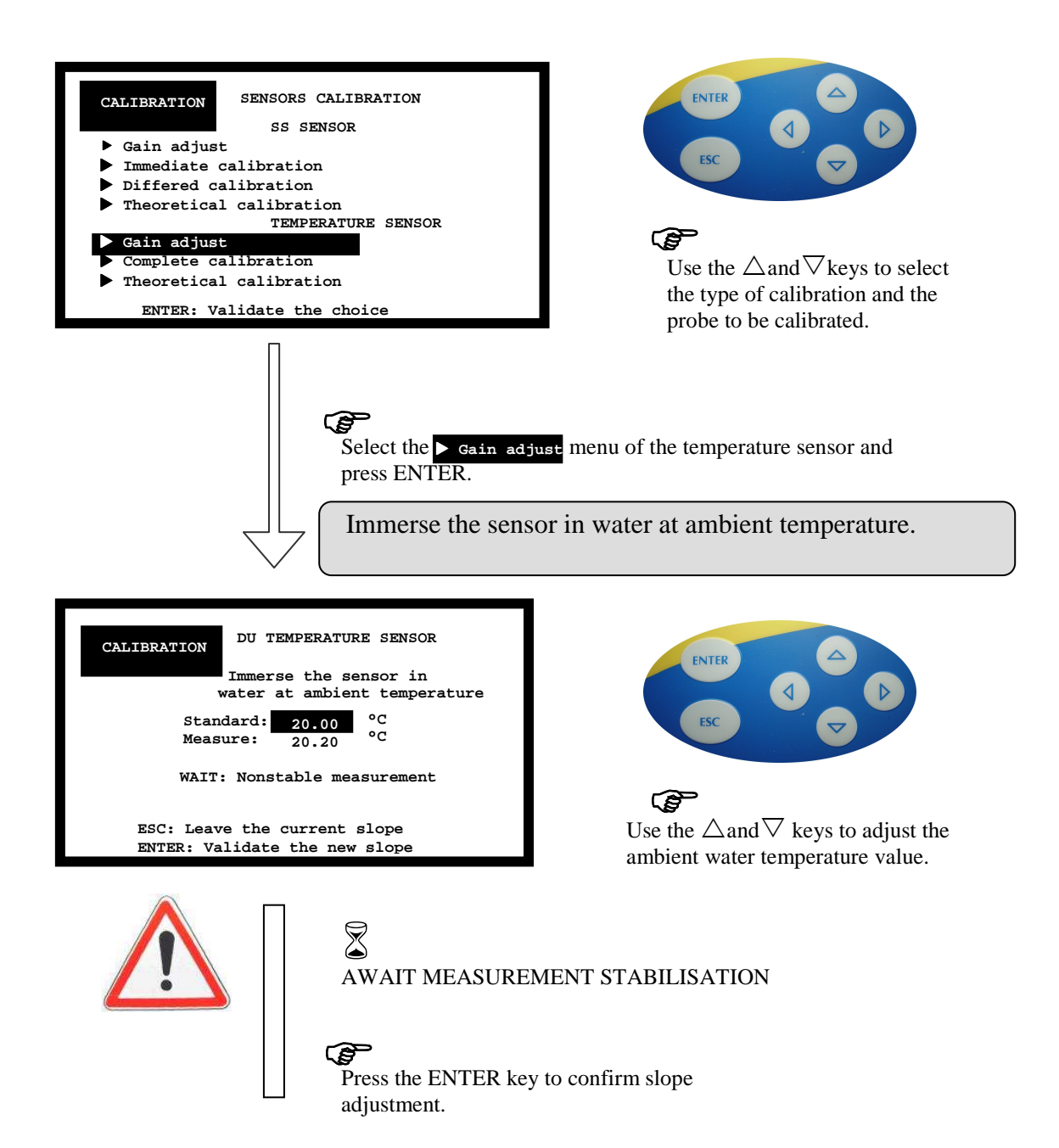

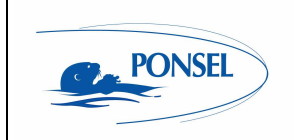

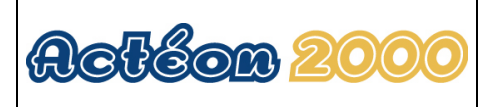

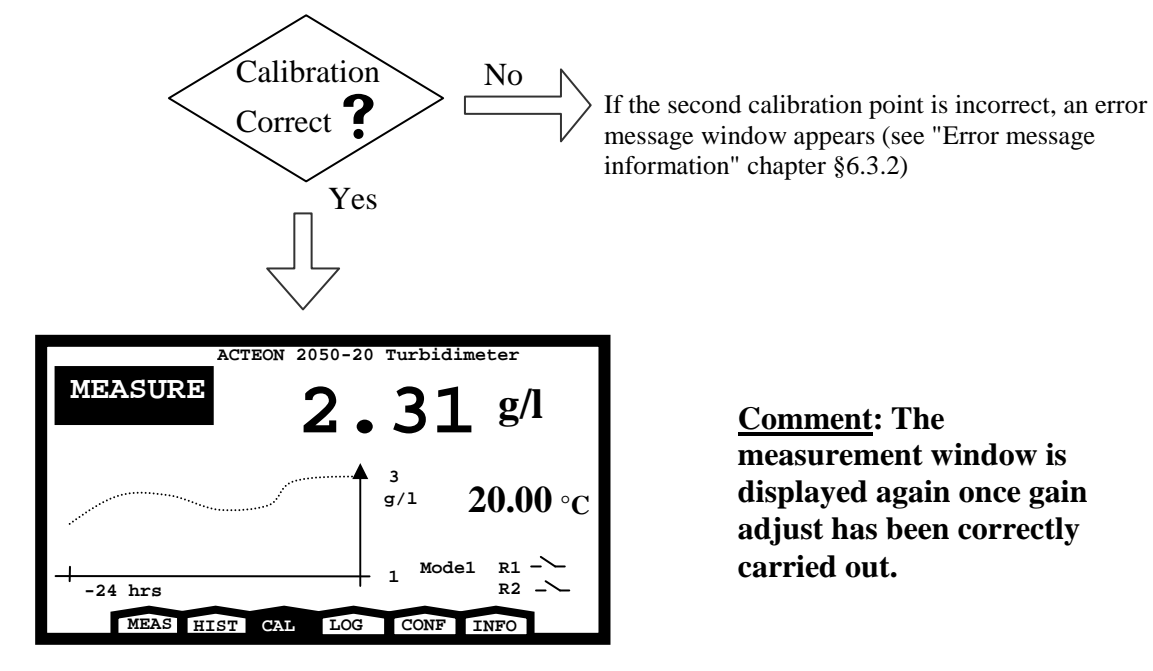

**Comment:** The measurement window is displayed again once gain adjust has been correctly carried out.

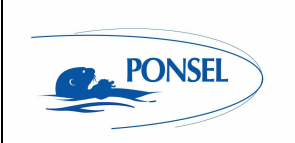

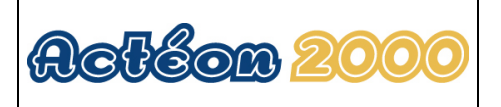

## 6.1.7 Returning to temperature measurement theoretical calibration:

Theoretical calibration is carried out using the theoretical coefficients (PT100 theoretical slope and offset zeroing).

Follow the instructions below to carry out theoretical calibration:

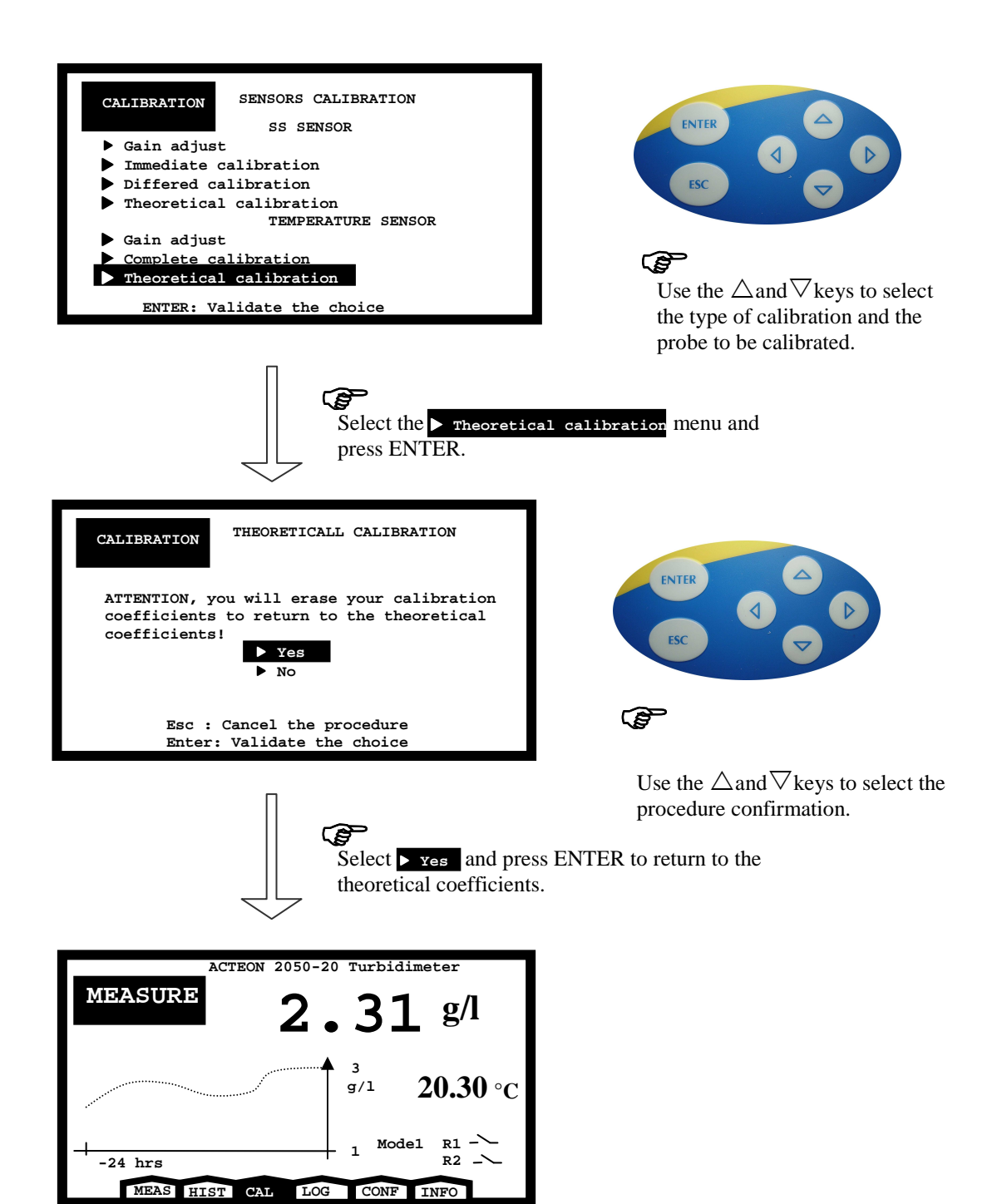

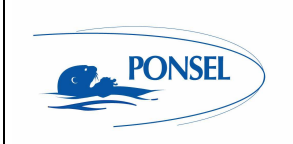

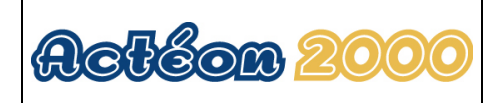

## 6.2 SS sensor calibration error message

## 6.2.1 CLEAN WATER calibration error

One of two messages may be displayed depending on the calibration error. 1) First type of information:

| CALIBRATION SS SENSOR                                                                                                    |
|----------------------------------------------------------------------------------------------------|
| Out of range! Calibration impossible<br>Check the sensor or purity of water:<br>1) The sensor could be clogged<br>2) Water could include bubbles or<br>become turbid |
| If the checking is negative, check the sensor.<br>ESC: Escape menu                                                                                                   |

Your SS sensor response is too low:

- 1) Clean the sensor head with a water jet, focussing on the insides of the optical measuring channel.
- 2) Replace the water with clean water.

2) Second type of information:

| CALIBRATION      | OF SS SENSOR            |
|------------------|-------------------------|
| Out of range!    | Calibration impossible  |
| Check the sen    | sor:                    |
| If the water     | temperature is <10°C or |
| >35°C, await     | the measurement         |
| stabilisation    | •                       |
| Otherwise, ch    | eck the sensor.         |
|                  |                         |
| ESC: Escape menu |                         |

Your SS sensor response is too high:

1) Check the water temperature.

If you are unable to calibrate the SS sensor after these checks, seek advice from an after-sales service (see last page).

## 6.2.2 SLUDGE calibration error

| CALIBRATION                           | SS SENSOR              |  |
|---------------------------------------|------------------------|--|
| Out of range!                         | Calibration impossible |  |
| Possibility of incorrect SS titration |                        |  |
| (factor >10) or optics clogged.       |                        |  |
| sensor.                               |                        |  |
|                                       |                        |  |
| ESC: E                                | scape menu             |  |

Your SS sensor response is too low:

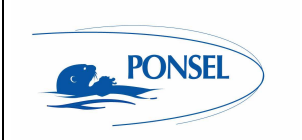

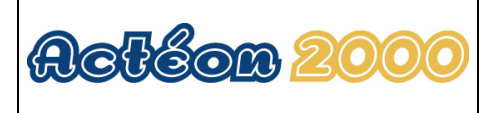

- 1) Check the sludge titration (dry weight).
- 2) Clean the sensor head with a water jet, focussing on the insides of the optical measuring channel.

If you are unable to calibrate the SS sensor after these checks, seek advice from an after-sales service (see last page).

#### 6.3 Temperature sensor calibration error message information

#### 6.3.1 0℃ calibration error

| CALIBRATION | TEMPERATURE SENSOR     |
|-------------|------------------------|
|             | CALIBRATION IMPOSSIBLE |
|             | Offset:<br>NON CORRECT |
| ESC:        | Escape menu            |

If an error occurs during calibration in water at 0°C:

- 1) Check the water temperature with a precision thermometer.
- 2) Check the connection between the temperature sensor and ACTEON 2050.

If you are unable to calibrate the SS sensor after these checks, seek advice from an after-sales service (see last page).

#### 6.3.2 Ambient water calibration error

| CALIBRATION | OF TEMPERATURE SENSOR  |  |
|-------------|------------------------|--|
|             | CALIBRATION IMPOSSIBLE |  |
|             |                        |  |
| Slope:      |                        |  |
| NON CORRECT |                        |  |
|             |                        |  |
| ESC:        | Escape menu            |  |

If an error occurs during calibration in water at ambient temperature:

- 1) Check the water temperature with a precision thermometer.
- 2) Check the connection between the temperature sensor and ACTEON 2050.

If you are unable to calibrate the SS sensor after these checks, seek advice from an after-sales service (see last page).

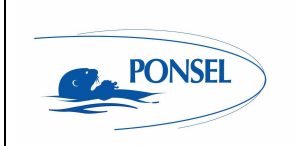

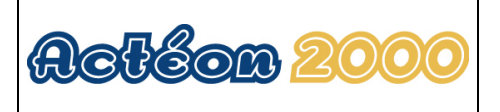

## 7 VIEWING MEASUREMENT HISTORY

The history menu can be used to consult the last 100 data items recorded and displayed on the trend line.

To view this data, follow the instructions below:

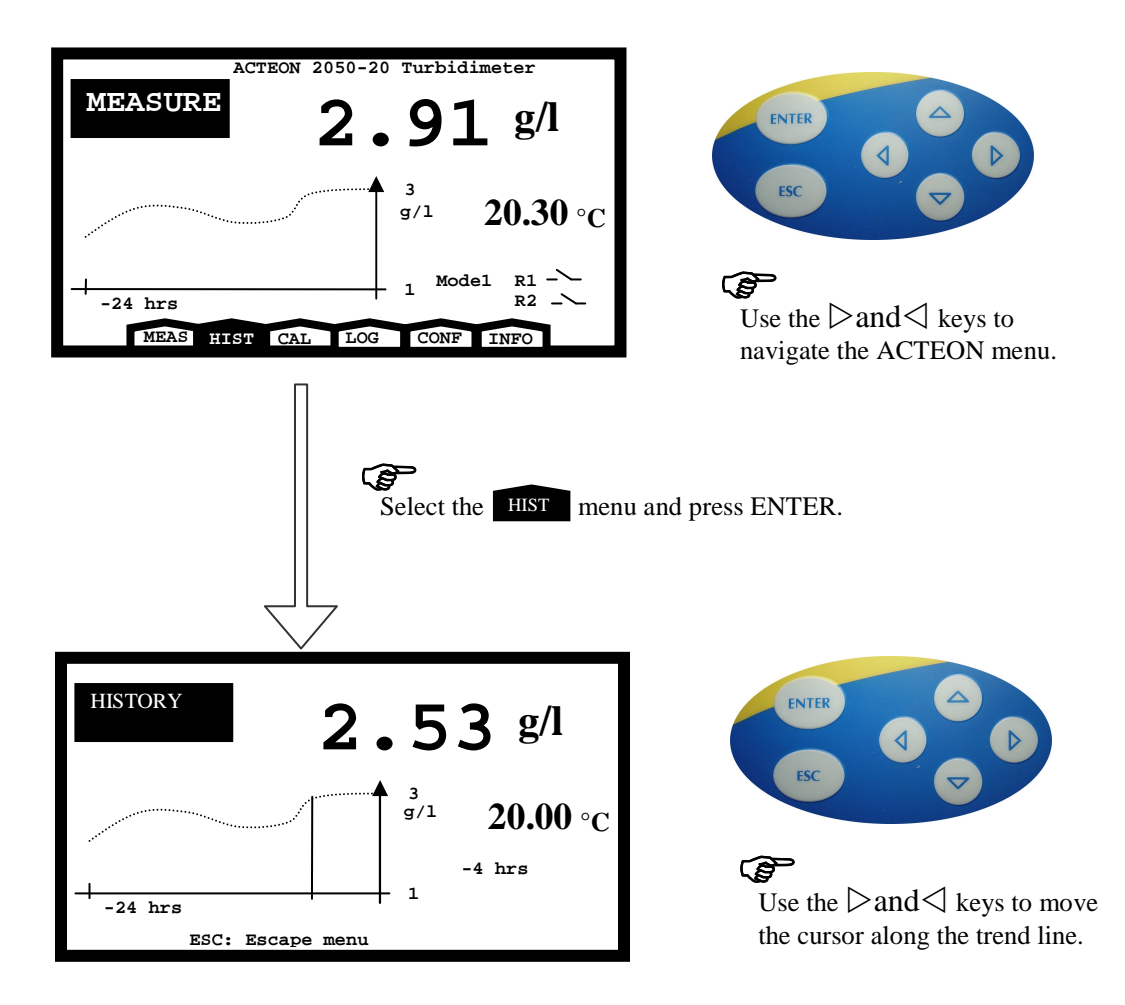

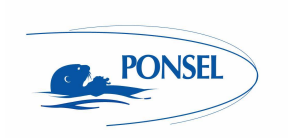

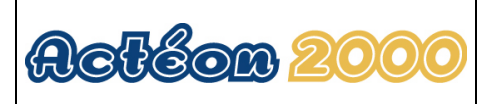

## 8 VIEWING THE SENSOR CALIBRATION REPORT

The calibration logger is used to check the reports of the most recent calibrations. Follow the instructions below to access this information:

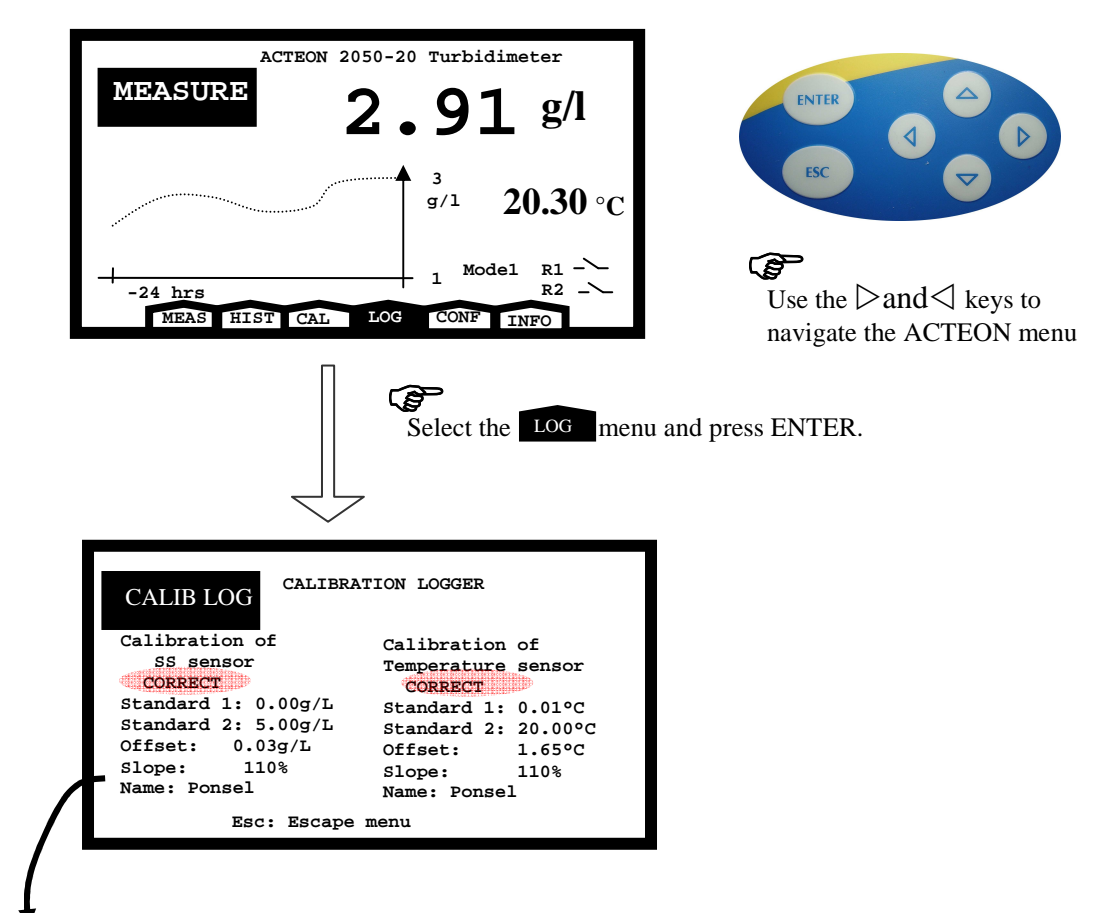

List of diagnostic messages for the last calibration:

| Message            | Explanation                                                                          |
|--------------------|--------------------------------------------------------------------------------------|
| CORRECT            | ACTEON 2050 has been calibrated correctly.                                           |
| THEORETICAL coef.  | ACTEON 2050 is using the theoretical coefficients (slope and zero turbidity). This   |
|                    | message is displayed after a theoretical calibration.                                |
| THEORETICAL slope  | ACTEON 2050 is using the theoretical slope.                                          |
| THEORETICAL zero   | ACTEON 2050 is using the theoretical zero turbidity (transmission in clean water).   |
| THEORETICAL offset | ACTEON 2050 is using the theoretical offset (SS sensor offset can be adjusted in the |
|                    | configuration menu (§9.3).                                                           |
| INCORRECT slope    | ACTEON 2050 is incorrectly calibrated because the slope calculated during            |
|                    | calibration is incorrect (in this case ACTEON 2050 is using the last correctly       |
|                    | calculated slope).                                                                   |
| INCORRECT zero     | ACTEON 2050 is incorrectly calibrated because the zero turbidity (transmission in    |
|                    | clean water) calculated during calibration is incorrect (in this case ACTEON 2050 is |
|                    | using the last correctly calculated slope).                                          |
| INCORRECT offset   | ACTEON 2050 is incorrectly calibrated because the offset measured during offset      |
|                    | adjustment is incorrect (in this case ACTEON 2050 is using the last correctly        |
|                    | measured offset).                                                                    |
| AWAITING DRY       | ACTEON 2050 is awaiting the information obtained from the sludge analysis in order   |
| WEIGHT             | to complete the differed calibration.                                                |

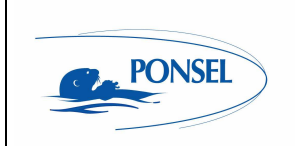

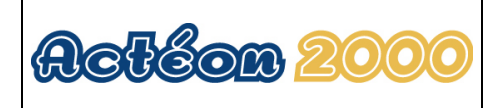

## 9 CONFIGURING ACTEON 2050

Select the configuration menu in the measurement window:

| ACTEON 2050-20 Turbidimeter<br>MEASURE 2.91 g/l<br>3<br>g/l 20.30 °C                                                                                                    | ESC C                                                                         |
|----------------------------------------------------------------------------------------------------|-------------------------------------------------------------------------------|
| -24 hrs -24 hrs CAL LOG CONF INFO                                                                                                    | Use the $\triangleright$ and $\triangleleft$ keys to navigate the ACTEON menu |
| Select the CONF men                                                                                                    | nu and press ENTER.                                                           |
| <pre>WHAT DO YOU WANT TO DO? Averaging sensor response Sludge slope coefficient reminder Sensor offset adjustment Graphic screen 4-20mA outputs adjustment Relay adjustment Relay adjustment Language Factory default value reminder ESC: Escape menu</pre> |                                                                               |

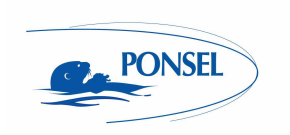

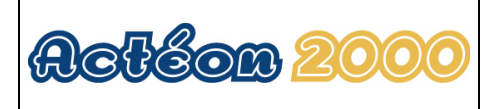

#### 9.1

<u>Configuring sensor response averaging</u> This configuration makes the sensor response more stable and responsive.

By default, the averaging procedure involves 10 measurements. This means that the displayed value is the average measurement over the last 10 seconds:

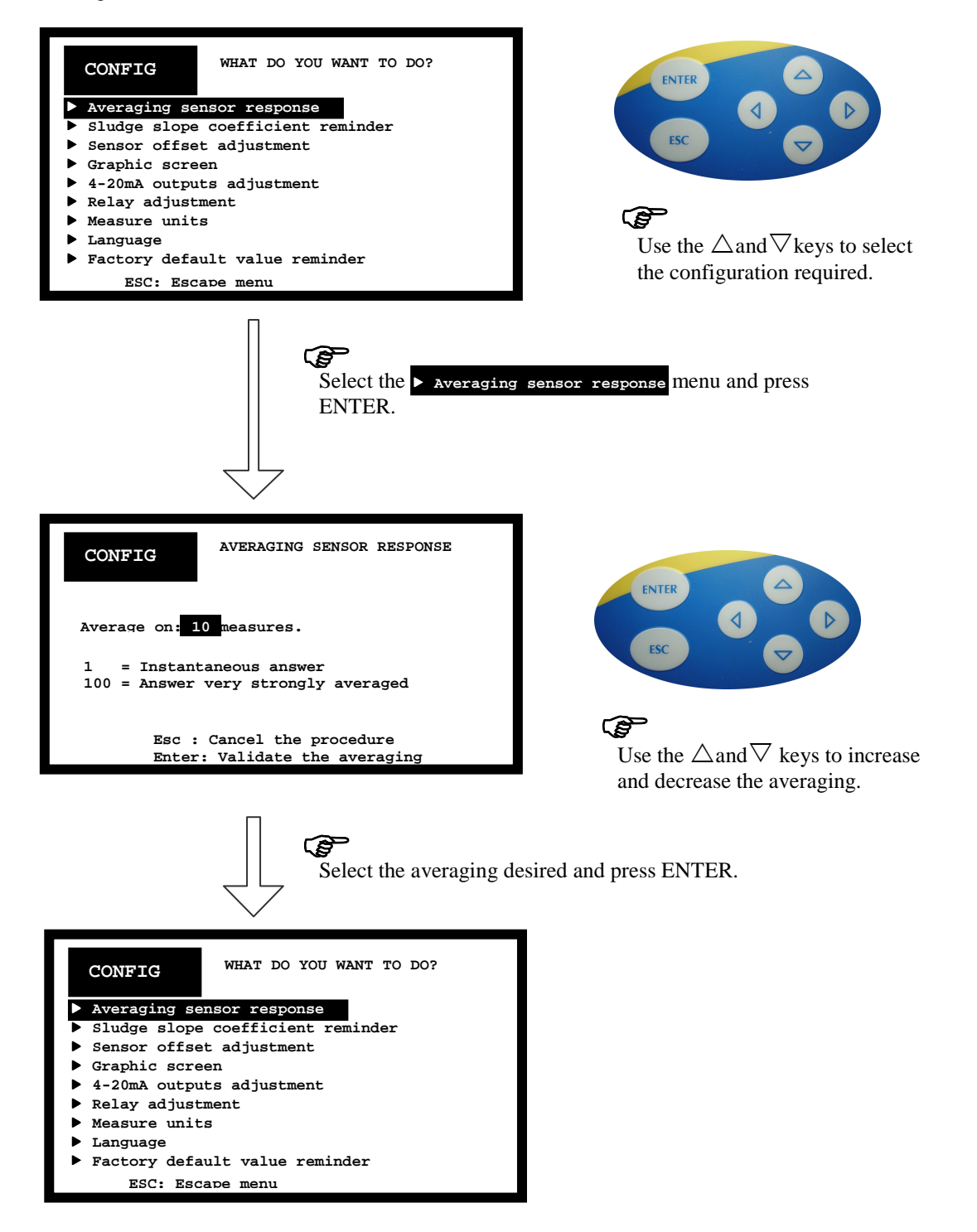

#### Comment:

Increase the averaging if your measurement is unstable. Decrease the averaging if the measurement process is too slow.

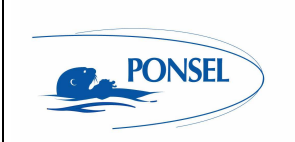

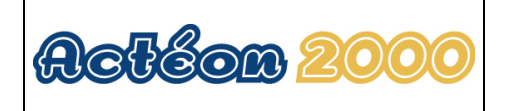

## 9.2 <u>Sludge slope coefficient reminder</u>

ACTEON 2050 can be used to retrieve the last 10 slope coefficients:

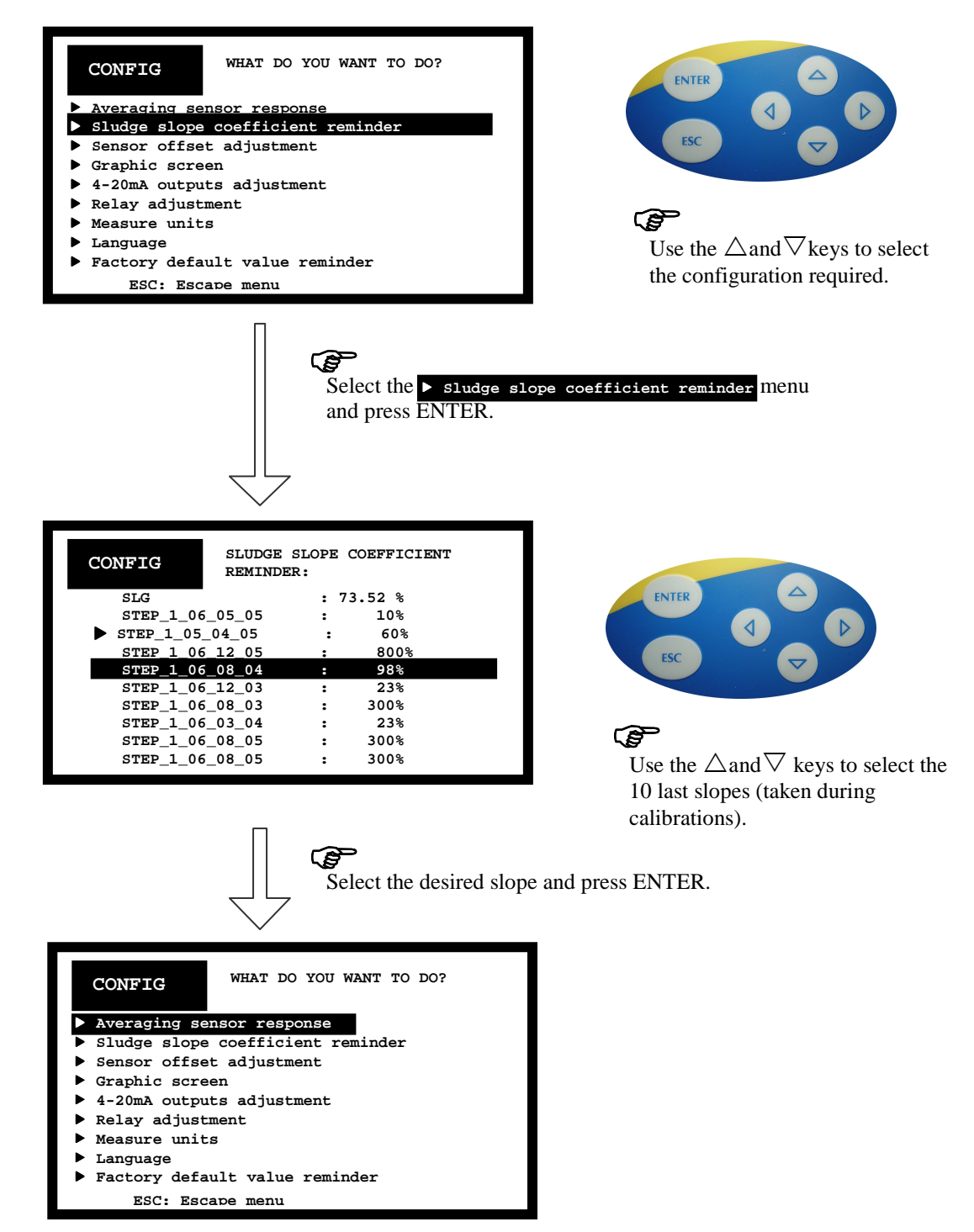

#### Comment:

▷indicates the slope currently used.

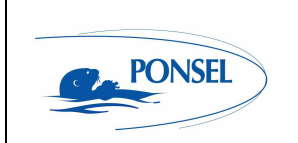

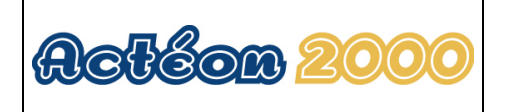

## 9.3 Adjusting SS sensor offset

You must adjust the SS sensor offset when activating or changing the SS sensor. This operation should be carried out only once.

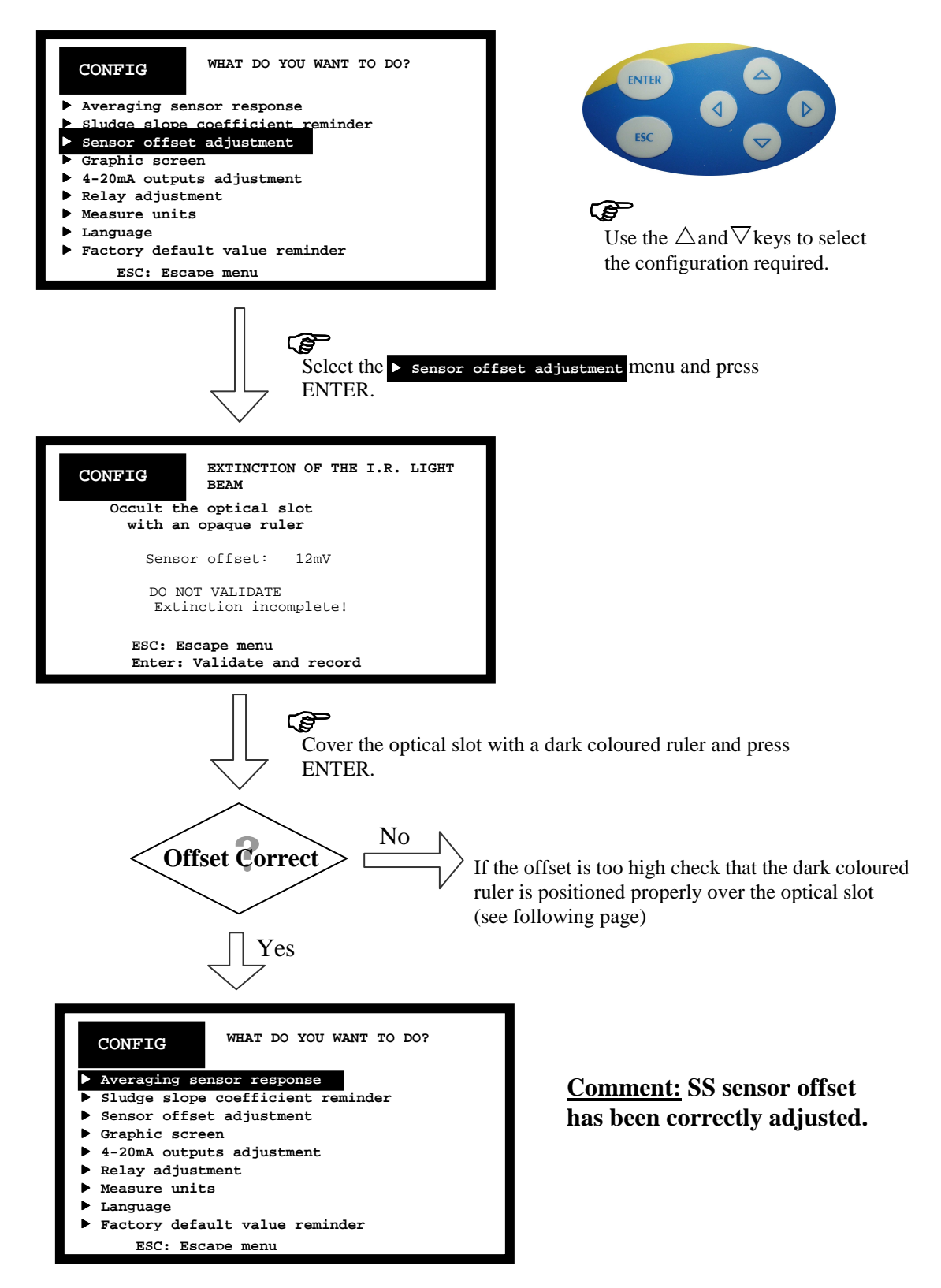

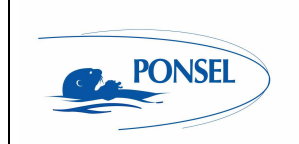

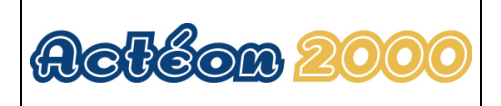

The following message will be displayed if the offset is incorrect:

| CONFIG<br>EXTINCTION OF THE I.R.LIGHT<br>BEAM:<br>III OUT OF RANGEI!!<br>Cancellation of offset impossible!!<br>Check the sensor (the ruler might not<br>be completely opaque and well<br>positioned in the optical slot, between<br>the two port-holes of emission and<br>reception of the infra-red beam) |                                                                                                    |
|----------------------------------------------------------------------------------------------------|----------------------------------------------------------------------------------------------------|
| ENTER: Escape menu                                                                                                    |                                                                                                    |
| Press the ENTER key<br>adjustment.                                                                                                    | then restart SS sensor offset                                                                                     |
| CONFIG<br>WHAT DO YOU WANT TO DO?<br>Averaging sensor response<br>Sludge slope coefficient reminder<br>Sensor offset adjustment<br>Graphic screen<br>4-20mA outputs adjustment<br>Relay adjustment<br>Measure units<br>Language<br>Factory default value reminder<br>ESC: Escape menu                       | <u>Comment:</u> The SS sensor<br>offset has not been updated.<br>Your device is using the last<br>correct offset. |

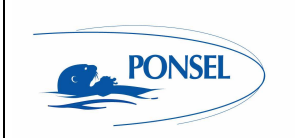

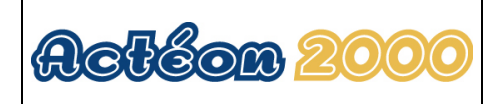

## 9.4 Configuring the trend line

The trend line can be used to check regulation cycles and detect anomalies. Follow the instructions below to adapt the time base to the trend line:

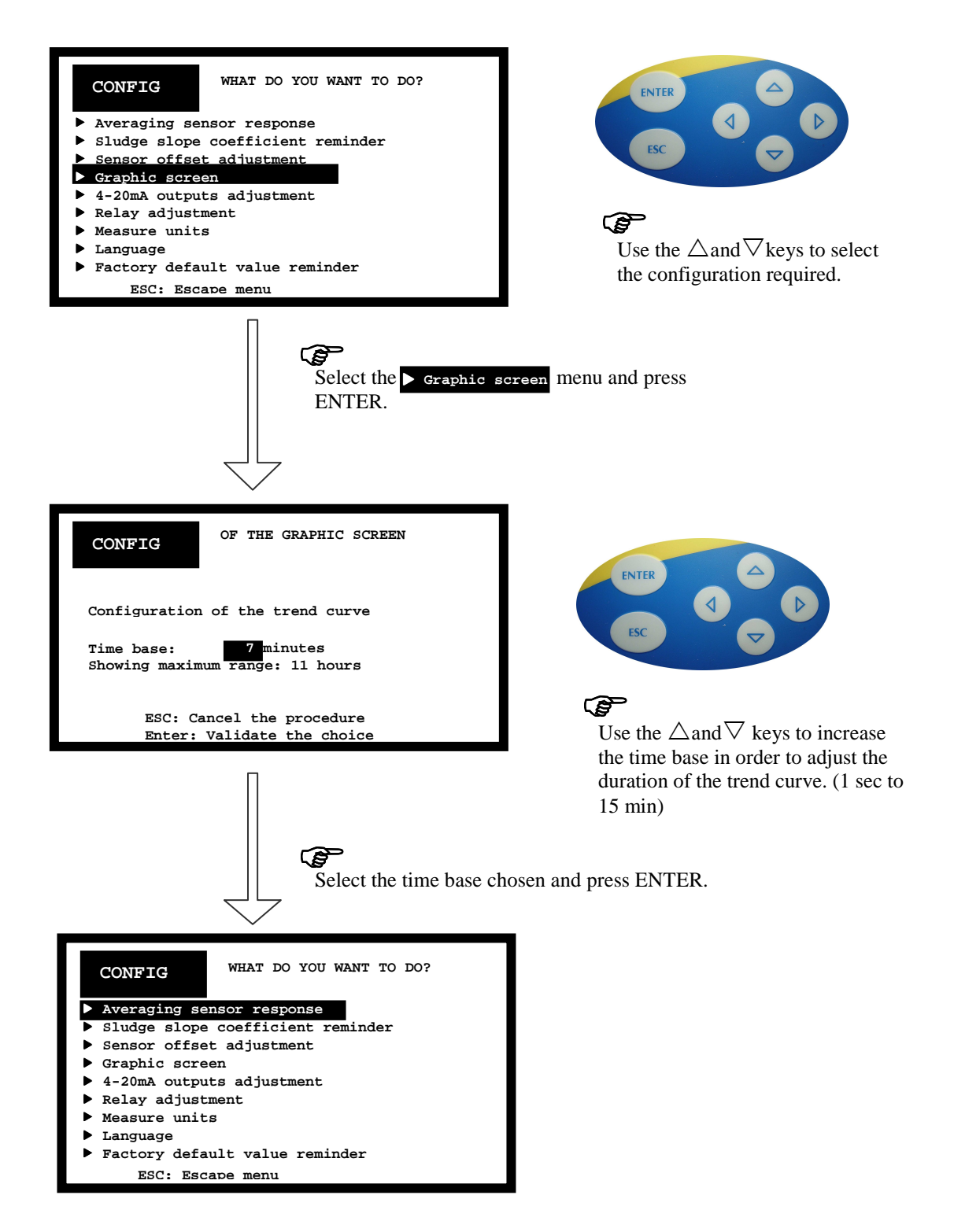

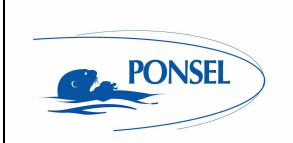

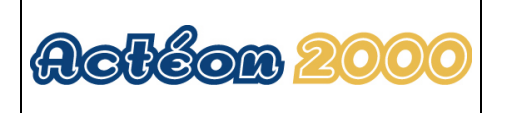

## 9.5 Configuring the two 4-20mA outputs

Comment:

For greater 4-20mA output precision, it is advised to calibrate the outputs during activation.

| WHAT DO YOU WANT TO DO?<br>Averaging sensor response<br>Sludge slope coefficient reminder<br>Sensor offset adjustment<br>Graphic screen<br>4-20mA outputs adjustment<br>Relay adjustment<br>Measure units<br>Language<br>Factory default value reminder<br>ESC: Escape menu | $\mathbf{F}$                    |
|----------------------------------------------------------------------------------------------------|---------------------------------|
| Select the ► 4-20mA c<br>ENTER.                                                                                                    | utput adjustment menu and press |
| CONFIG 4-20mA OUTPUTS                                                                                                    |                                 |
| ▶ 4-20mA output adjustment                                                                                                    |                                 |
| ▶ 4-20mA output calibration                                                                                                    |                                 |
|                                                                                                    |                                 |
|                                                                                                    |                                 |

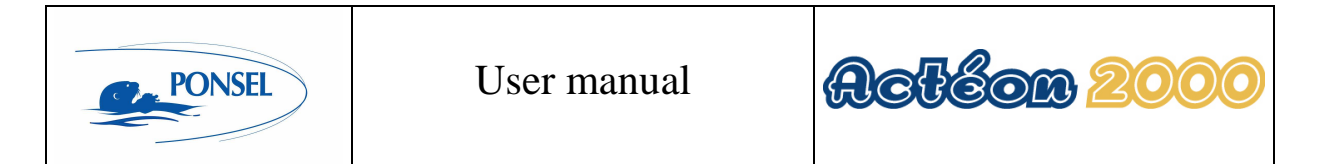

9.5.1 Adjusting 4-20mA output stop thresholds

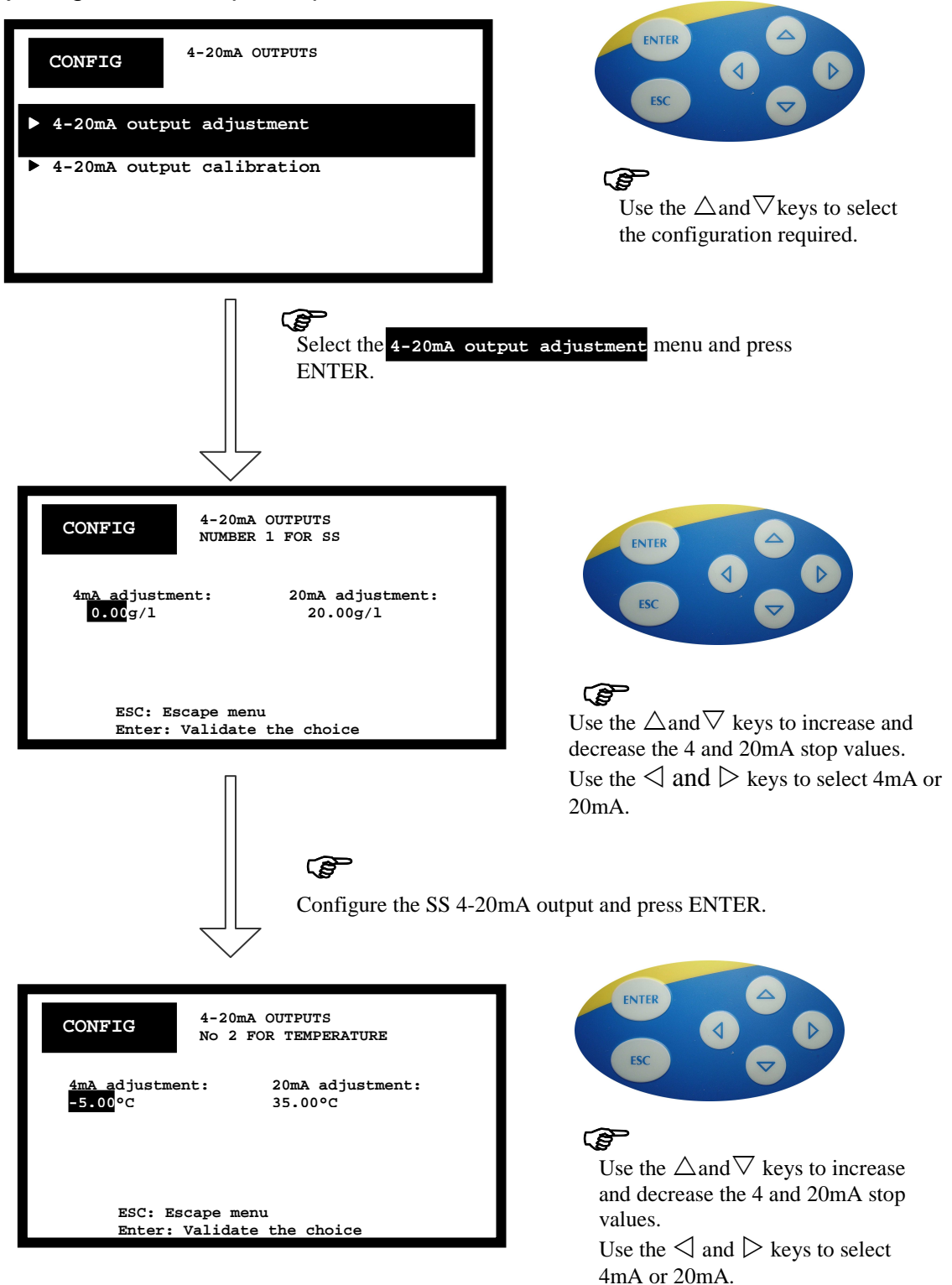

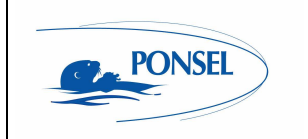

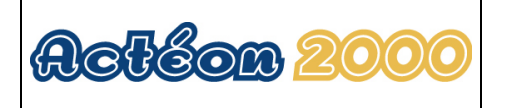

Configure the 4-20mA output for temperature and press ENTER.

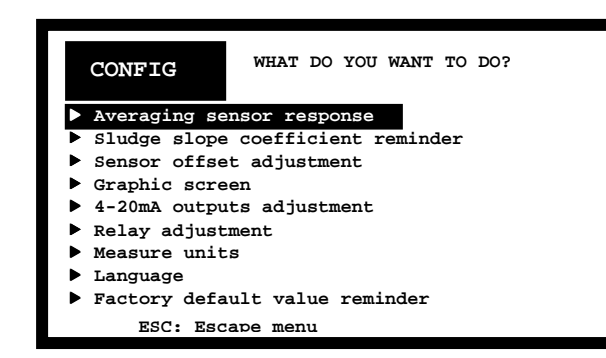

<u>Comment:</u> Both 4-20mA outputs have been configured correctly.

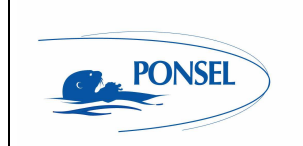

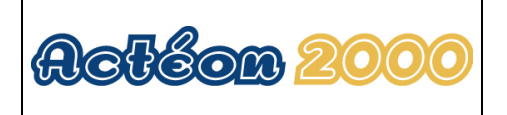

9.5.2 Calibrating 4-20mA outputs Calibrating the 4-20mA outputs improves their level of accuracy by taking into account the device load.

| CONFIG<br>4-20mA OUTPUTS<br>4-20mA output adjustment<br>4-20mA output calibration                                                           | $\mathbf{E}$                                                    |
|----------------------------------------------------------------------------------------------------|-----------------------------------------------------------------|
| Select the 4-20mA<br>press ENTER.                                                                                                    | output calibration menu and                                     |
| CONFIG<br>PROCEDURE:<br>Insert an ammeter between ACTEON<br>2000 4-20mA output and your<br>device<br>ESC: Escape menu<br>Enter: To continue |                                                                 |
| Insert an ammeter bet<br>datalogger, etc.) and the<br>press ENTER.                                                                          | ween your device (surveillance,<br>he ACTEON 4-20mA outputs and |
| ACTEON 20                                                                                                    |                                                                 |

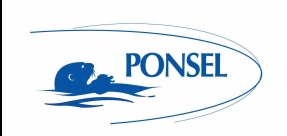

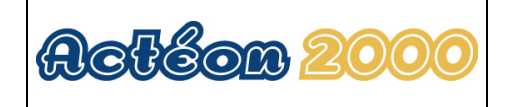

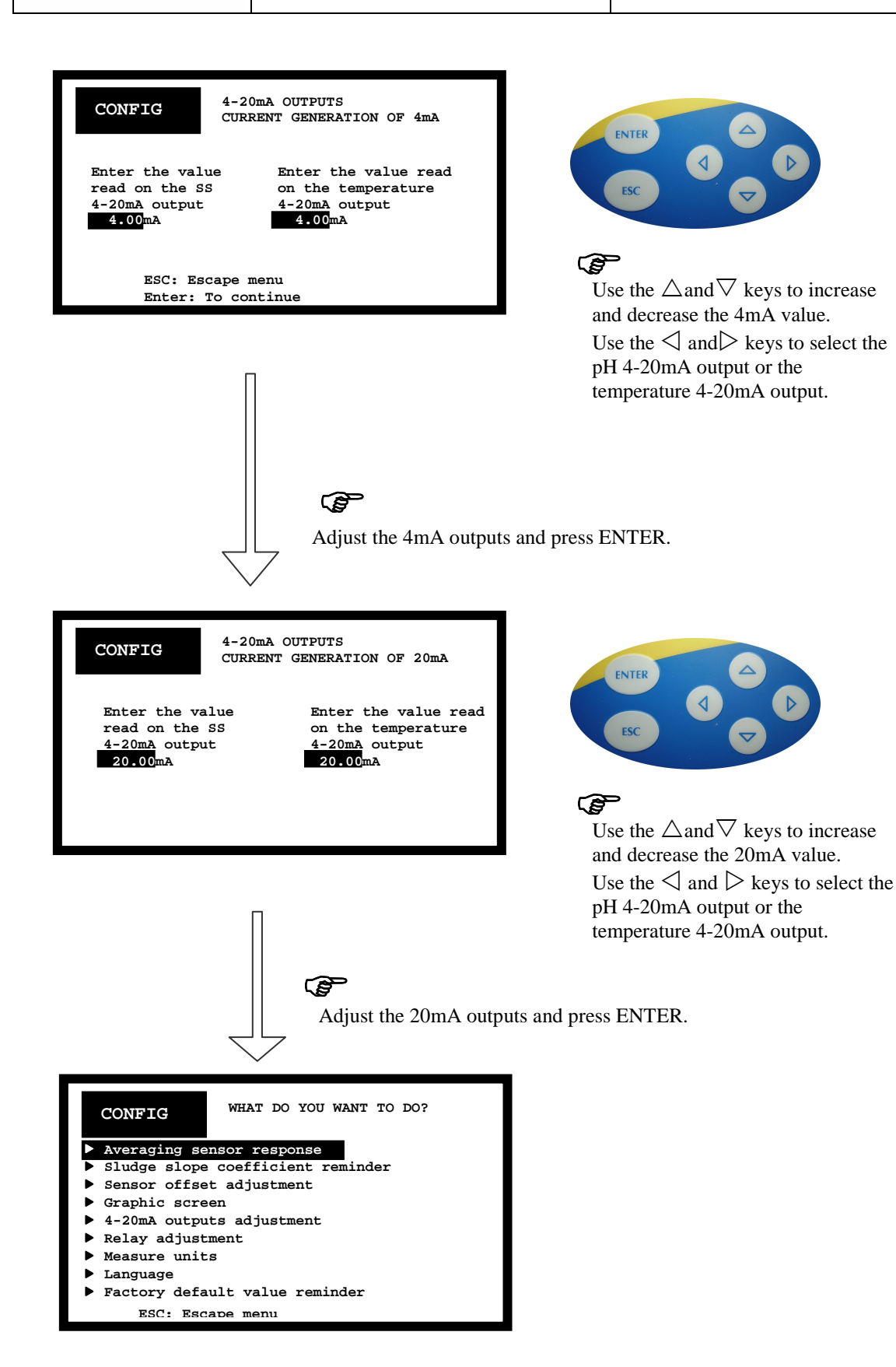

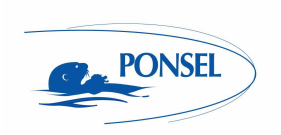

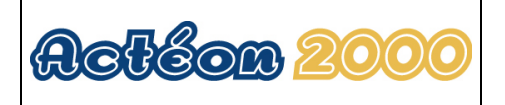

### 9.6 Adjusting relay outputs

The 2 relays can be configured in 3 different modes:

- Mode 1 is used to configure relay R1 on an SS measurement value and relay R2 on a temperature measurement value.

- Mode 2 is used to configure relays R1 and R2 on two SS measurement values.

- Mode 3 is used to configure:

- relay R1 on two SS measurement thresholds in regulation mode (forced start-up and shutdown delays can be configured).

- relay R2 on a temperature measurement threshold in alarm mode.

The 2 relays can be configured with the following attributes:

- Alarm threshold: Threshold trigger value
  - Hysteresis: Hysteresis value for relay switching (prevents relay hunting)
  - Triggering direction:

Above: Means the relay contact is closed above the alarm threshold.

Below: Means the relay contact is open below the alarm threshold.

- Forced start-up and shutdown delay (only in mode 3)

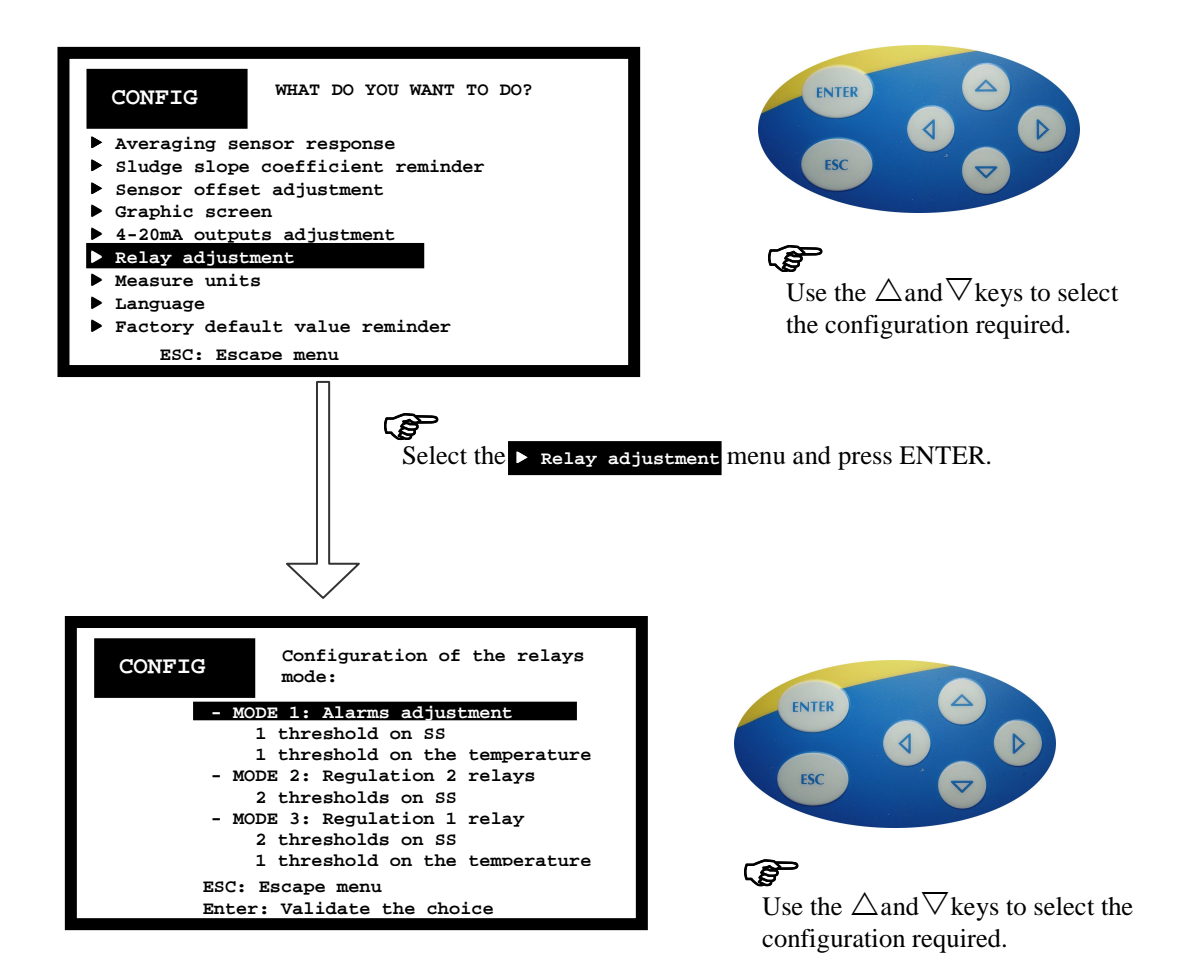

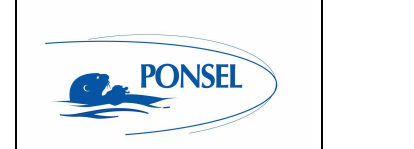

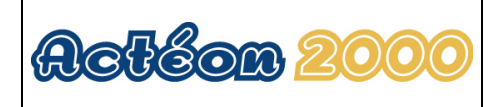

9.6.1 Configuring relays in mode 1:

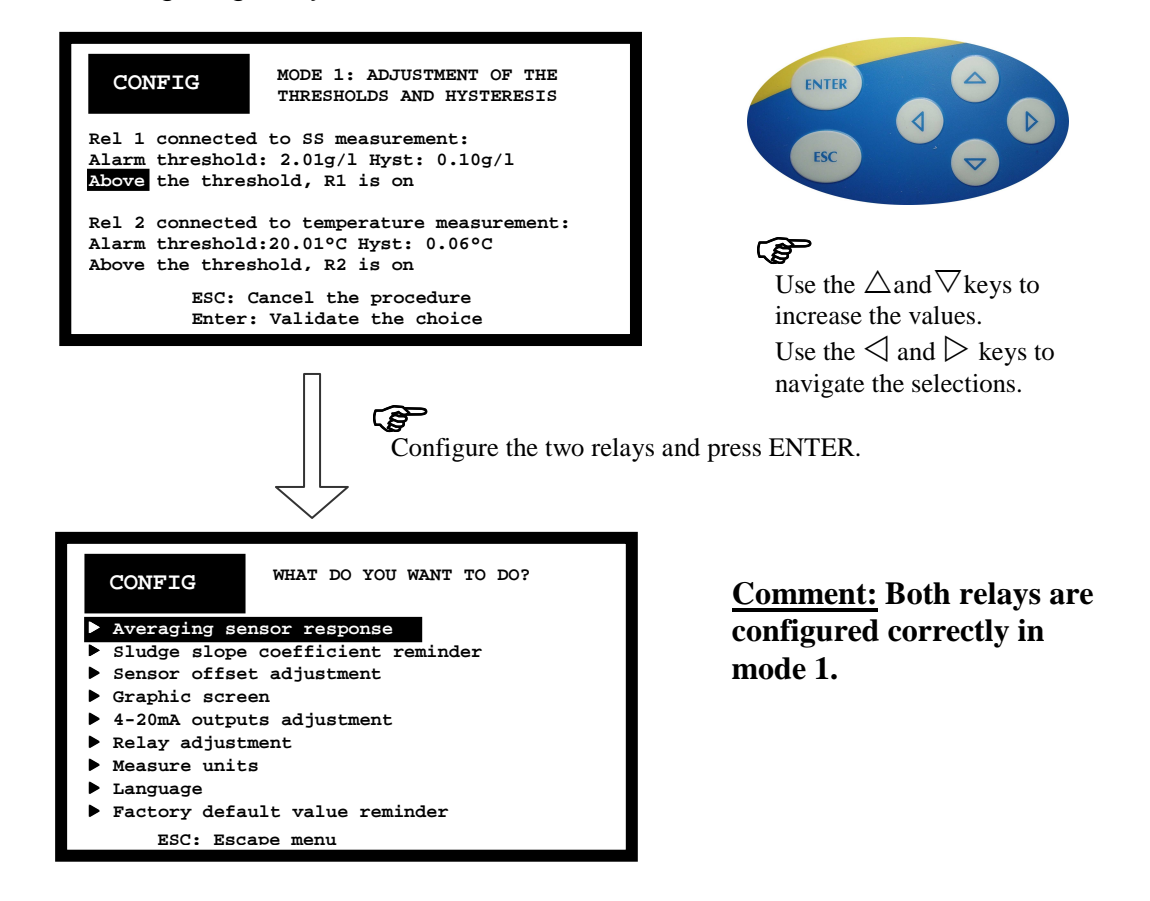

In the above example, the relays are configured as indicated below:

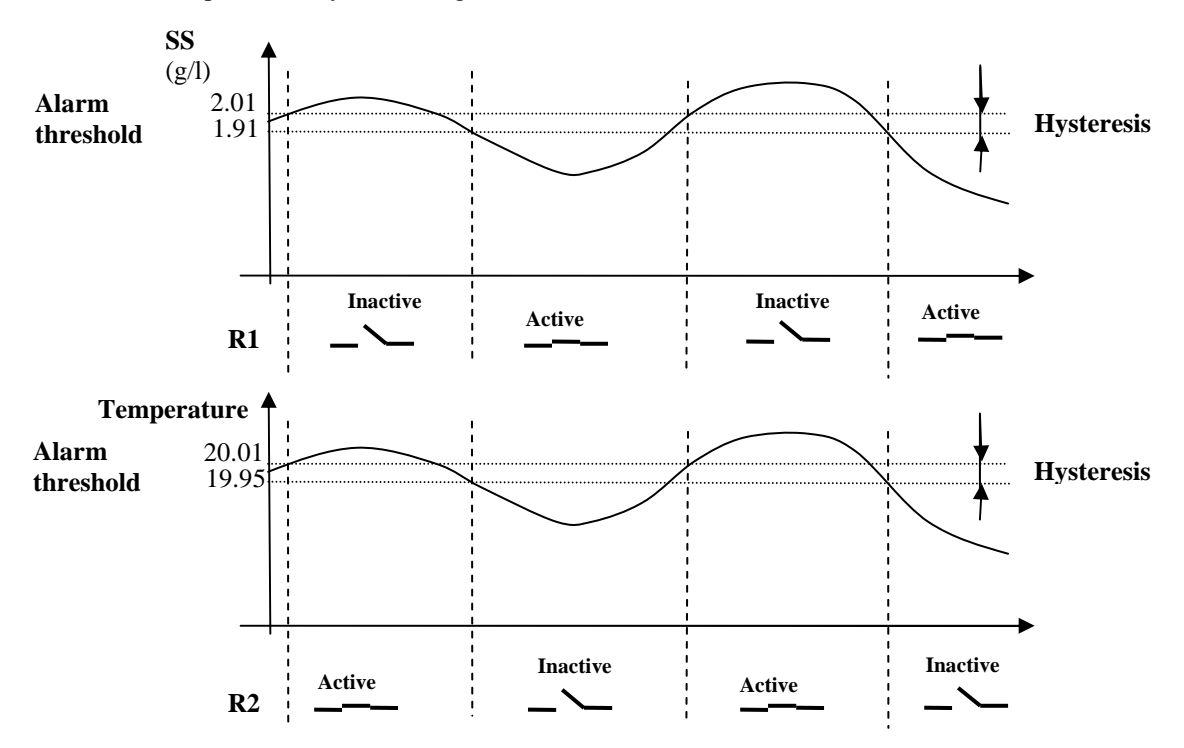

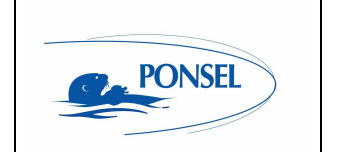

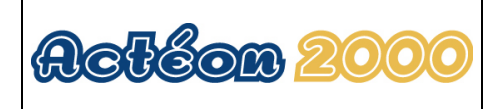

9.6.2 Configuring relays in mode 2:

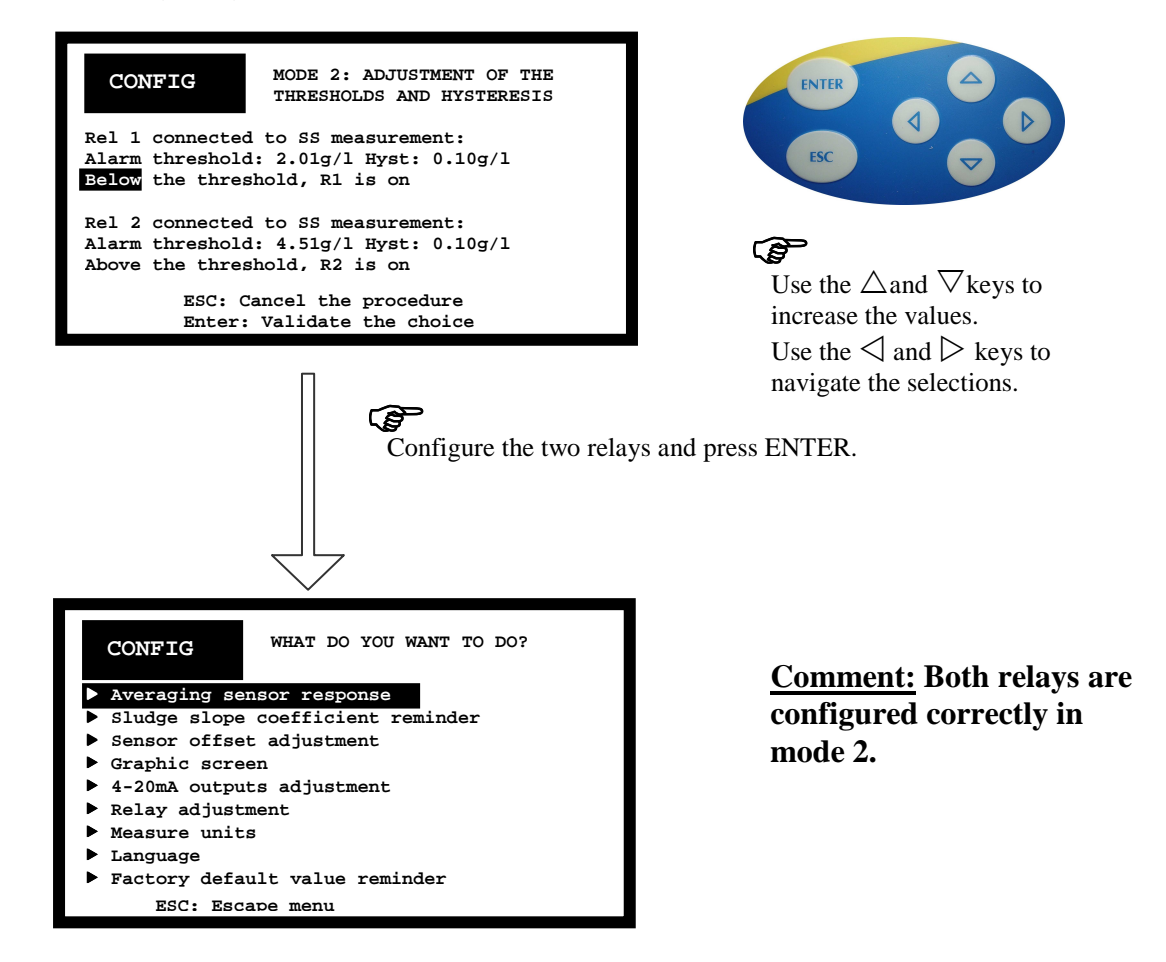

In the above example, the relays are configured as indicated below:

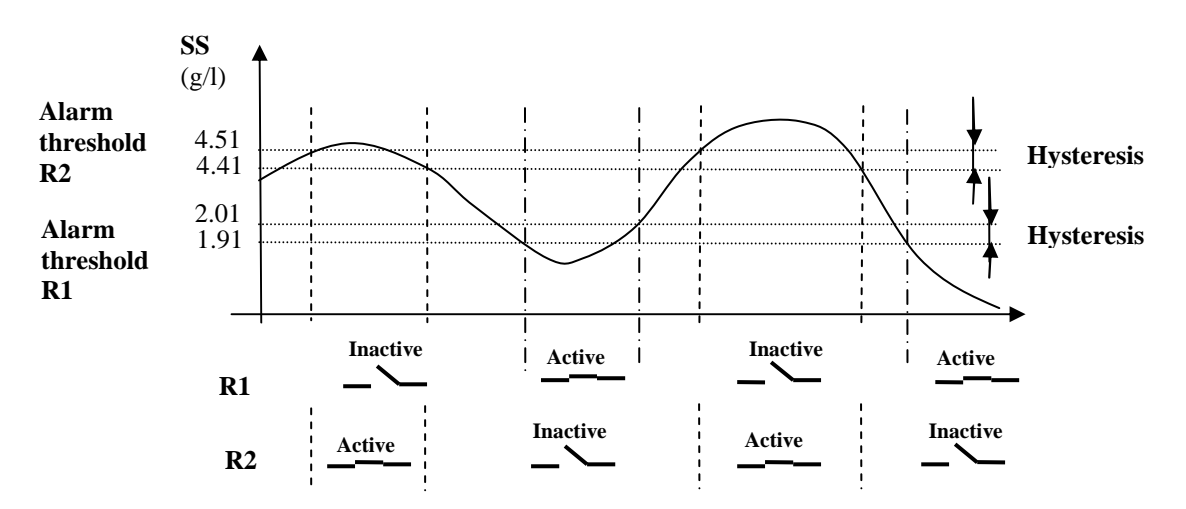

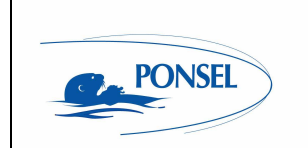

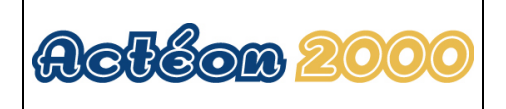

## 9.6.3 Configuring relays in mode 3:

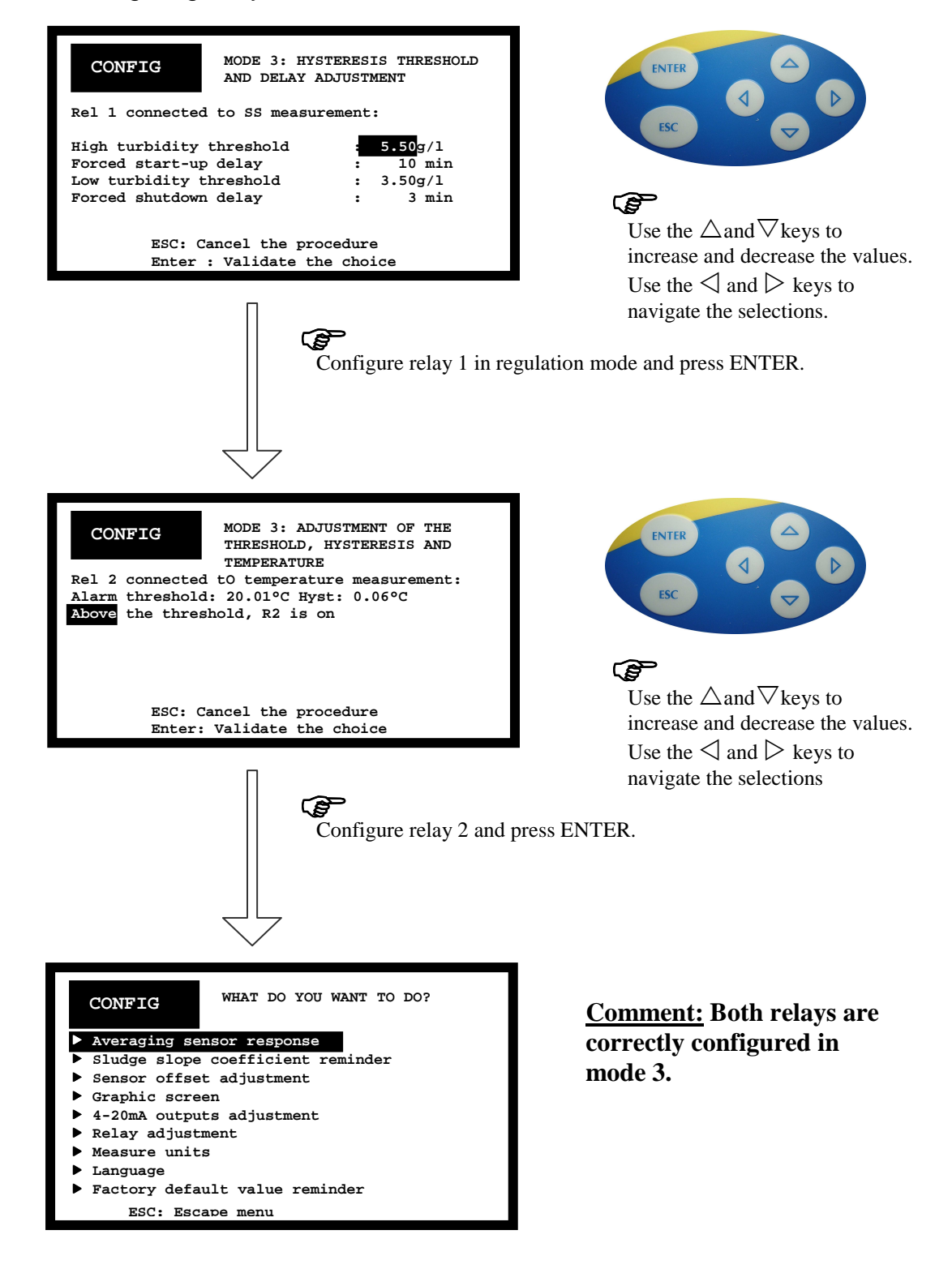

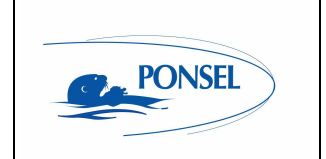

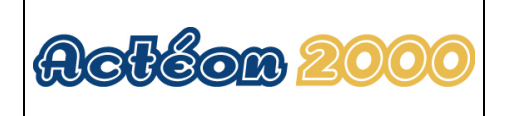

In the above example, the relays are configured as indicated below:

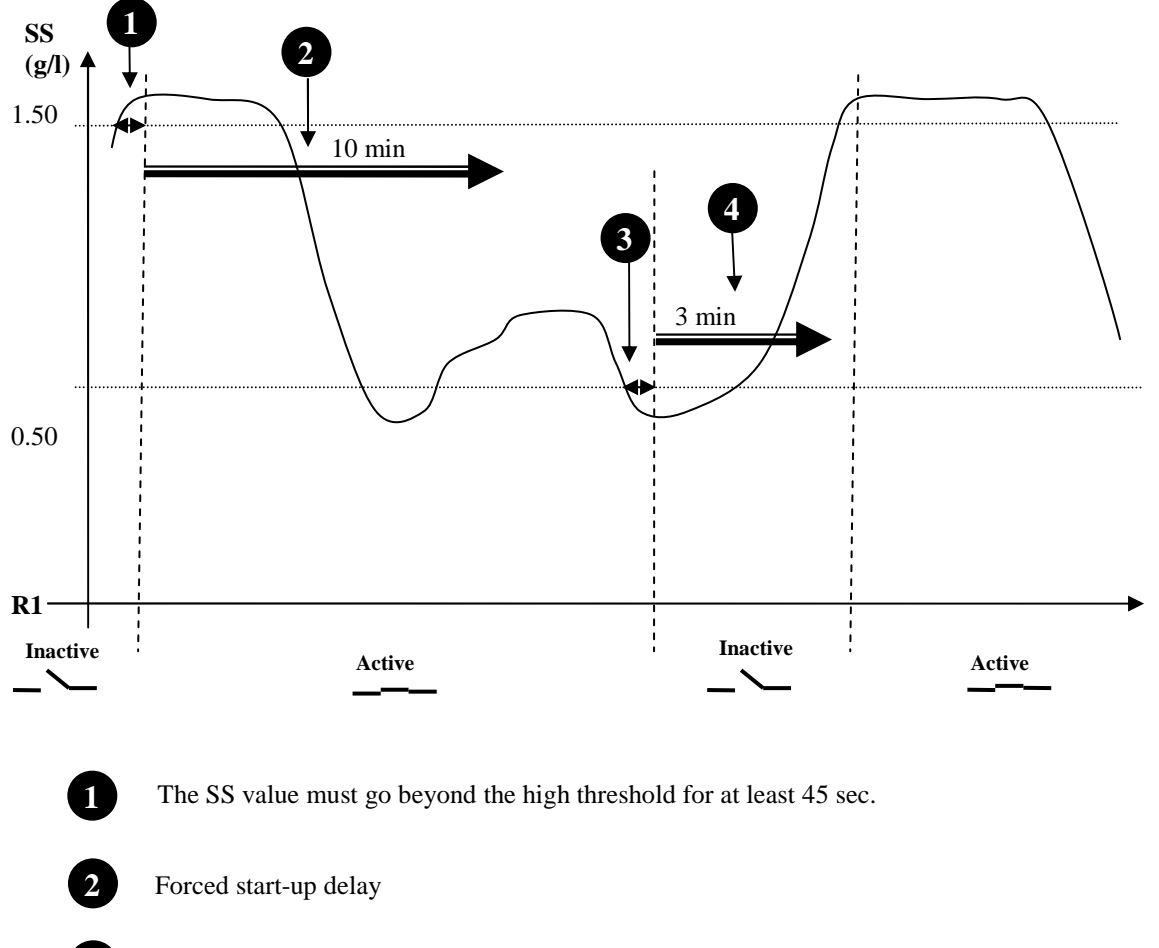

The SS value must go beyond the low threshold for at least 45 sec.

4

3

Forced shutdown delay

Comment:

In mode 3, the high threshold must always be 1g/l higher than the low threshold. During forced shutdown delay, the relay remains open regardless of the measured SS value. During forced start-up delay, the relay remains open regardless of the measured SS value.

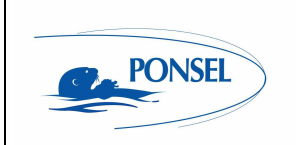

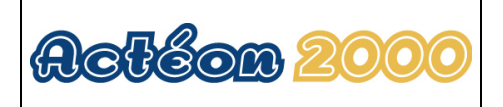

## 9.7 Adjusting measurement units:

ACTEON 2050 can be configured in °C and °F for temperature measurement.

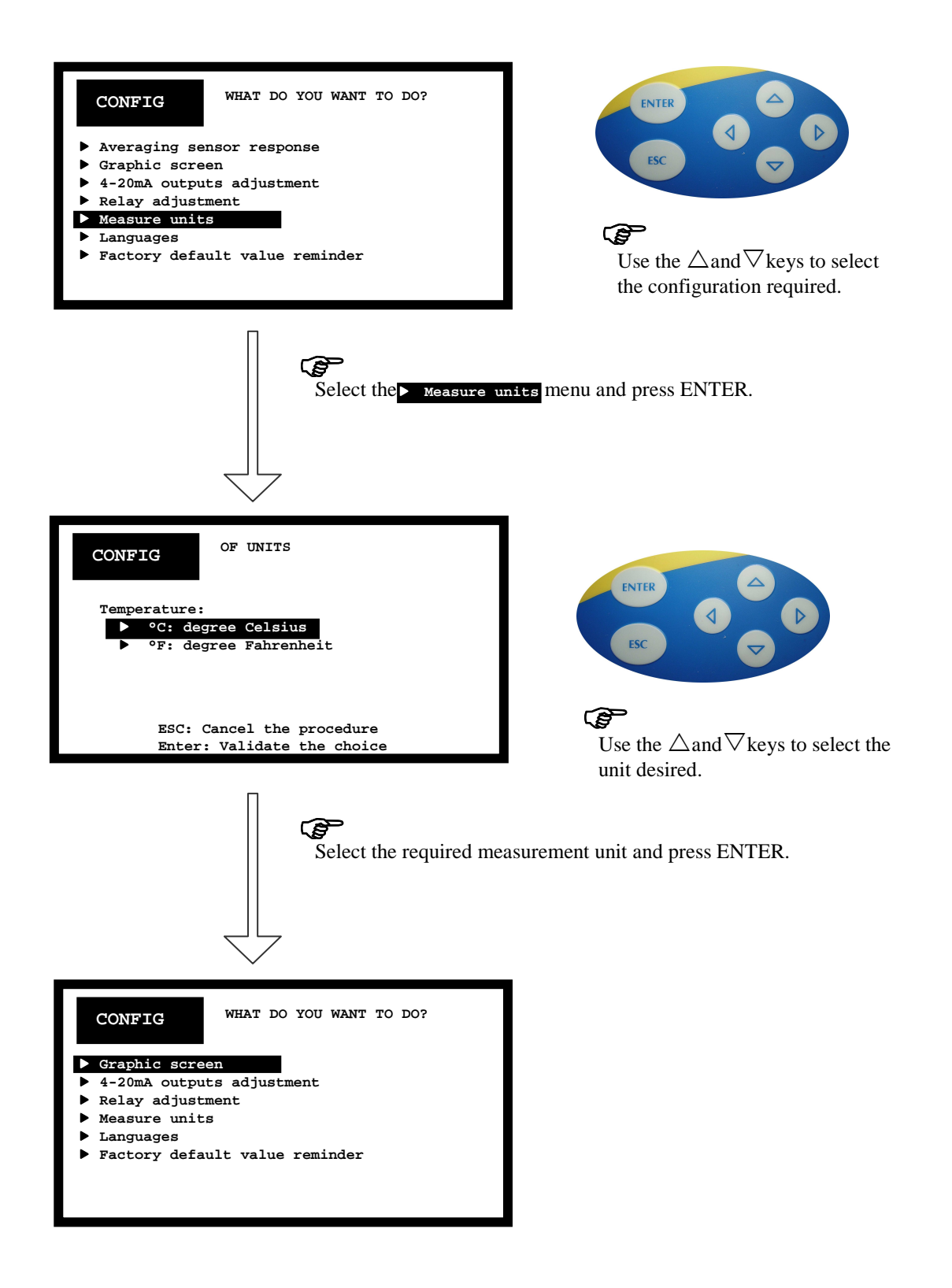

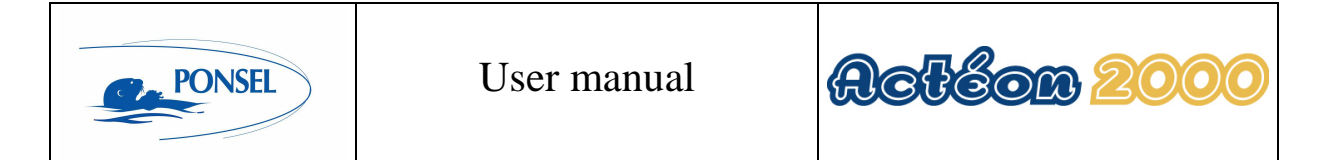

9.8 <u>Setting the language:</u> ACTEON 2050 can be configured in French or English.

| CONFIG WHAT DO YOU WANT TO DO?<br>Averaging sensor response<br>Graphic screen<br>4-20mA outputs adjustment<br>Relay adjustment<br>Measure units<br>Innguages<br>Factory default value reminder | $\mathbf{E}$<br>Use the $\triangle$ and $\nabla$ keys to select the configuration required. |  |
|----------------------------------------------------------------------------------------------------|---------------------------------------------------------------------------------------------|--|
| Select the Language                                                                                                    | menu and press ENTER.                                                                       |  |
| OF THE LANGUAGE<br>Select the language:<br>French<br>English                                                                                                    | ENTER C                                                                                     |  |
| ESC: Cancel the procedure<br>Enter: Validate the choice                                                                                                    | Use the $\triangle$ and $\nabla$ keys to select the language required.                      |  |
| Configure the language and press ENTER.                                                                                                    |                                                                                             |  |
| CONFIG<br>WHAT DO YOU WANT TO DO?<br>Graphic screen<br>4-20mA outputs adjustment<br>Aclay adjustment<br>Measure units<br>Languages<br>Factory default value reminder                           |                                                                                             |  |

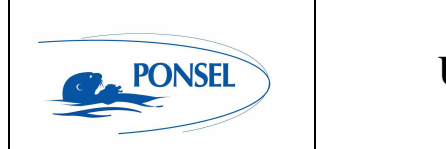

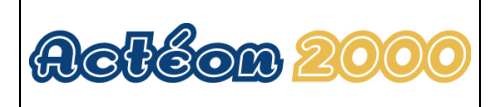

## 9.9 Resetting factory default values:

ACTEON 2050 can be reinitialised with the default parameters:

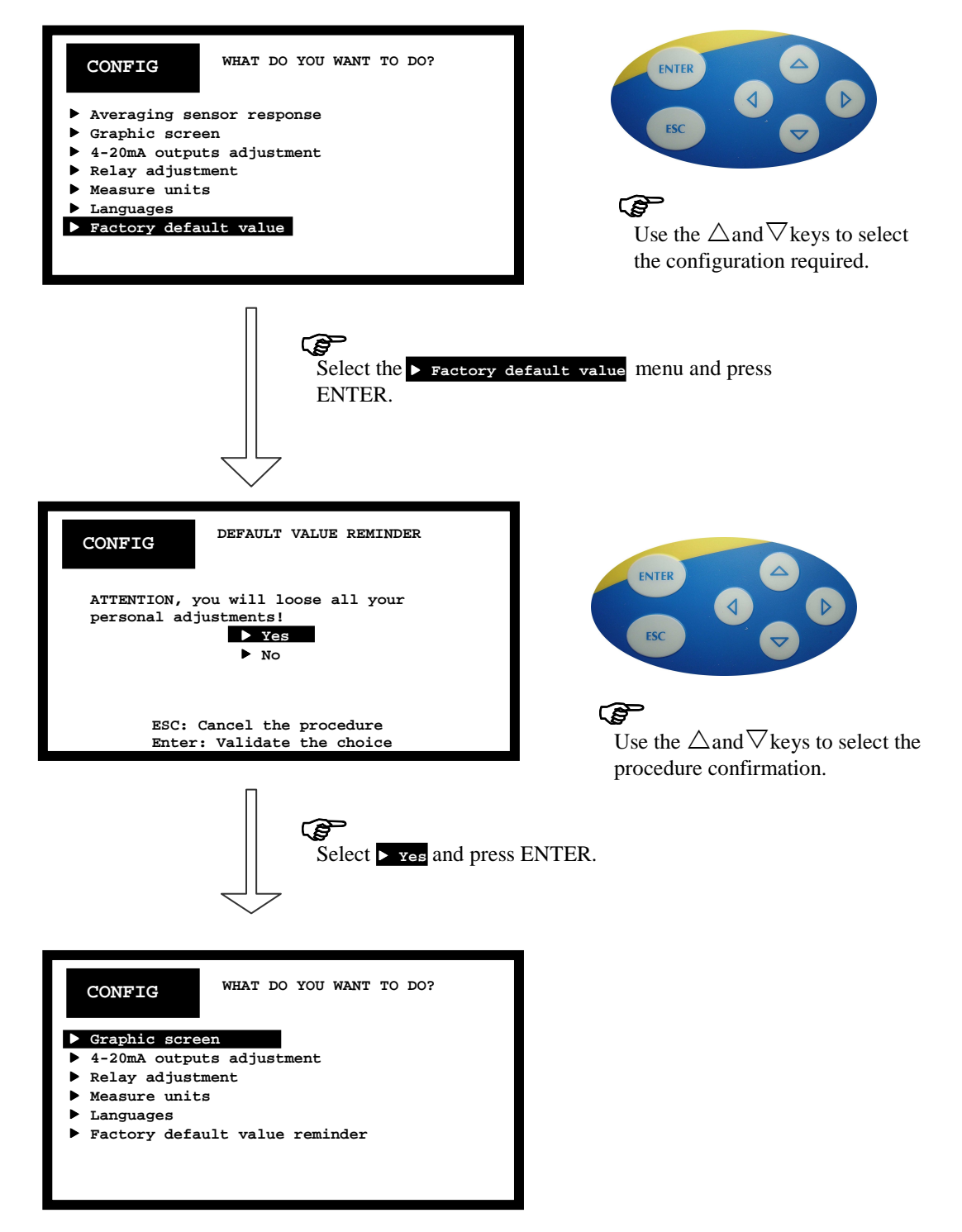

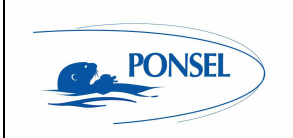

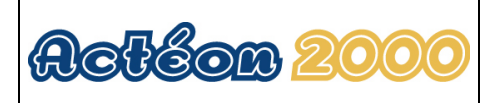

After having reset the factory default parameters, ACTEON 2050 will be configured with the following parameters:

| Sensor response averaging        | 30 measurements                                             |
|----------------------------------|-------------------------------------------------------------|
| SS sensor offset                 | 0mV                                                         |
| Time base for trend line display | 1 minute                                                    |
| 4-20mA output adjustment         | SS output: The 4mA stop is set to 0g/l and the 20mA stop is |
|                                  | set to 20g/l (ACTEON 2050-20) or 50g/l (ACTEON 2050-        |
|                                  | 50)                                                         |
|                                  | <u>Temp. °C output:</u> The 4mA stop is set to -5°C and the |
|                                  | 20mA stop is set to 35°C.                                   |
| Relay output adjustment          | The relays are configured in mode 1:                        |
|                                  | - R1: threshold: 0.00g/l hyst: 0.20 below the threshold,    |
|                                  | relay R1 is active.                                         |
|                                  | - R2: threshold: 50.00°C; hysteresis: 0.10 above the        |
|                                  | threshold, relay R2 is active                               |
| Temperature measurement unit     | °C                                                          |
| Language                         | English                                                     |

## 10 Information menu

The INFO window provides information on the device type and version. The software and hardware versions will be requested when you call PONSEL Technical support or After-sales service.

| INFO                             | ACTEON 2050 SS meter<br>Temperature |
|----------------------------------|-------------------------------------|
| Software versi<br>Hardware versi | on XX.XX<br>on: XX.XX               |
|                                  | _                                   |
| ESC:                             | To escape menu                      |

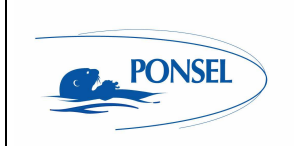

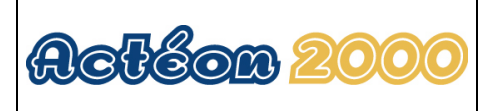

## 11 ADJUSTING THE ACTEON 2050 DISPLAY CONTRAST

The LCD screen contrast can be adjusted to modify the display. This adjustment is only possible from the measurement window.

|         | ACTEON 205 | 0-20 Turbi | idimeter            |
|---------|------------|------------|---------------------|
| MEASURE | 2          | 2.9        | 1 g/l               |
|         |            | ▲ 3<br>g/l | 20.30 °C            |
| -24 hrs |            | 1 Mo       | odel R1 -~<br>R2 -~ |
| MEAS HI | IST CAL    | LOG        | INFO                |

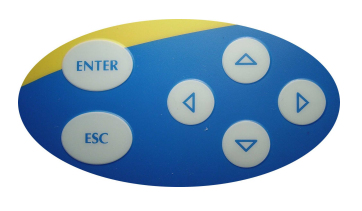

Press the ESC and  $\bigtriangledown$  keys simultaneously to reduce the contrast. Press the ESC and  $\triangle$  keys simultaneously to increase the contrast.

## 12 Technical specifications:

| Technical specifications        |                                                                         |  |
|---------------------------------|-------------------------------------------------------------------------|--|
| Suspended solids measurement    | 0-20g/l for Acteon 2050-20                                              |  |
| range (temperature compensated) | 0-50g/l for Acteon 2050-50                                              |  |
| Suspended solids measurement    | +/0.5% of the full scale                                                |  |
| accuracy                        |                                                                         |  |
| Temperature measurement range   | -10.00 to +50.00°C                                                      |  |
| Temperature measurement         | ±0.1°C                                                                  |  |
| accuracy (°C)                   |                                                                         |  |
| Casing                          | ABS (IP 65)                                                             |  |
| Display                         | Liquid crystal display (LCD) screen                                     |  |
| Operating temperature           | -25°C to +55°C                                                          |  |
| Power supply                    | 230/115VAC 60Hz, optional: 12-24VDC                                     |  |
|                                 | Protected by a 250mA fuse                                               |  |
| Max power consumption           | 10VA                                                                    |  |
| 4-20mA outputs                  | 2 galvanic isolation outputs (max resistive load 700ohms):              |  |
|                                 | - Adjustable from 0.00 to 20.00g/l or 0.00 to 50.00g/l depending on the |  |
|                                 | model                                                                   |  |
|                                 | - Adjustable from 10.00°C to +50.00°C                                   |  |
| Relay outputs                   | 2 relays that can be configured in 3 different modes:                   |  |
|                                 | - Adjustment in alarm mode (1 SS and 1 temperature (*C) threshold)      |  |
|                                 | - Adjustment in adjustment mode (2 SS thresholds)                       |  |
|                                 | - Adjustment in adjustment mode (2 SS and 1 temperature (*C)            |  |
|                                 | threshold)                                                              |  |
|                                 | Interrupting capacity: 3A under 230VAC or 50VDC                         |  |
| Standard                        |                                                                         |  |

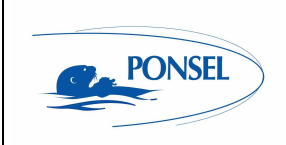

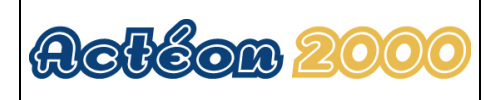

## 13 Sensors

13.1 <u>SS sensor</u> 13.1.1 Specifications:

Operating temperature: -10°C to 50°C <u>Max operating pressure:</u> 5 bars (completely submersible with cable: IP 68 protection) <u>Material:</u> PVC bodied sensor <u>Weight:</u> Approx. 1kg

 $\label{eq:working range: 0-20g/l (for Acteon 2050-20) \\ 0-50g/l (for Acteon 2050-50) \\ (Average for urban sludge in real extended aeration) \\ \hline {\bf Emission/reception wavelength: } $\lambda_0 = 950 nm (5mm optical length) \\ \hline {\bf Type of emission: Pulsed } \\ \hline {\bf Recurrence frequency: 10Hz} \\ \hline {\bf Transmitted signal: } intensity of light transmitted at 0° (demodulated continuous low impedance 0-1V signal). \\ Unaffected by daylight. NTC thermistor temperature compensation (from 5°C to 35°C) \\ \hline {\bf Volume of the signal: } {\bf Volume of the signal of the signal of t$ 

13.1.2 Mechanical diagram:

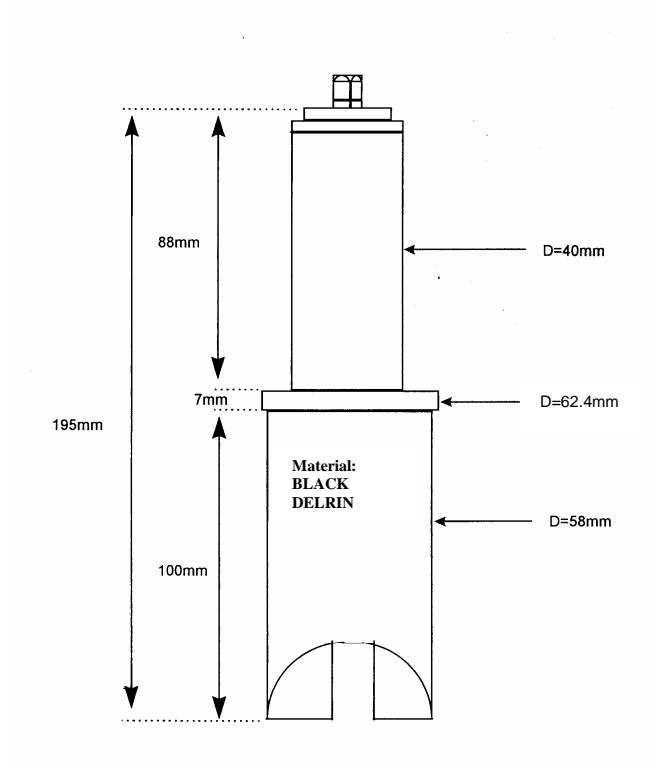

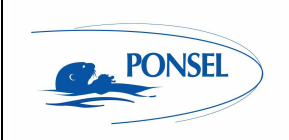

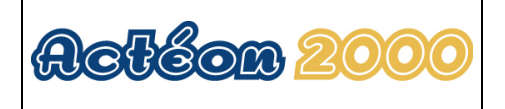

#### 13.1.3 Maintenance:

Depending on the type of environment, periodically rinse the probe thoroughly with a water jet, particularly focussing on the insides of the optical measuring channel.

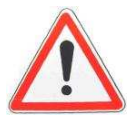

Never use hard, pointed, rough or blunt objects such as wire brushes, cutters, screwdrivers, knives, and scrapers to clean the SS sensor. This may damage the probe and scratch the optics or remove their polish.

Preferably use a soft cloth or paper towel soaked in alcohol to clean the SS sensor optics. Never scrape or scratch the glass optic windows: Soak them for 1 hour in clean water, surface active agent + diluted scale inhibitor (for dry dirt layer and limestone deposits) solution.

Advice: For better cleaning results, finish cleaning by rubbing both windows with alcohol-soaked cotton buds.

#### Recommended cleaning frequency:

#### For urban wastewater treatment active sludge, it is recommended to clean the optics every two weeks.

#### Comment:

The best possible cleaning frequency for optics in this kind of probe can only be determined through experimentation as the dirt level depends on several factors which vary according to sites, processes, sludge quality, hydraulics, etc.

#### This frequency may be increased from one week to one month as the case may be.

If you notice a lot of damping in the measurements:

- Clean the SS sensor (especially the optics)
- Zero calibrate in clean water

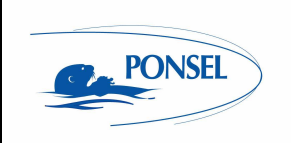

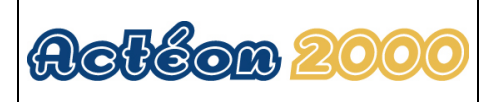

## 13.2 <u>Temperature sensor</u>

Stainless steel sensor with DELRIN shaft

Working temperature: -20 to 55°C <u>Pressure:</u> 5 bars max <u>Cable:</u> stranded <u>Measurement principle:</u> PT100 (3-wire assembly)

#### 13.2.1 Maintenance:

Rinse the temperature sensor with a water jet every 3 months.

## 13.2.2 Mechanical diagram:

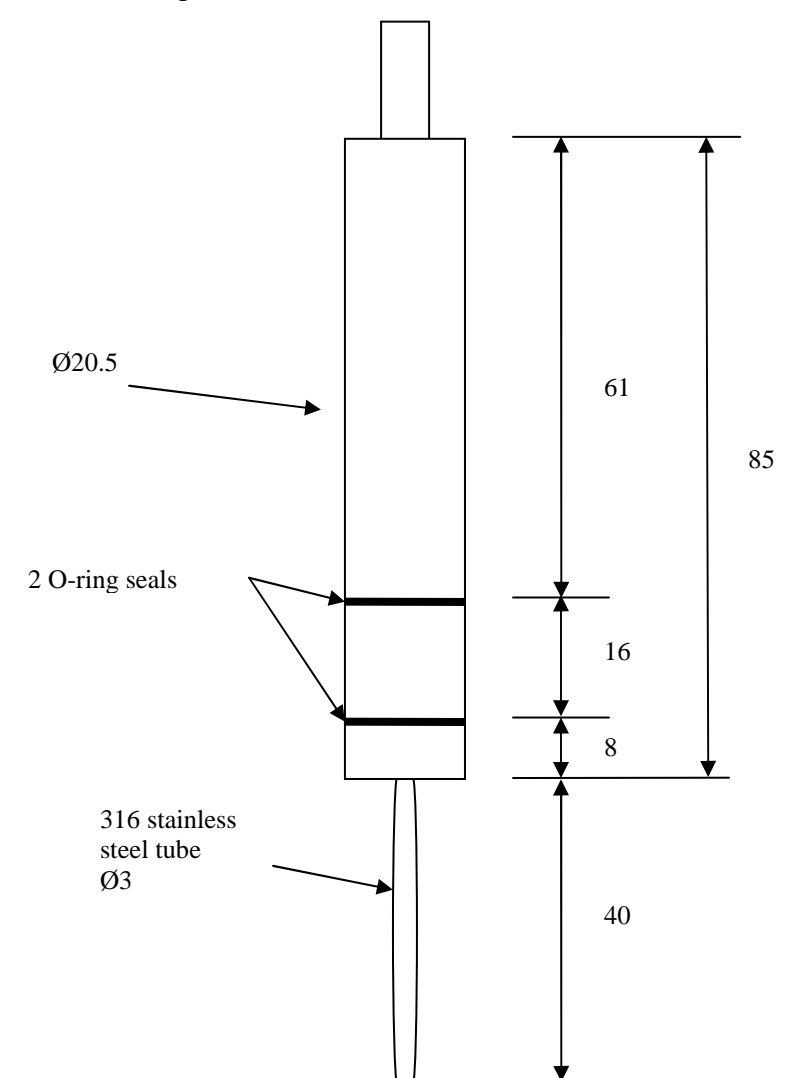

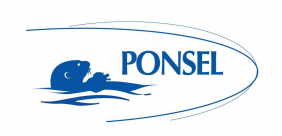

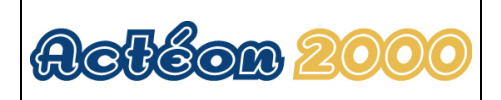

## 14 **Questions & Answers**

#### 14.1 Display screen troubleshooting:

#### The LCD screen is too dark:

Press ESC then press the  $\nabla$  key several times to reduce the contrast.

#### Strange characters are displayed on the LCD screen:

RESET the microcontroller and follow the instructions below to reinitialise the LCD screen:

- 1) Open the ACTEON 2050 transmitter box.
- 2) Insert a LEAD or PLASTIC PENCIL in the hole located on the upper part of the box. DO NOT USE SCREWDRIVERS OR METAL INSTRUMENTS.

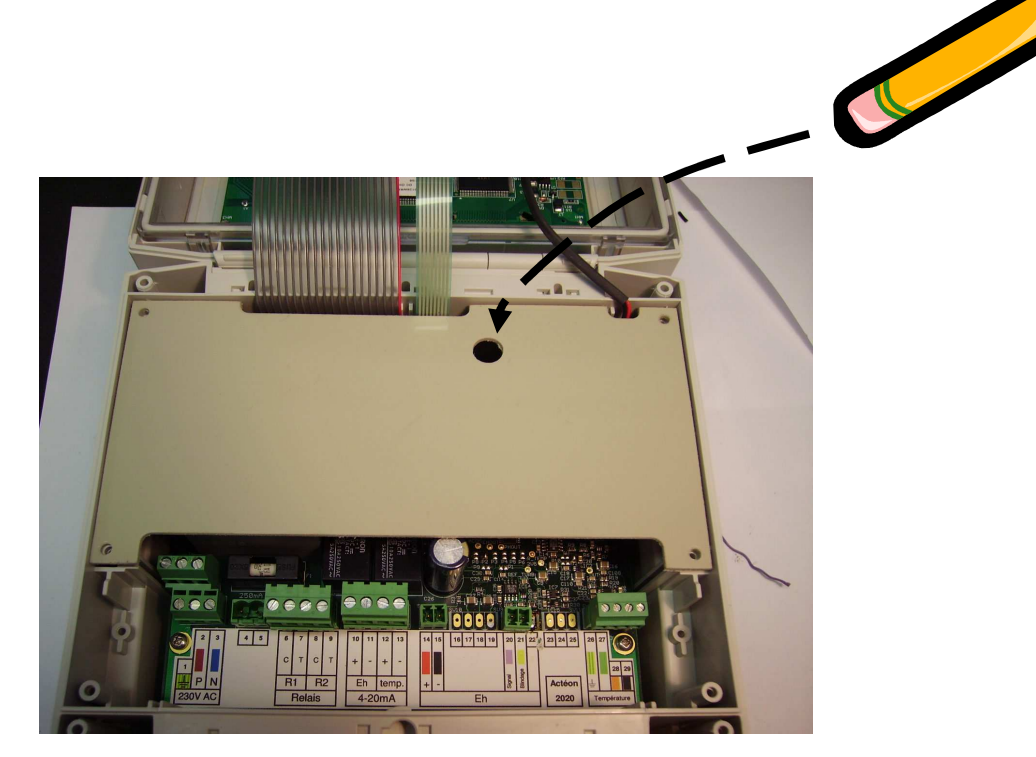

Figure 8 – Resetting ACTEON 2050

3) Check that the display screen restarts.

#### Comment:

Your settings and calibrations are not lost but saved on the EEPROM.

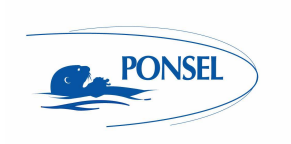

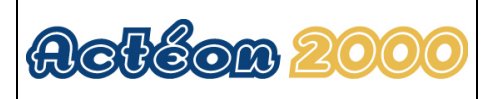

## 14.2 SS measurement troubleshooting:

If you notice a lot of damping in the measurements: - Clean the SS sensor (especially the optics)

- Zero calibrate in clean water

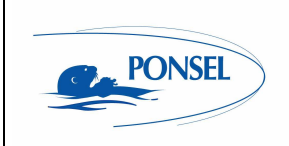

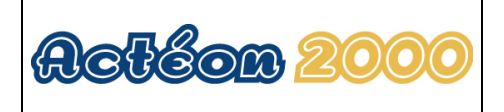

## 15 Appendix:

Wiring diagram for the ACTEON 2050 terminal:

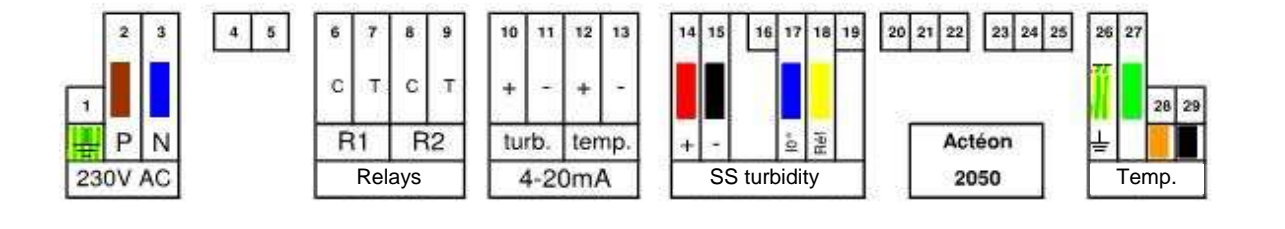

Figure 9 - Transmitter wiring terminal layout

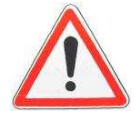

If the temperature sensor is not connected, terminal points 28 and 29 must be connected to the shunt (supplied with the terminal).

If the temperature sensor is connected, the shunt between terminal points 28 and 29 must be removed.

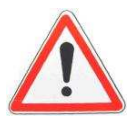

Before shutting the ACTEON cover, check that the cover sealing joint is correctly positioned in its groove.

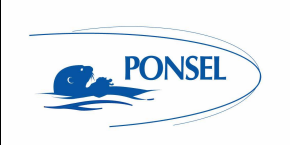

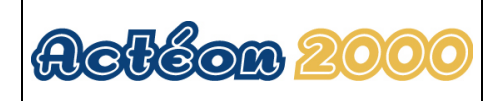

# After sales service:

| PONSEL MESURE              |
|----------------------------|
| Service SAV                |
| 35 rue Michel MARION       |
| 56850 CAUDAN - FRANCE      |
| sav@ponsel.fr              |
| TEL.: +33 (0)2 97 89 25 31 |
| FAX: +33 (0)2 97 76 55 72  |

Serial number: